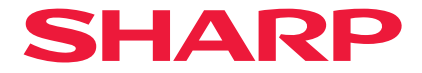

## Projektor

# P721Q-W/P601Q-W

## Användarmanual

Modell nr XP-P721Q-W/XP-P601Q-W

## INNEHÅLLSFÖRTECKNING

#### VIKTIG INFORMATION

| Information om kablar                                  | 4  |
|--------------------------------------------------------|----|
| Meddelande angående elektromagnetisk interferens (EMI) | 4  |
| Kassera den använda produkten                          | 5  |
| Lasersäkerhetsföreskrifter                             | 7  |
| Riskgrupper                                            | 8  |
| Säkerställande av personlig information                | 8  |
| Om symbolerna                                          | 9  |
| Säkerhetsföreskrifter                                  | 10 |
| Information om installation och underhåll              | 20 |
| Varumärken                                             | 24 |

#### INTRODUKTION

| - | _ |
|---|---|
| • | - |
| - | - |
|   |   |

35

4

| Översikt av förpackningen |    |
|---------------------------|----|
| Standardtillbehör         |    |
| Produktöversikt           |    |
| Anslutningar              |    |
| Kontrollpanel             |    |
| Fjärrkontroll             | 31 |

#### **KONFIGURATION OCH INSTALLATION**

| Ansluta källor till projektorn     |    |
|------------------------------------|----|
| Justera den projektorbilden        |    |
| Justera projektorns zoom och fokus |    |
| Justera projektorns position       | 40 |
| Fjärrinställning                   | 41 |

#### ANVÄNDA PROJEKTORN

| Starta/stänga av projektorn   | 43 |
|-------------------------------|----|
| Menynavigering och funktioner | 45 |
| Skärmmenyträd                 | 46 |
| Bildmeny                      | 57 |
| Skärmmeny                     | 63 |
| Kommunikationsmeny            | 69 |
| Systemmeny                    | 81 |
| Informationsmeny              | 87 |
| Språkmeny                     | 90 |
|                               |    |

#### **YTTERLIGARE INFORMATION**

91

43

| Kompatibla upplösningar                    | 91  |
|--------------------------------------------|-----|
| RS232 portinställning och signalanslutning | 93  |
| Bildstorlek och projektionsavstånd         | 94  |
| Takmonteringsinstallation                  | 95  |
| Yttermått                                  | 96  |
| Felsökning                                 | 97  |
| LED-indikatorer och belysningsmeddelanden  | 99  |
| Specifikationer                            | 100 |
| RS232 Protokollfunktionslista              | 103 |
|                                            |     |

## VIKTIG INFORMATION

### Information om kablar

Använd skärmade kablar eller kablar med ferritkärnor för att inte störa radio- och TVmottagningen.

## Meddelande angående elektromagnetisk interferens (EMI)

#### VARNING:

Användning av denna utrustning i en bostadsmiljö kan orsaka radiostörningar.

## **WARNING**

- INGESTION HAZARD: This product contains a button cell or coin battery.
- **DEATH** or serious injury can occur if ingested.
- A swallowed button cell or coin battery can cause **Internal Chemical Burns** in as little as **2 hours**.
- KEEP new and used batteries OUT OF REACH of CHILDREN
- Seek immediate medical attention if a battery is suspected to be swallowed or inserted inside any part of the body.
- The compatible battery type: CR2032
- The nominal battery voltage: 3V
- This product contains non-replaceable batteries.
- Ta bort och återvinn eller kassera omedelbart förbrukade batterier i enlighet med lokala bestämmelser och håll dem borta från barn. Batterierna får INTE kastas i hushållssoporna eller brännas upp.
- Även använda batterier kan orsaka allvarliga personskador eller dödsfall.
- Ring en lokal giftinformationscentral för information om behandling.
- Den kompatibla batteritypen: CR2032
- Den nominella batterispänningen: 3V
- Icke uppladdningsbara batterier får inte laddas.
- Får inte urladdas med våld, laddas upp, tas isär, värmas upp till över 35°C eller brännas. Om så inte sker kan det leda till personskador på grund av avluftning, läckage eller explosion med kemiska brännskador som följd.
- Denna produkt innehåller batterier som inte kan bytas ut.

Denna produkt använder ett litiumbatteri av CR-typ som innehåller ett perkloratmaterial. Särskild hantering för detta material kan förekomma,

Se www.dtsc.ca.gov/hazardouswaste/perchlorate.

### Kassera den använda produkten

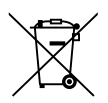

## Information om avfallshantering av denna utrustning och dess batterier

OM DU VILL GÖRA DIG AV MED DENNA UTRUSTNING ELLER DESS BATTERIER, ANVÄND INTE DEN VANLIGA SOPTUNNAN OCH LÄGG DEM INTE I EN ÖPPEN SPIS!

Begagnad elektrisk och elektronisk utrustning och batterier ska alltid samlas in och behandlas SEPARAT i enlighet med lokal lagstiftning.

Separat insamling främjar en miljövänlig behandling, återvinning av material och minimering av slutligt omhändertagande av avfall. FELAKTIGT BORTSKAFFANDE kan vara skadligt för människors hälsa och för miljön på grund av vissa ämnen! Lämna uttjänad utrustning till en lokal, vanligtvis kommunal, återvinningsstation, om sådan finns.

Ta bort använda batterier från utrustningen och lämna dem till en batteriinsamlingsplats, vanligtvis en plats där nya batterier säljs.

Om du är osäker på hur produkten ska kasseras, kontakta din lokala kommun eller återförsäljaren och fråga efter rätt metod.

ENDAST FÖR ANVÄNDARE I EUROPEISKA UNIONEN OCH VISSA ANDRA LÄNDER, T.EX. NORGE OCH SCHWEIZ: Ditt deltagande i separat insamling krävs enligt lag.

Symbolen ovan visas på elektrisk och elektronisk utrustning och batterier (eller på förpackningen) för att påminna användarna om detta. Om "Hg" eller "Pb" visas under symbolen betyder det att batteriet innehåller spår av kvicksilver (Hg) respektive bly (Pb).

Användare från PRIVATA HUSHÅLL uppmanas att använda befintliga returmöjligheter för begagnad utrustning och batterier.

Batterier samlas in på försäljningsställen. Återlämnandet är kostnadsfritt.

Om utrustningen har använts för kommersiella ändamål, kontakta din återförsäljare som kommer att informera dig om återlämning. Du kan komma att debiteras för de kostnader som uppstår i samband med återlämnandet. Liten utrustning (och små mängder) kan tas tillbaka av din lokala insamlingsanläggning. För Spanien: Kontakta det etablerade insamlingssystemet eller din lokala myndighet för att få dina använda produkter återlämnade.

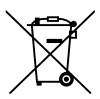

#### Information om avfallshantering av denna utrustning och dess batterier

OM DU ÖNSKAR AVFALLSHANTERA DENNA UTRUSTNING, ANVÄND INTE ORDINARIE SOPTUNNA! KASTA INTE UTRUSTNINGEN I ÖPPEN ELD!

Elektrisk och elektronisk utrustning samt batterier måste samlas in och avfallshanteras SEPARAT i enlighet med gällande lagstiftning.

Separat avfallshantering garanterar en miljövänlig hantering, återvinning av material och minimerar det slutliga avfallet. FELAKTIG AVFALLSHANTERING kan vara skadligt för människan och miljön på grund av vissa ämnen! Ta UTRUSTNINGEN till en lokal, oftast kommunal återvinningsstation.

Denna utrustning innehåller ett batteri som inte kan tas bort av användaren. För batteribyte, kontakta din återförsäljare.

Är du osäker om avfallshantering, kontakta din återförsäljare eller kommunens miljökontor för information om korrekt avfallshantering.

ENDAST FÖR ANVÄNDARE I EURPEISKA UNIONEN, OCH VISSA ANDRA LÄNDER, TILL EXEMPEL NORGE OCH SCHWEIZ: Du är enligt lag skyldig att sortera och lämna avfall till anvisad återvinningsstation.

Symbolen ovan finns på elektrisk och elektronisk utrustning och (eller dess förpackning) för att påminna om detta.

PRIVATA HUSHÅLL är skyldiga att lämna använd utrustning till återvinning. Återlämning är kostnadsfritt.

Om utrustningen har använts I affärssyfte, kontakta din SHARP återförsäljare som kan informera dig om korrekt returhantering. Du kan komma att debiteras för de kostnader som uppstår kring din returhantering. Mindre utrustning (och små mängder) kan lämnas till din lokala återvinningsstation. För Spanien: Kontakta det etablerade insamlingssystemet eller de lokala myndigheterna för återtagning av din förbrukade produkt.

### Lasersäkerhetsföreskrifter

## 

KLASS 1 LASERPRODUKT [IEC 60825-1:2014]

KLASS 1 KONSUMENTLASERPRODUKT I EN 60825-1:2014+A11:2021 (För EU och Storbritannien)

• Denna produkt är utrustad med en lasermodul. Användning av andra kontroller eller justeringar av procedurer än de som specificeras häri kan leda till exponering för skadlig radioaktiv strålning.

Exponering för laserenergi nära öppningen kan orsaka brännskador.

- Denna produkt är klassificerad som Klass 1 i IEC 60825-1:2014.
- För EU och Storbritannien är även EN 60825-1:2014+A11:2021 och EN 50689:2021 uppfyllda.
- Följ de lagar och förordningar som gäller i ditt land för installation och hantering av enheten.
- Disposition av laser som avges från den inbyggda ljusmodulen:
  - Våglängd: 455 nm
  - Maximal effekt: 216W

### Ljusmodul

- En ljusmodul som innehåller flera laserdioder används i produkten som ljuskälla.
- Dessa laserdioder är förseglade i ljusmodulen. Inget underhåll eller service krävs för ljusmodulens funktion.
- Slutanvändaren får inte byta ut ljusmodulen.
- Kontakta en auktoriserad distributör för byte av ljusmodulen och ytterligare information.

## Riskgrupper

Denna projektor är klassificerad som antingen IEC/EN 62471-5:2015 riskgrupp 2.

## Riskgrupp 2 (RG2)

## 

Som med alla starka ljuskällor, titta inte in i strålen, RG2 IEC/EN 62471-5:2015.

### Till återförsäljaren och installatören

- 1. För att förhindra att projektorn faller, installera den i taket på ett sätt som är tillräckligt starkt för att klara den kombinerade vikten av projektorn och takmonteringsenheten under en längre tid.
- 2. När du installerar projektorn i taket ska du se till att göra det på rätt sätt i enlighet med installationshandboken för takmonteringsenheten. Se till att använda fasta metallbeslag och dra åt skruvarna ordentligt.
- 3. För att förhindra projektorn från att falla, använd fallförebyggande kablar.
  - Använd kommersiellt tillgängliga metallbeslag för att koppla ihop den robusta delen av en byggnad eller byggnadsdel och säkerhetsbygeln på projektorn med fallförebyggande kablar.
  - Använd kommersiellt tillgängliga metallbeslag och fallförebyggande kablar som har tillräcklig hållfasthet för att klara projektorns och takmonteringsenhetens sammanlagda vikt.
  - Släpp på de fallförebyggande kablarna något så att de inte belastar projektorn.
  - Se "Produktöversikt" för information om var säkerhetsspärren sitter. Se sidan 26 för mer information.

### Säkerställande av personlig information

Personligt identifierbar information, t.ex. IP-adresser, kan sparas på projektorn.

Innan du överför eller kasserar projektorn ska du rensa dessa data genom att välja [System] [Återställ] [Återställ allt] på skärmmenyn.

## Om symbolerna

För att säkerställa säker och korrekt användning av produkten innehåller denna handbok ett antal symboler för att förebygga personskador på dig och andra samt skador på egendom.

Symbolerna och deras betydelse beskrivs nedan. Se till att du förstår dem ordentligt innan du börjar läsa denna handbok.

|                   | Underlåtenhet att följa denna symbol och felaktig<br>hantering av produkten kan resultera i olyckor som kan<br>leda till dödsfall eller allvarliga skador. |
|-------------------|----------------------------------------------------------------------------------------------------|
| <b>FÖRSIKTIGT</b> | Underlåtenhet att följa denna symbol och felaktig<br>hantering av produkten kan leda till personskador eller<br>skador på omgivningen.                     |

#### Exempel på symboler

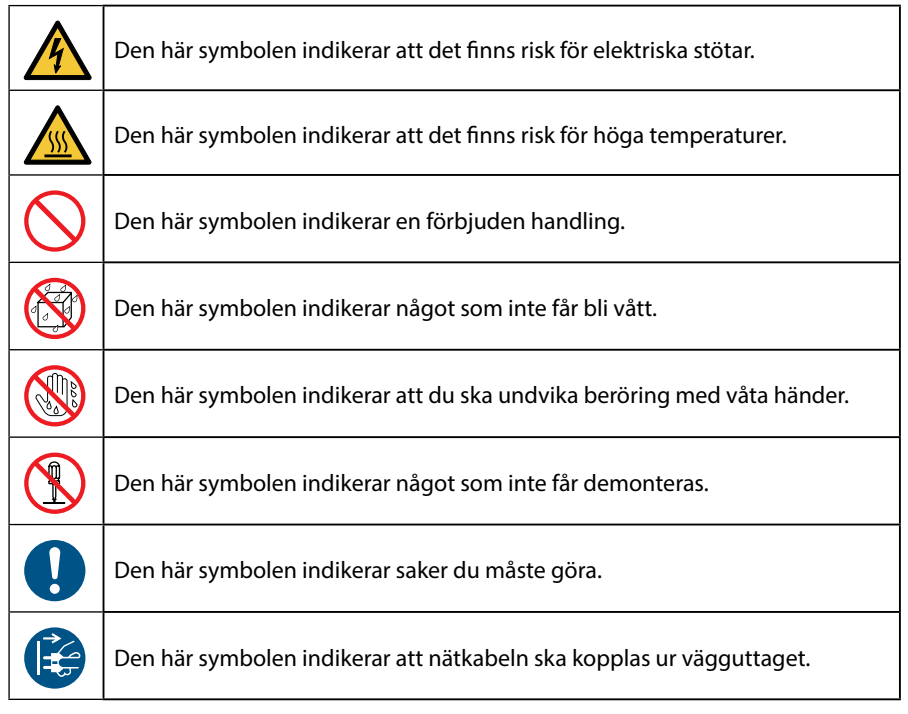

### Säkerhetsföreskrifter

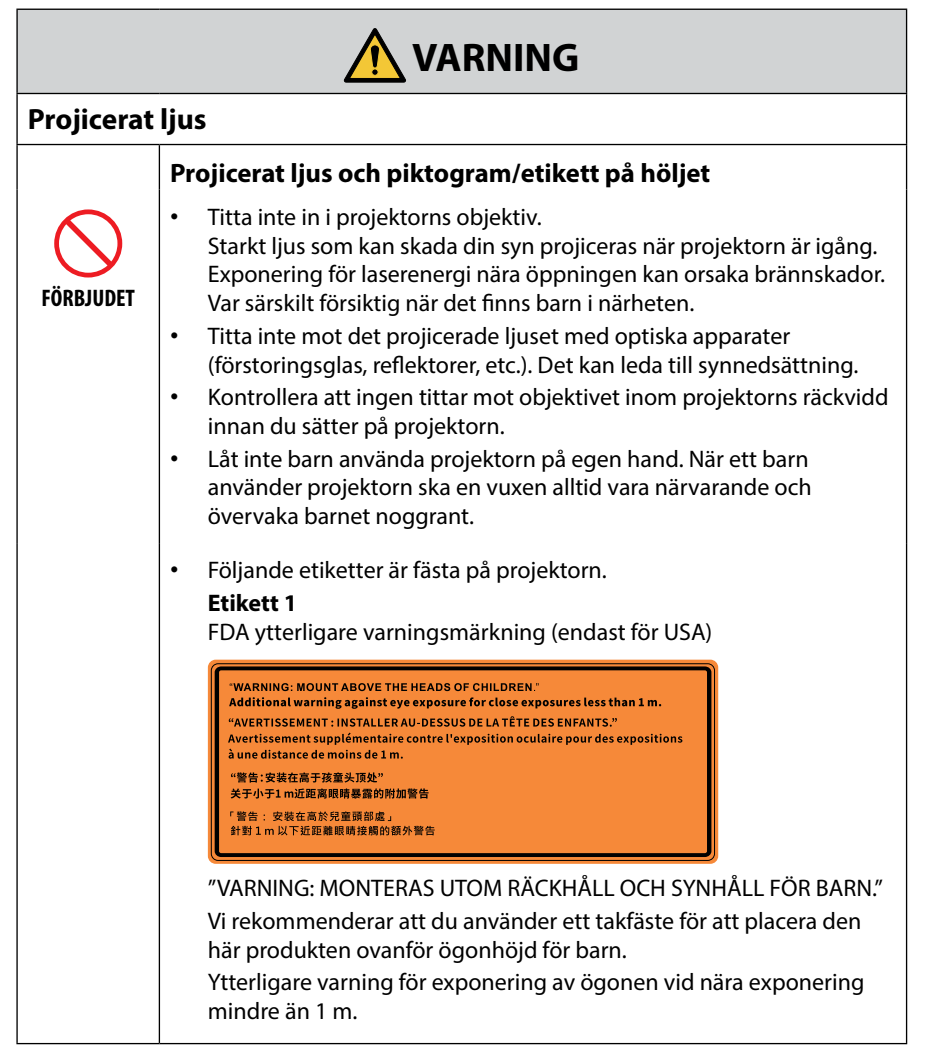

Fortsätt till nästa sida

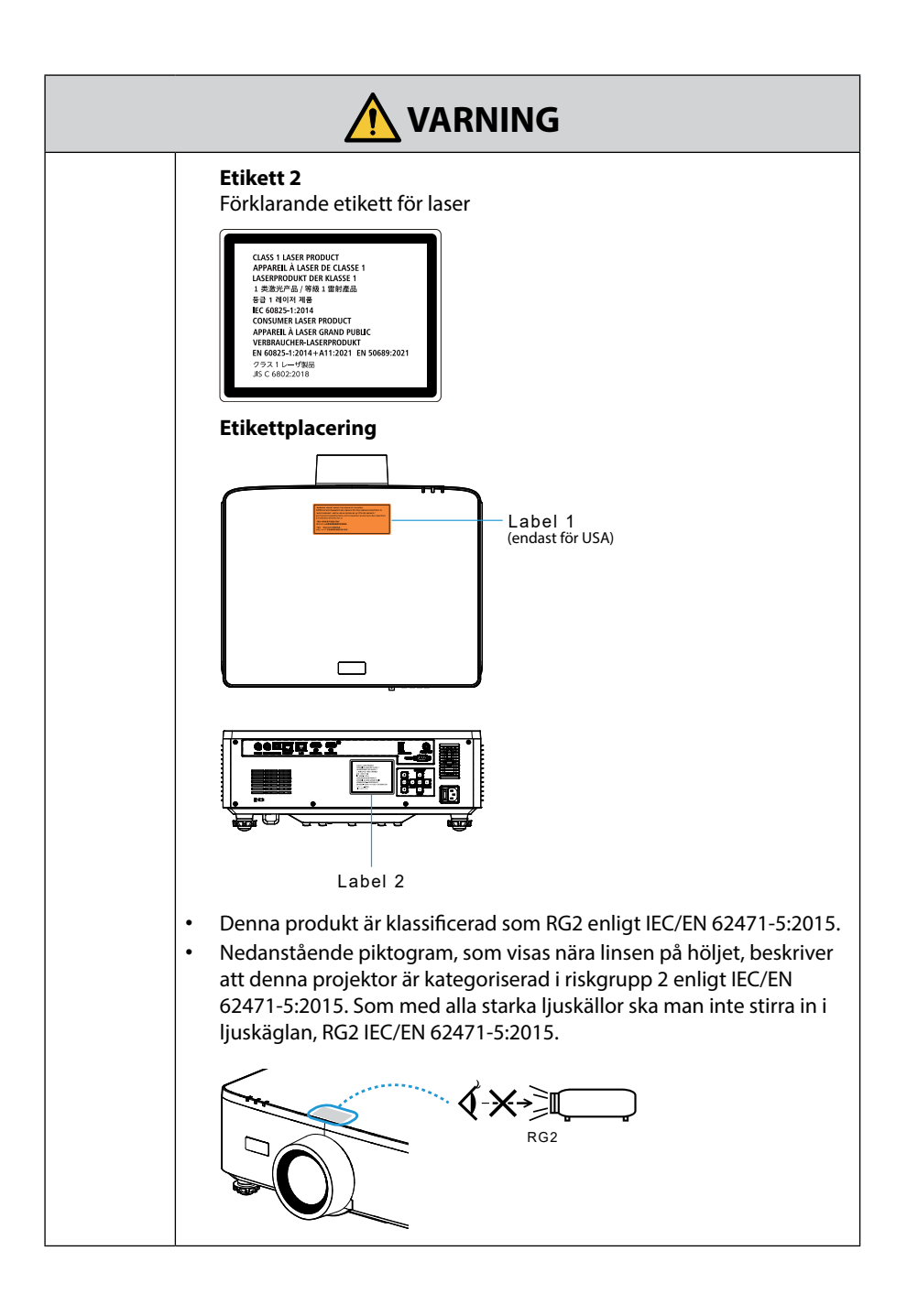

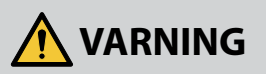

### Strömförsörjning

|               | Använd lämplig strömförsörjning.                                                                                                    |
|---------------|----------------------------------------------------------------------------------------------------|
| <b>K</b> RÄVS | <ul> <li>Denna projektor har konstruerats för att kunna användas med 100–<br/>240 VAC, 50/60 Hz strömförsörjning. Innan du använder projektorn<br/>ska du kontrollera att strömförsörjningen som projektorn ska anslutas<br/>till uppfyller dessa krav.</li> <li>Använd ett eluttag som projektorns strömförsörjning. Anslut inte<br/>projektorn direkt till elbelysning. Detta är farligt.</li> </ul>                                                                                                    |
|               | Ansluta nätkabeln till jord                                                                                                    |
| MÅSTE JORDAS  | <ul> <li>Denna utrustning är avsedd för användning under förutsättning<br/>att nätkabeln är jordad. Om nätkabeln inte är jordad kan det orsaka<br/>en elektrisk stöt. Kontrollera att nätkabeln är direkt ansluten till<br/>vägguttaget och korrekt jordad.</li> <li>Använd inte en konverteringsadapter med två stift.</li> <li>Det är viktigt att projektorn och datorn (signalkällan) ansluts till<br/>samma jordpunkt. Om projektorn och datorn (signalkällan) ansluts<br/>till olika jordpunkter kan spänningsskillnader i jordpotentialen<br/>resultera i brand eller rökutveckling.</li> </ul> |
|               | Hantering av nätkabeln                                                                                                    |
| <b>R</b> RÄVS | <ul> <li>Använd nätkabeln som medföljer projektorn. Om den medföljande<br/>nätkabeln inte uppfyller kraven för ditt lands säkerhetsstandard eller<br/>spänningen och strömmen i din region ska du använda en nätkabel<br/>som överensstämmer med och uppfyller dem.</li> </ul>                                                                                                    |
|               | <ul> <li>Strömsladden som du använder måste<br/>vara godkänd av och uppfylla gällande<br/>säkerhetskrav i ditt land.</li> <li>Se sidan 101 för specifikationen för<br/>strömsladden.</li> </ul>                                                                                                    |
|               | <ul> <li>För att välja en lämplig nätkabel ska du<br/>själv kontrollera märkspänningen för din<br/>region.</li> </ul>                                                                                                    |
| FÖRBJUDET     | <ul> <li>Den nätkabel som medföljer projektorn är endast avsedd för<br/>användning med denna projektor. Använd den för säkerhets skull<br/>inte tillsammans med andra enheter.</li> </ul>                                                                                                    |

Fortsätt till nästa sida

| FARLIG<br>Spänning              | <ul> <li>Hantera nätkabeln med försiktighet. Skador på kabeln kan leda till<br/>brand eller elektriska stötar.</li> <li>Placera inte tunga föremål på kabeln.</li> <li>Placera inte kabeln under projektorn.</li> <li>Täck inte kabeln med en matta, etc.</li> <li>Repa inte eller modifiera kabeln.</li> <li>Kabeln får inte böjas, vridas eller dras med överdriven kraft.</li> <li>Applicera inte värme på kabeln.</li> <li>Om kabeln skadas (frilagda ledningar, brutna ledningar, etc.) ska du<br/>kontakta din återförsäljare för att byta ut den.</li> <li>Vidrör inte nätkontakten om du hör åska. Det kan resultera i<br/>elektriska stötar.</li> </ul>                   |  |
|---------------------------------|----------------------------------------------------------------------------------------------------|--|
| RÖR INTE<br>MED BLÖTA<br>HÄNDER | Anslut inte eller koppla från nätkabeln med våta händer. Det kan resultera i elektriska stötar.                                                                                                    |  |
| motunatio                       | <br>Får inte användas nå platser såsom de som beskrivs pedan                                                                                                    |  |
| FÖRBJUDET                       | <ul> <li>Får inte användas på platser såsom de som beskrivs nedan. Det kan<br/>leda till brand eller elektriska stötar.</li> <li>Skakiga bord, lutande ytor eller andra instabila platser</li> <li>Dåligt ventilerade utrymmen.</li> <li>Nära ett element, andra värmekällor eller i direkt solsken.</li> <li>Miljöer med kontinuerliga vibrationer.</li> <li>Fuktiga, dammiga, ångande eller oljiga miljöer.</li> <li>En miljö där det finns frätande gaser (svaveldioxid, vätesulfid,<br/>kvävedioxid, klor, ammoniak, ozon etc.).</li> <li>Utomhus.</li> <li>Miljö med hög temperatur där luftfuktigheten ändras snabbt och<br/>kondens sannolikt kommer att uppstå.</li> </ul> |  |

Fortsätt till nästa sida

| FÅR EJ BLI VÅT                                | <ul> <li>Använd inte på platser såsom de som beskrivs nedan där projektorn<br/>kan bli våt. Det kan leda till brand eller elektriska stötar.</li> <li>Använd inte i regn eller snö, på stranden eller vid vattendrag, etc.</li> <li>Använd inte produkten i badrum eller duschrum.</li> <li>Installera inte produkten under utrustning som avger vatten, till<br/>exempel luftkonditioneringsapparater.</li> <li>Placera inte vaser eller krukväxter på projektorn.</li> <li>Placera inte koppar, smink eller läkemedel på projektorn.</li> <li>Om vatten eller liknande kommer in i projektorn, slå först av<br/>strömmen till projektorn, och koppla sedan loss nätkabeln från<br/>vägguttaget och kontakta återförsäljaren.</li> </ul> |  |
|-----------------------------------------------|----------------------------------------------------------------------------------------------------|--|
|                                               | Installera upphängd från tak                                                                                                    |  |
| FÖRSIKTIGT                                    | <ul> <li>Kontakta din återförsäljare för installation av projektorn i taket.<br/>Särskilda färdigheter krävs för takinstallation.<br/>Andra än installatörer får INTE utföra installationsarbetet. Det kan<br/>leda till att projektorn faller och orsakar skador.</li> <li>Vi är inte ansvariga för olyckor och/eller skador till följd av felaktig<br/>installation eller hantering, felaktig användning, modifiering eller<br/>naturkatastrofer.</li> <li>Häng inte i projektorn om den är installerad hängande i tak, etc.<br/>Projektorn kan falla och orsaka skador.</li> <li>Vid takinstallation ska ett eluttag som är inom räckhåll användas så<br/>att nätkabeln lätt kan kopplas i och ur.</li> </ul>                          |  |
| Om använ                                      | Om användning                                                                                                    |  |
|                                               | Placera inga föremål inuti projektorn.                                                                                                    |  |
| FÖRBJUDET<br>FÖRBJUDET<br>DRA UT<br>NÄTKABELN | <ul> <li>För inte in eller tappa metallföremål eller brännbara föremål eller<br/>andra främmande material i projektorn från ventilerna. Det kan leda<br/>till brand eller elektriska stötar. Var särskilt försiktig om det finns barn<br/>i hemmet. Om ett främmande föremål kommer in i projektorn, slå<br/>först av strömmen till projektorn, och koppla sedan loss nätkabeln<br/>från vägguttaget och kontakta återförsäljaren.</li> </ul>                                                                                                    |  |

|                                               | Dra ut nätkabeln ur vägguttaget om projektorn inte fungerar<br>korrekt.                                                                                                    |
|-----------------------------------------------|----------------------------------------------------------------------------------------------------|
| DRA UT<br>NÄTKABELN                           | <ul> <li>Om projektorn avger rök eller konstig lukt eller ljud, eller om<br/>projektorn fallit eller om höljet har gått sönder, ska strömmen<br/>till projektorn slås av och nätkabeln dras ut ur eluttaget. Det kan<br/>leda till brand eller elektriska stötar, men även allvarliga syn- eller<br/>brännskador. Kontakta din återförsäljare för reparation.<br/>Försök aldrig att reparera projektorn på egen hand. Detta är farligt.</li> </ul> |
|                                               | Demontera inte projektorn.                                                                                                    |
| DEMONTERA<br>EJ                               | <ul> <li>Ta inte bort eller öppna projektorns hölje.<br/>Modifiera inte heller projektorn. Det finns högspänningsområden<br/>i projektorn. Det kan orsaka brand, elektriska stötar eller<br/>laserljusläckage, vilket kan leda till allvarliga syn- eller brännskador.<br/>Låt kvalificerad servicepersonal utföra inspektion, justeringar och<br/>reparationer av insidan av projektorn.</li> </ul>                                               |
|                                               | Placera inga föremål framför objektivet när projektorn är<br>igång.                                                                                                    |
| FÖRBJUDET<br>VARNING<br>FÖR HÖG<br>TEMPERATUR | <ul> <li>Placera inga föremål framför objektivet som skymmer ljuset medan<br/>projektorn är igång. Föremålet kan bli varmt och gå sönder eller<br/>börja brinna.</li> <li>Nedanstående piktogram som visas på höljet avser<br/>försiktighetsåtgärden för att undvika att placera föremål framför<br/>projektorns objektiv.</li> </ul>                                                                                                    |
|                                               | Vid rengöring av projektorn                                                                                                    |
| FÖRBJUDET                                     | <ul> <li>Använd inte brandfarliga gaser eller sprayer för att ta bort damm från<br/>objektivet, höljet etc. Det kan orsaka brand.</li> </ul>                                                                                                    |
|                                               | Använd inte på platser med hög säkerhetsnivå.                                                                                                    |
| FÖRBJUDET                                     | <ul> <li>Användningen av produkten får inte åtföljas av dödliga risker eller<br/>faror som direkt kan leda till dödsfall, personskador, allvarliga fysiska<br/>skador eller andra förluster, inklusive kontroll av kärnreaktioner i<br/>kärnkraftsanläggningar, medicinska livsuppehållande system och<br/>kontroll av missiluppskjutning i ett vapensystem.</li> </ul>                                                                            |

| <b>FÖRSIKTIGT</b>                     |                                                                                                    |
|---------------------------------------|----------------------------------------------------------------------------------------------------|
| Nätkabel                              |                                                                                                    |
|                                       | Hantering av nätkabeln                                                                                                    |
| <b>K</b> RÄVS                         | <ul> <li>Projektorn ska installeras nära ett lättåtkomligt eluttag.</li> <li>När du ansluter nätkabeln till projektorns AC IN-kontakt, se till att<br/>kontakten är ordentligt isatt. Lös anslutning av nätkabeln kan leda till<br/>brand eller elektriska stötar.</li> </ul>                                                                                                    |
|                                       | Hantera nätsladden genom att följa nedanstående för att<br>undvika brand och elektrisk stöt                                                                                                    |
| KRÄVS<br>KRÄVS<br>DRA UT<br>NÄTKABELN | <ul> <li>När du kopplar in eller kopplar ur nätkabeln, dra i nätkabeln genom<br/>att hålla i kontakten.</li> <li>Koppla ur nätkabeln från eluttaget innan du rengör produkten eller<br/>när produkten inte kommer att användas under en längre period.</li> <li>När nätkabeln eller kontakten är varm eller skadad, dra ut nätkabeln<br/>ur vägguttaget och kontakta din återförsäljare.</li> </ul> |
|                                       | Ta regelbundet bort damm och annat skräp från nätkontakten                                                                                                    |
| <b>R</b> RÄVS                         | • Underlåtenhet att göra detta kan leda till brand eller elektriska stötar.                                                                                                    |
|                                       | Koppla bort nätkablar och andra kablar innan du flyttar<br>projektorn                                                                                                    |
| <b>R</b> RÄVS                         | <ul> <li>Innan du flyttar produkten, se till att strömmen är avstängd och<br/>koppla sedan ur nätkabeln från eluttaget och kontrollera att alla<br/>kablar som ansluter produkten till andra enheter är urkopplade.</li> </ul>                                                                                                    |
|                                       | Använd inte nätsladden med en grenkontakt                                                                                                    |
| FÖRBJUDET                             | <ul> <li>Användning av en förlängningssladd kan leda till brand till följd av<br/>överhettning.</li> </ul>                                                                                                    |

| <b>FÖRSIKTIGT</b>                                   |                                                                                                    |  |  |  |
|-----------------------------------------------------|----------------------------------------------------------------------------------------------------|--|--|--|
| Om användning                                       |                                                                                                    |  |  |  |
|                                                     | Använd inte på nät som utsätts för överspänning.                                                                                                    |  |  |  |
| FÖRBJUDET                                           | <ul> <li>Anslut projektorns HDBaseT-port och LAN-port till ett nätverk där det<br/>inte finns någon risk för överspänning.<br/>Överspänning på HDBaseT-porten eller LAN-porten kan leda till<br/>elektriska stötar.</li> </ul>                                                                                                    |  |  |  |
| Funktioner för objektivförskjutning, fokus och zoom |                                                                                                    |  |  |  |
| <b>K</b> RÄVS                                       | <ul> <li>När du flyttar objektivet eller justerar fokus eller zoom, ska det göras<br/>antingen bakom eller vid sidan av projektorn. Om dessa justeringar<br/>utförs framifrån kan ögonen utsättas för starkt ljus och skadas.</li> </ul>                                                                                                    |  |  |  |
| Hantering av batterier                              |                                                                                                    |  |  |  |
| FÖRBJUDET                                           | <ul> <li>Felaktig användning av batterier kan leda till läckage eller bristning.</li> <li>Använd endast de specificerade batterierna.</li> <li>Sätt i batterierna så att polernas markeringar (+) och (-) på respektive batteri matchar med markeringarna (+) och (-) i batterifacket.</li> <li>Blanda inte batterier från olika märken.</li> <li>Blanda inte gamla och nya batterier. Detta kan förkorta batteriets livslängd och orsaka batteriläckage.</li> <li>Avlägsna uttjänta batterier omedelbart för att förhindra att batterisyra läcker i batterifacket.</li> <li>Skölj omedelbart och noga om du får läckt batterivätska på huden eller kläderna. Om du får batterivätska i ögonen ska du skölja ögonen noga utan att gnugga och uppsöka läkare omedelbart. Om du får läckt batterivätska i ögat eller på kläderna kan det leda till hudirritation eller skada på ögat.</li> <li>Ta bort batterierna ur fjärrkontrollen om den inte kommer att användas under en längre period.</li> <li>Att lämna ett batteri i extremt hög omgivande temperatur, eller att utsätta ett batteri för extremt lågt lufttryck, kan resultera i explosion eller läckage av brandfarlig vätska eller gas.</li> <li>Kassera urladdade batterier på korrekt sätt. Om ett batteri slängs i vatten, eld eller en varm ugn, eller om ett batteri krossas, skärs sönder eller modifieras mekaniskt, kan det leda till explosion.</li> <li>Kortslut inte batterierna. De medföljande batterierna är inte uppladdningsbara.</li> <li>Kontakta din återförsäljare eller lokala myndigheter vid kassering av</li> </ul> |  |  |  |

| <b>FÖRSIKTIGT</b>                             |                                                                                                    |  |
|-----------------------------------------------|----------------------------------------------------------------------------------------------------|--|
|                                               | Om ventilerna                                                                                                    |  |
| FÖRBJUDET<br>VARNING<br>FÖR HÖG<br>TEMPERATUR | <ul> <li>Blockera inte projektorns ventiler. Placera inte heller mjuka föremål<br/>såsom papper eller tyg under projektorn. Det kan orsaka brand.<br/>Lämna tillräckligt med utrymme mellan platsen där projektorn är<br/>installerad och dess omgivning.</li> <li>Rör inte luftutblåset under eller direkt efter bildprojicering. Området<br/>för luftutblås kan vara varmt vid denna tidpunkt och att vidröra det<br/>kan orsaka brännskador.</li> </ul> |  |
|                                               | Flytta projektorn                                                                                                    |  |
| FÖRBJUDET                                     | <ul> <li>Håll inte i linsskyddet när du flyttar projektorn. Motljusskyddet kan<br/>lossna och huvudenheten kan falla ned och orsaka personskador.</li> <li>Stick inte in handen i anslutningsklämmans urtag. Projektorn kan<br/>skadas eller falla ner, vilket kan leda till personskador.</li> </ul>                                                                                                    |  |
| FÖRBJUDET                                     | Knuffa inte eller klättra på produkten. Håll inte fast i eller häng på<br>produkten. Gnugga eller tryck inte på produkten med hårda föremål.<br>Produkten kan välta och orsaka produkt- eller personskador.                                                                                                    |  |
|                                               | Undvik platser med extrema temperaturer och luftfuktighet                                                                                                    |  |
| <b>R</b> ÄVS                                  | <ul> <li>Underlåtenhet att göra detta kan leda till brand eller elektriska stötar eller skador på projektorn. Användningsmiljön för denna projektor är följande:</li> <li>Driftstemperatur: 0 °C till 45 °C / 32 °F till 113 °F / luftfuktighet: 10 till 85 % (utan kondensation)</li> <li>Förvaringstemperatur: -10 °C till 60 °F / 14 °F till 140 °F / luftfuktighet: 20 till 90 % (utan kondensation)</li> </ul>                                        |  |

| <b>FÖRSIKTIGT</b>        |                                                                                                    |  |  |  |
|--------------------------|----------------------------------------------------------------------------------------------------|--|--|--|
| Inspektion och rengöring |                                                                                                    |  |  |  |
|                          | Inspektera projektorn och rengöra insidan                                                                                                    |  |  |  |
| <b>K</b> RÄVS            | <ul> <li>Kontakta din återförsäljare en gång per år för rengöring av<br/>projektorns insida. Damm kan samlas på insidan av projektorn om<br/>den inte rengörs under en längre tid, vilket kan leda till brand eller<br/>funktionsfel.</li> </ul>                                                                                                    |  |  |  |
| 3D                       |                                                                                                    |  |  |  |
|                          | Hälsoföreskrifter för användare som tittar på 3D-bilder                                                                                                    |  |  |  |
| <b>K</b> RÄVS            | <ul> <li>Innan du tittar, se till att läsa hälsovarningarna som finns i<br/>användarhandboken som följde med dina 3D-glasögon eller<br/>3D-kompatibelt innehåll som Blu-ray-skivor, videospel, datorvideofiler<br/>och liknande.</li> <li>För att undvika negativa symptom, beakta följande: <ul> <li>Använd inte 3D glasögon för att titta på annat material än 3D-bilder.</li> <li>Håll ett avstånd på minst 2 m mellan skärmen och användaren. Att se<br/>på 3D-bilder på för nära avstånd kan anstränga ögonen.</li> <li>Undvik att titta på 3D-bilder alltför länge. Ta en paus på minst 15<br/>minuter efter varje timmes tittande.</li> <li>Om du eller någon i din familj har råkat ut för anfall orsakade av<br/>ljuskänslighet, kontakta en läkare innan du tittar på 3D-bilder.</li> <li>Sluta titta på 3D-bilder om du drabbas av illamående, yrsel,<br/>huvudvärk, överansträngning av ögonen, suddig syn, konvulsioner<br/>eller domningar. Om symptomen kvarstår, kontakta läkare.</li> <li>Titta på 3D-bilder rakt fram från skärmen. Att titta från en vinkel kan<br/>vara tröttande eller överanstränga ögonen.</li> </ul> </li> </ul> |  |  |  |

### Information om installation och underhåll

Installera inte eller förvara inte på sådana platser som beskrivs nedan.

- Platser som förstärker vibrationer och stötar Om installation görs på platser där vibrationer från strömkällor och liknande överförs, eller i fordon eller på båtar etc., så kan projektorn påverkas av vibrationer och stötar som kan skada inre komponenter och leda till funktionsfel.
- Nära högspänningsledningar och -strömkällor Det kan störa enheten.
- Platser där starka magnetfält genereras Det kan orsaka funktionsfel.
- Utomhus och platser med fukt eller damm Platser som är utsatta för olja, rök eller ånga Platser där frätande gaser bildas Vidhäftande ämnen såsom olja, kemikalier och fukt kan orsaka deformeringar eller sprickor i höljet, korrosion av metalldelarna eller bristande funktionsförmåga.

### **Rengöring av linsen**

- Projektorn har en lins av glas. Använd kommersiellt tillgängliga rengöringsmedel för glaslinser.
- Repa eller skada inte linsens yta eftersom en glaslins lätt blir repad.
- Använd aldrig alkohol eller rengöringsmedel för glaslinser eftersom det kan skada glaslinsens yta.

## 🕂 VARNING

- Använd inte sprej med lättantändlig gas för att avlägsna damm på linsen osv., eftersom det kan orsaka brand.
- Stäng av strömmen och dra ur kontakten ur vägguttaget vid rengöring. Om enheten startar medan man rengör linsen, kan starkt ljus från linsen skada ögonen. Och du kan bränna fingrarna.

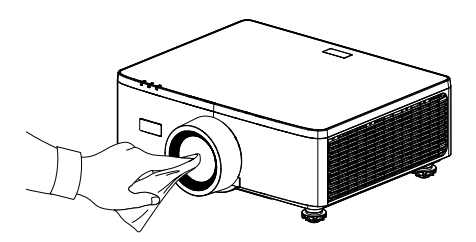

### Rengöra höljet

Stäng av projektorn och dra ur kontakten innan rengöring.

- Använd en mjuk torr trasa för att torka bort damm från höljet. Är den mycket smutsig kan man använda milt diskmedel.
- Använd aldrig skarpa rengöringsmedel eller lösningsmedel som alkohol eller thinner.
- När ventilationsgallren eller högtalaren rengörs med en dammsugare ska du inte forcera in dammsugarborsten i höljet skåror.

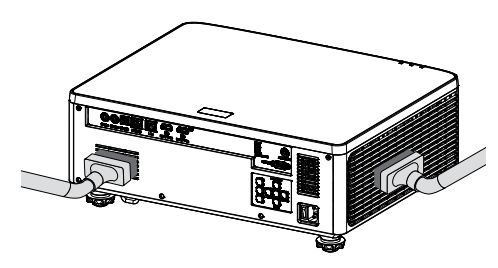

Dammsuga ventilationsöppningarna eller högtalaren.

- Dålig ventilation på grund av dammansamling i ventilationsöppningar kan orsaka överhettning och funktionsfel. Dessa områden ska rengöras regelbundet.
- Repa eller slå inte till höljet med fingrar eller hårda föremål.
- Kontakta återförsäljaren för rengöring inuti höljet.

**Observera:** Använd inte flyktiga ämnen som insektsmedel på höljet, linsen eller skärmen. Lämna aldrig någon gummi- eller vinylprodukt i kontakt med den under lång tid. I annat fal kan ytan skadas eller beläggningen försvinna.

## Varningar för att säkerställa projektorns prestanda

- Om väldigt starkt ljus, som exempelvis laserstrålar, kommer in i objektivet kan det leda till funktionsfel.
- Kontakta din återförsäljare innan användning på platser där det förekommer mycket cigarettrök eller damm.
- Enheten har en inbyggd lufttrycksgivare och [Hög höjd] växlar automatiskt till [På] beroende på installationsplatsens höjd över havet. När Höghöjdsläge är satt i läge På, roterar kylfläkten med hög hastighet.
- Om höghöjdsläget inte växlar till "På" även om höjden överstiger 1500 m, växlar du manuellt [System] → [Hög höjd] i skärmmenyn till [På].
- När projektorn används på hög höjd (platser där det atmosfäriska trycket är lågt), kan det vara nödvändigt att byta ut de optiska delarna tidigare än normalt.
- Om att flytta projektorn
   Utsätt inte projektorn för vibrationer eller stötar. Annars kan projektorn skadas.
- Använd inte lutningsfötterna för något annat ändamål än att justera projektorns lutning.

Felaktig hantering, som t.ex. att bära projektorn i lutningsfötterna eller att luta den mot en vägg kan leda till funktionsfel.

- Projektorn stöder inte staplad installation. Stapla inte projektorer direkt ovanpå varandra. Underlåtenhet att göra detta kan orsaka skador eller fel.
- Rör inte projiceringsobjektivets yta med bara händerna.
   Fingeravtryck eller smuts på projiceringsobjektivets yta förstoras och projiceras på skärmen. Rör inte projiceringsobjektivets yta.
- Dra inte ut nätkabeln från projektorn eller eluttaget under projiceringen. Projektorn kan ha skadats.
- Om hantering av fjärrkontrollen
  - Fjärrkontrollen fungerar inte om projektorns fjärrsignalsensor eller fjärrkontrollens signalsändare utsätts för stark belysning eller om det finns hinder mellan dem som hindrar signalerna.
  - Använd fjärrkontrollen inom 6 meter från projektorn och rikta den mot projektorns fjärrsignalsensor.
  - Tappa inte fjärrkontrollen i golvet eller hantera den på fel sätt.
  - Låt inte vatten eller annan vätska komma på fjärrkontrollen. Torka genast av fjärrkontrollen om den blir våt.
  - Undvik att använda den på varma och fuktiga platser så långt som möjligt.
- Vidta åtgärder för att förhindra att externt ljus lyser på skärmen.
   Se till att det bara är ljuset från projektorn som lyser på skärmen.
   Ju mindre ljus på skärmen, desto högre kontrast och desto vackrare bilder blir det.
- Om skärmar

Bilderna blir inte tydliga om det finns smuts, repor, missfärgning, etc. på din skärm. Hantera bildskärmen varsamt och skydda den från flyktiga ämnen, repor och smuts. Om upphovsrätt för originalprojicerade bilder:

Observera att användningen av den här projektorn i kommersiellt syfte eller för att få allmänhetens uppmärksamhet på platser såsom kaféer eller hotell, och vid komprimering eller förstoring av bilden med följande funktioner, kan utgöra ett intrång i upphovsrätten, som skyddas enligt lagen om upphovsrätt.

[Bildförhållande], [V Keystone / H Keystone], förstoringsfunktion och andra liknande funktioner.

#### Funktion för strömhantering

Projektorn har funktioner för strömhantering. För att minska strömförbrukningen är strömhanteringsfunktionerna (1 och 2) förinställda i fabriken enligt nedan. För att styra projektorn från en extern enhet via en LAN- eller seriekabelanslutning, använd skärmmenyn för att ändra inställningarna för 1 och 2.

#### 1. STANDBYLÄGE (Fabriksinställning: NORMAL STANDBY)

Styr projektorn från en extern enhet genom att välja [Nätverk standby] eller [Sova] som [Standbyläge].

(→ Användarmanual: sidan 81)

#### 2. AUTOMATISK AVSTÄNGNING (Fabriksinställning: 20 minuter)

Styr projektorn från en extern enhet genom att välja [0] för [Automatisk avstängning (min)].

(→ Användarmanual: sidan 82)

### Varumärken

• Begreppen HDMI, HDMI High-Definition Multimedia Interface, HDMI förpackningsutstyrsel ("Trade dress") och HDMI-logotyper är varumärken eller registrerade varumärken som tillhör HDMI Licensing Administrator, Inc.

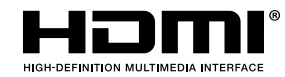

• Logotypen HDBaseT<sup>3</sup> är varumärken som tillhör HDBaseT Alliance.

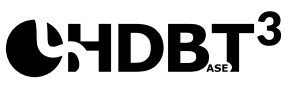

- DLP<sup>®</sup>, Logotypen DLP och DLP Link är varumärken eller registrerade varumärken som tillhör Texas Instruments i USA och andra länder.
- Varumärket PJLink är ett varumärke som inlämnats för varumärkesrättigheter i Japan, USA och andra länder och områden.
- Blu-ray är ett varumärke som tillhör Blu-ray Disc Association.
- Crestron är ett registrerat varumärke som tillhör Crestron Electronics, Inc. i USA.
- AMX är ett registrerat varumärke som tillhör AMX LLC i USA.
- Ethernet är antingen ett registrerat varumärke eller ett varumärke som tillhör FUJIFILM Business Innovation Corporation.
- GPL/LGPL programvarulicenser
   Produkten inkluderar programvarulicenser som licensierats under GNU General Public License (GPL), GNU Lesser General Public License (LGPL) med flera.
   För mer information om varje programvara, besök vår webbplats
   https://www.sharp-nec-displays.com/dl/en/pj\_manual/lineup.html
- Övriga produkt- och företagsnamn som anges i denna bruksanvisning kan vara varumärken eller registerade varumärken som tillhör respektiva ägare.

## Översikt av förpackningen

Packa försiktigt upp och kontrollera att du har de föremål som anges nedan under standardtillbehör. En del av artiklarna under tillvalsutrustning kanske inte är tillgängliga beroende på modell, specifikation och inköpsregion. Kontakta inköpsstället. Vissa tillbehör kan variera från region till region.

Garantikortet levereras endast i vissa specifika områden. Kontakta din återförsäljare för mer information.

### Standardtillbehör

#### Projektor

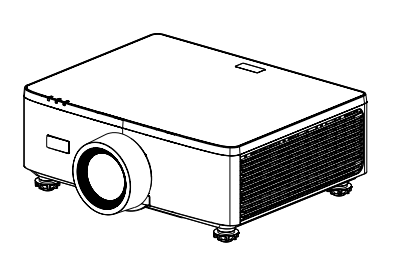

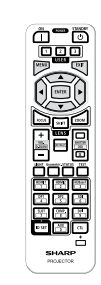

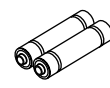

Fjärrkontroll

AAA manganbatterier (x2)

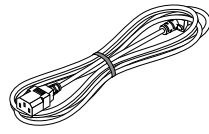

#### Strömsladd

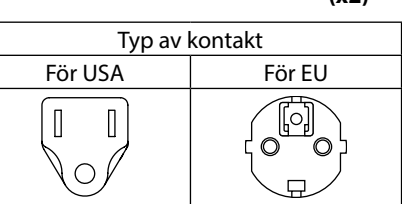

#### Dokument

- Viktig information (För Nordamerika: TINS-0035VW01)
   (För andra länder än Nordamerika: TINS-0035VW01 och TINS-0036VW01)
- Snabbstartguide (TINS-0037VW01)
- Säkerhetsetikett (Använd denna etikett när du ställer in säkerhetslösenordet.)

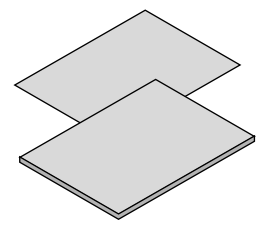

**Endast för Nordamerika** Begränsad garanti **För kunder i Europa** Du hitta vår nuvarande gällande garantipolicy på vår webbplats: https://www.sharpnecdisplays.eu

### Produktöversikt

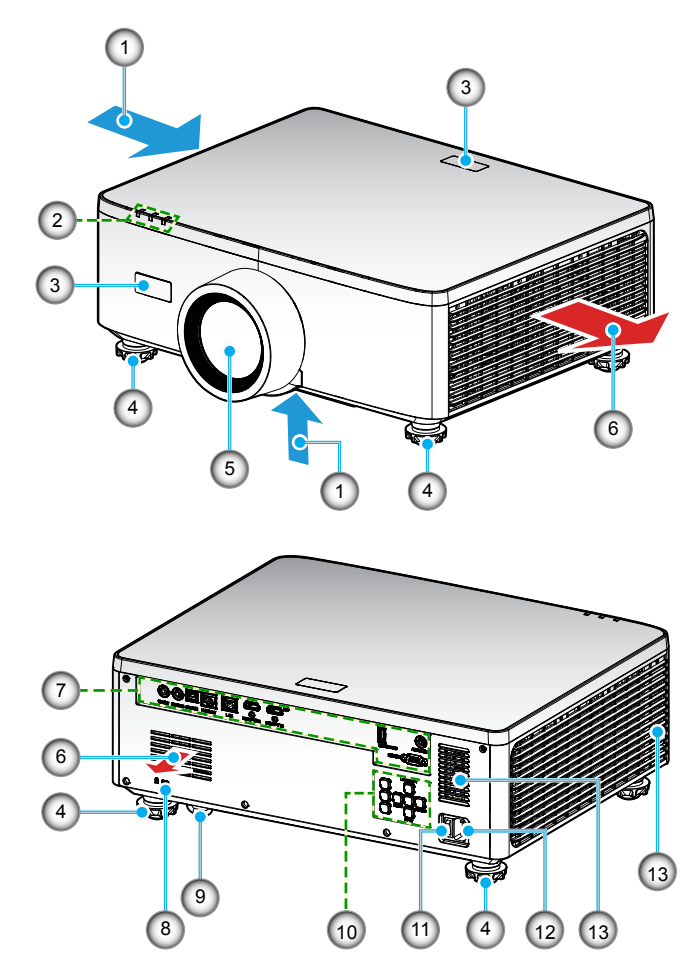

| Nr. | Objekt                          | Funktion                                                                |
|-----|---------------------------------|-------------------------------------------------------------------------|
| 1.  | Ventilation (intag)             | Släpp in utomhusluft för att kyla enheten.                              |
| 2.  | Lysdiodindikatorer              | Indikatorlampan tänds eller blinkar för att visa<br>projektorns status. |
| 3.  | IR-mottagare                    | Tar emot signaler från fjärrkontrollen.                                 |
| 4.  | Fötter för<br>lutningsjustering | Vrid lutningsfötterna för att justera projektorns höjd.                 |

| Nr. | Objekt                           | Funktion                                                                                                    |
|-----|----------------------------------|----------------------------------------------------------------------------------------------------|
| 5.  | Objektiv                         | Bilder projiceras härifrån.                                                                                                    |
| 6.  | Ventilation (utlopp)             | Uppvärmd luft släpps ut härifrån.                                                                                                    |
| 7.  | Ingång/Utgång                    | Anslut kablarna för olika ljud- och videosignaler.                                                                                                    |
| 8.  | Säkerhetsöppning<br>( <b>۩</b> ) | <ul> <li>Används när man fäster en stöldskyddskabel.</li> <li>TIPS:</li> <li>Säkerhets- och stöldskyddslås kompatibelt med<br/>Kensington säkerhetsvajrar/utrustning. För produkter,<br/>besök Kensingtons webbplats.</li> </ul> |
| 9.  | Säkerhetsstång                   | Sätta fast en stöldskyddsanordning. Säkerhetsspärren<br>klarar säkerhetsvajrar eller kedjor med en diameter upp<br>till 4,6 mm.                                                                                                  |
| 10. | Kontrollpanel                    | Använd knapparna för att starta/stänga av projektorn och konfigurera projektorinställningarna. Se sidan <i>30</i> för mer information.                                                                                           |
| 11. | Huvudströmbrytare                | Starta och stäng av strömmen.                                                                                                    |
| 12. | Likströmsingång                  | Anslut den medföljande strömkabeln här, och anslut den andra änden till ett aktivt vägguttag.                                                                                                    |
| 13. | Högtalare                        | Sänder ljud.                                                                                                    |

#### **Observera:**

- Blockera inte projektorns luftintag och luftutsläpp.
- När du använder projektorn i ett slutet utrymme, lämna minst 1 m fritt utrymme runt inlopps- och utloppsventilerna.

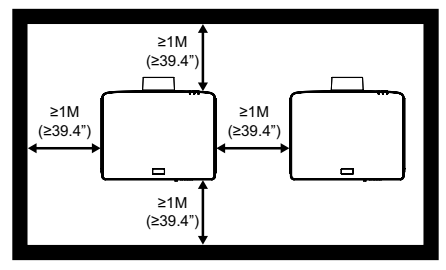

• Det måste vara minst 15 mm mellan takfästet och det nedre intaget.

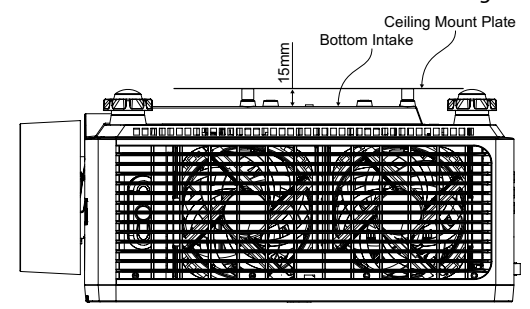

## Anslutningar

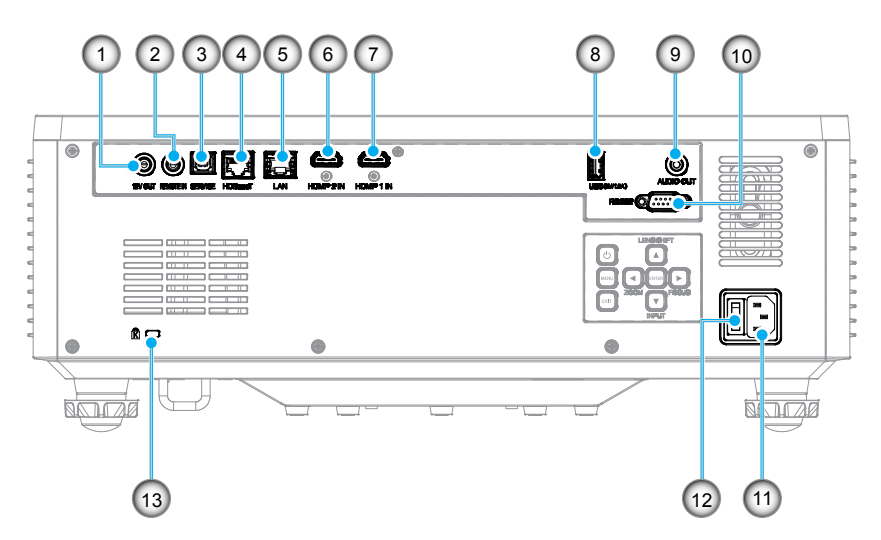

- Nr. Objekt
- 1. 12 V utgång
- 2. Ingång för fjärrkontroll (\*1)
- 3. USB-anslutning
- 4. HDBaseT-kontakt
- 5. LAN-anslutning
- 6. HDMI 2-anslutning
- 7. HDMI 1-anslutning

#### **Observera:**

- \*1 Systemet identifierar automatiskt när en kabelansluten fjärrkontroll ansluts, och när en kabelsluten fjärrkontroll identifieras inaktiverar systemet mottagning och kontroll av signaler från trådlös fjärrkontroll.
- \*2 Rekommenderas inte för laddning av mobiltelefon.
- \*3 Ljud ut-anslutning avger en ljudsignal endast om projektorn är påslagen.

#### Nr. Objekt

- 8. USB-kontakt (ström 5 V----1,5 A)(\*2)
- 9. Ljud ut-anslutning (\*3)
- 10. RS-232-anslutning
- 11. Likströmsingång
- 12. Huvudströmbrytare
- 13. Säkerhetsöppning (R)

## Kontrollpanel

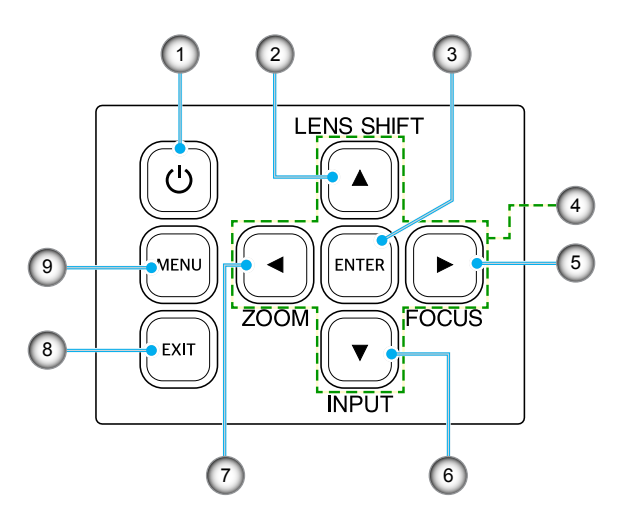

| Nr. | Кпарр                         | Funktion                                                        |
|-----|-------------------------------|-----------------------------------------------------------------|
| 1.  | Strömknapp                    | Startar eller stänger av projektorn.                            |
| 2.  | Linsförskjutning              | Justerar linsens vertikala/horisontella läge.                   |
| 3.  | Retur                         | Bekräftar inställningarna.                                      |
| 4.  | Fyra riktningsvalk-<br>nappar | Navigeringsknappar.                                             |
| 5.  | Fokus                         | Justera bildens fokus.                                          |
| 6.  | Ingång                        | Välj port för ingångssignal.                                    |
| 7.  | Zoom                          | Justerar bildens storlek                                        |
| 8.  | Avsluta                       | Återgår till föregående meny eller avslutar om i översta läget. |
| 9.  | Meny                          | Visar huvudmenyn på skärmen.                                    |

## Fjärrkontroll

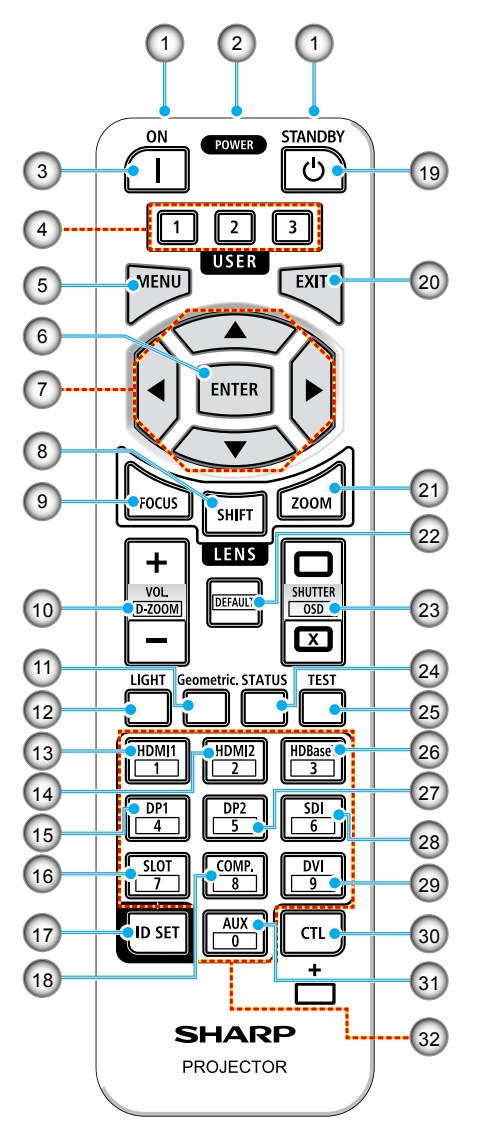

- Infraröd sändare Fjärrkontrollsignaler skickas via infraröd signal. Rikta fjärrkontrollen mot fjärrkontrollmottagaren på projektorn.
- Fjärrkontrolluttag
   Anslut en kommersiellt tillgänglig fjärrkontrollkabel här för kabelansluten användning.
- 3. **POWER ON-knapp (|)** Slår PÅ strömmen i vilo- eller pausläge.

#### 4. USER 1/2/3-knapp

Följande 9 funktioner kan väljas och ställas in. Tillgängliga alternativ är Färgläge, A/V mute, Färgtemperatur, Orientering, Bildförhållande, Frys skärm, Nätverksinställningar, Ljudavstängning och Skärmmeny.

#### 5. MENU-knapp

Visar skärmmenyn för olika inställningar och justeringar.

#### 6. ENTER-knapp

Flyttar till nästa meny när skärmmenyn visas. Bekräftar objektet när bekräftelsemeddelandet visas.

#### 7. ▲▼◀▶ Knapp

Använd knapparna ▲▼◀▶ när skärmmenyn visas, för att välja vilket objekt du vill ställa in eller justera.

#### 8. SHIFT-knapp

Skärmen för justering av linsförskjutning visas. Använd knapparna ▲▼◀▶ för att justera linsens position.

#### 9. FOCUS-knapp

Öppna skärmens för fokusjustering. Justera (linsens) fokus med knapparna ▲/▼.

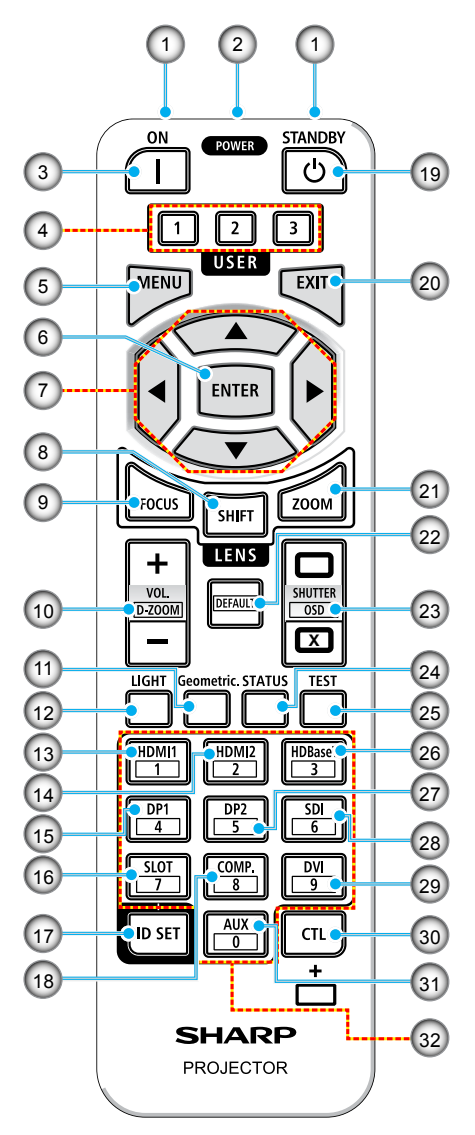

#### VOL./D-ZOOM (+)(-)-knapp Justera volymen för Ijudutgångsterminalerna. Tryck samtidigt på CTL-knappen för att förstora eller förminska bilden (återgå till originalläge).

#### 11. Geometric.-knapp Visar [Geometrisk korrigering] från skärmmenyn. Använd den för att justera förvrängningar i de projicerade bilderna.

- 12. LIGHT-knapp Visar ljuslägesskärmen.
- 13. HDMI1-knapp Väljer HDMI1-ingång.
- 14. HDMI2-knapp Väljer HDMI2-ingång.
- 15. **DP1-knapp** (Finns inte på projektorer i denna serie.)
- SLOT-knapp (Finns inte på projektorer i denna serie.)

#### 17. ID SET-knapp

Används för att spela in kontrollens ID när man utför enskilda åtgärder på flera projektorer med fjärrkontrollen.

#### 18. COMP.-knapp

(Finns inte på projektorer i denna serie.)

#### 19. POWER STANDBY-knapp (🙂)

Tyck en gång på knappen så visas avstängningsbekräftelsen. Tryck en gång till på STANDBY för att stänga av projektorn.

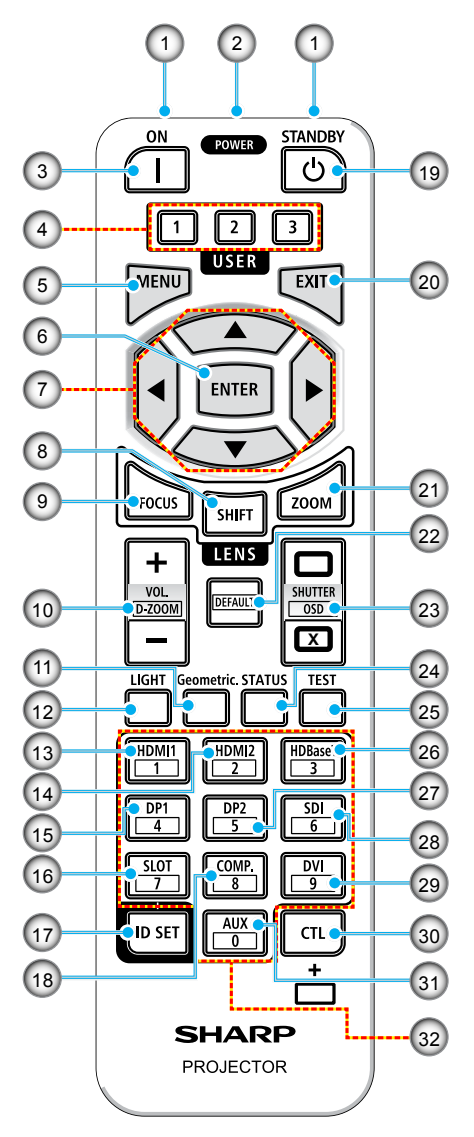

#### 20. EXIT-knapp

Återgår till menyn på föregående nivå när skärmmenyn visas. Stänger menyn när en markör visas i huvudmenyn. Avbryter åtgärden när en bekräftelse visas.

#### 21. ZOOM-knapp

Öppnar skärmen för zoomjustering. Justera zoom med knapparna ▲/▼.

#### 22. DEFAULT-knapp

(Finns inte på projektorer i denna serie.)

#### 

Tryck på STÄNG för att stänga av ljuskällan och tillfälligt stoppa projiceringen. Tryck på Öppna för att återuppta. Tryck samtidigt på CTL och STÄNG för att stänga skärmmenyn (Skärm utan ljud). Tryck samtidigt på CTL och ÖPPNA för att gå tillbaka.

- 24. STATUS-knapp Visar [Information] från skärmmenyn.
- 25. **TEST-knapp** Projicerar ett testmönster.
- 26. HDBaseT-knapp Väljer HDBaseT-ingången.

#### 27. DP2-knapp

(Finns inte på projektorer i denna serie.)

#### 28. **SDI-knapp** (Finns inte på pr

(Finns inte på projektorer i denna serie.)

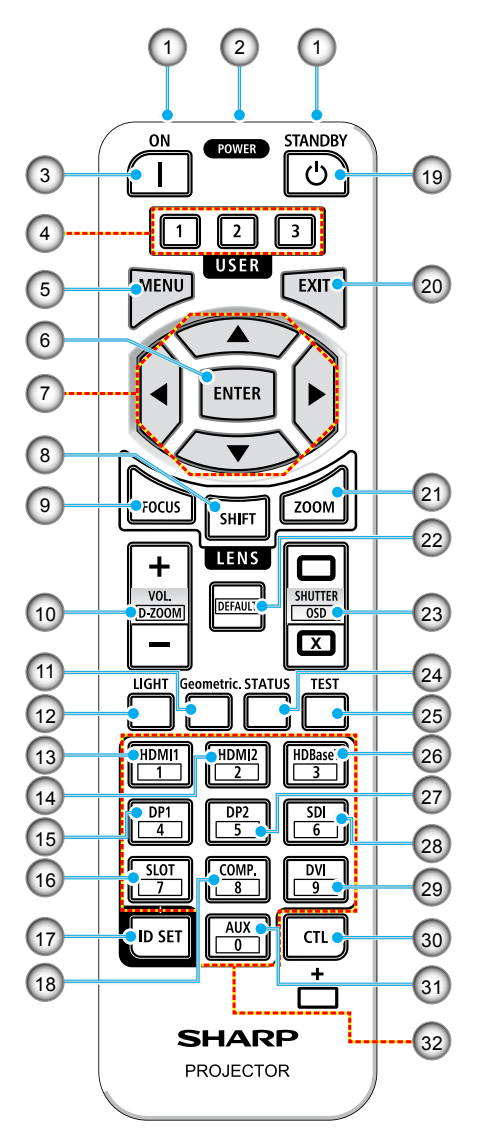

#### 29. DVI-knapp

(Finns inte på projektorer i denna serie.)

#### 30. CTL-knapp

Detta är en universalknapp som används i kombination med andra knappar.

#### 31. AUX-knapp

(Finns inte på projektorer i denna serie.)

#### 32. Numerisk knappsatsknapp

Används för att ange kontroll-ID när man utför enskilda åtgärder på flera projektorer med fjärrkontrollen (ställer in kontrollens ID). Genom att trycka på knappen 0 och samtidigt hålla knappen ID-inställning intryckt, tas alla kontroll-ID-inställningar bort.

## **KONFIGURATION OCH INSTALLATION**

## Ansluta källor till projektorn

1.

2.

3.

HDMI-kabel

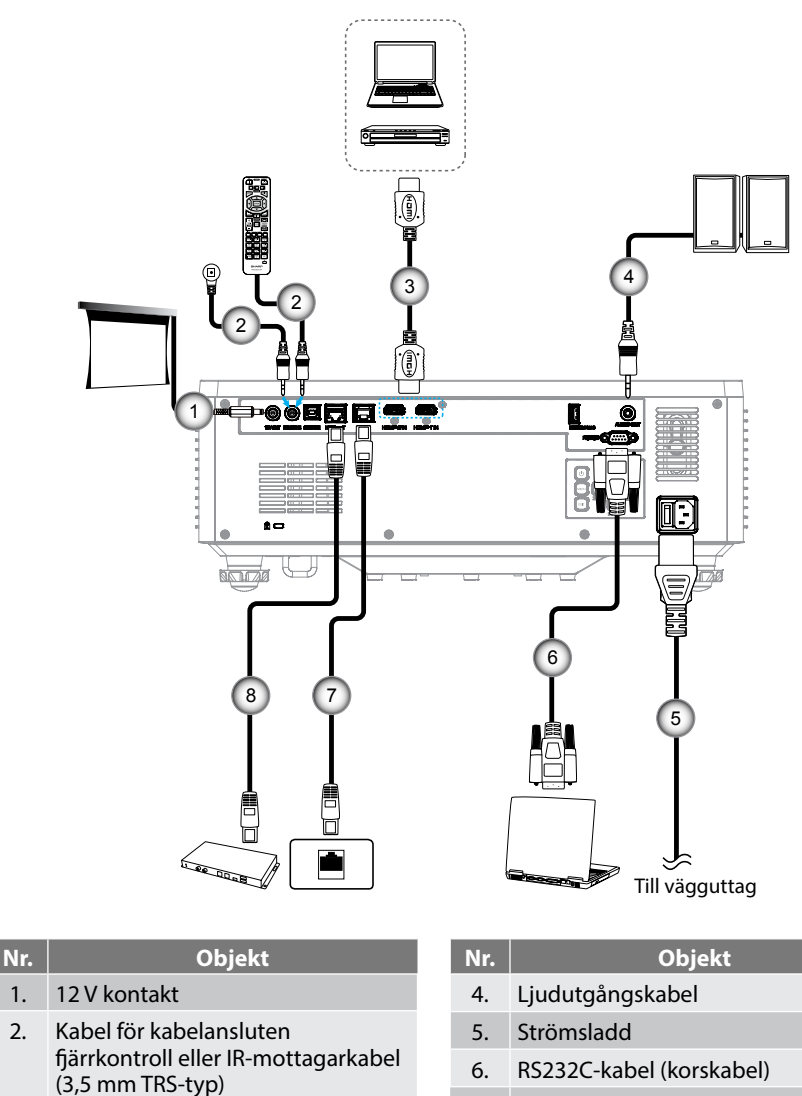

- 7. RJ-45-kabel (Kat.5e)
- 8. RJ-45-kabel (Kat.6A)

## **KONFIGURATION OCH INSTALLATION**

## Justera den projektorbilden

### Justera projektorns höjd

Projektorn är utrustad med hissbara fötter för justering av bildhöjden.

- 1. Leta reda på de justerbara fötterna som du vill ändra på undersidan av projektorn.
- 2. Vrid den justerbara foten medurs/moturs för att sänka eller höja projektorn.

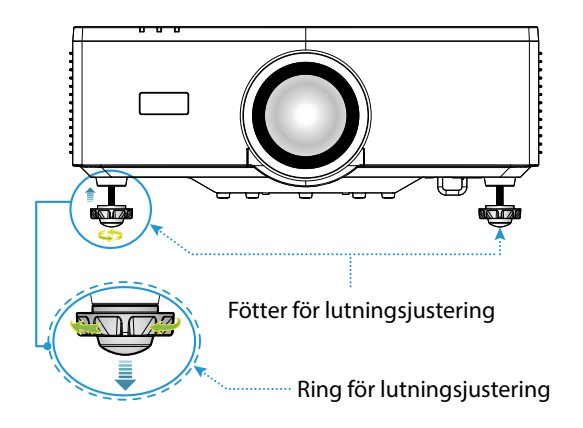

#### **Observera:**

- Förläng inte lutningsfoten mer än 19 mm. Det gör projektorn instabil.
- Använd inte lutningsfoten för andra ändamål än för att justera lutningen för projektorns installationsvinkel. Hanteras lutningsfoten felaktigt, som att bära projektorn genom att ta i lutningsfoten eller hänga projektorn i foten på en vägg, kan skada projektorn.
### Linsförskjutningsområde

Denna utrustning har en motordriven linsförskjutningsfunktion som gör det möjligt att justera skärmläget med fjärrkontrollen eller kontrollpanelen på projektorns baksida (se sidan *30*). Du kan förskjuta linsen inom följande område.

#### Linsförskjutningsområde

| Vertikal riktning | Horisontell riktning |
|-------------------|----------------------|
| ±55 %             | ±25 %                |

**Observera:** Om linsförskjutningen överskrider intervallet i tabellen, kan kanterna på skärmen vara suddiga eller uppvisa skuggor.

Förkortningarna betyder:

- V för vertikal (höjden på den projicerade skärmen).
- H för horisontell (bredden på den projicerade skärmen). Linsförskjutningesintervallet uttrycks som ett förhållande mellan höjd och bredd.

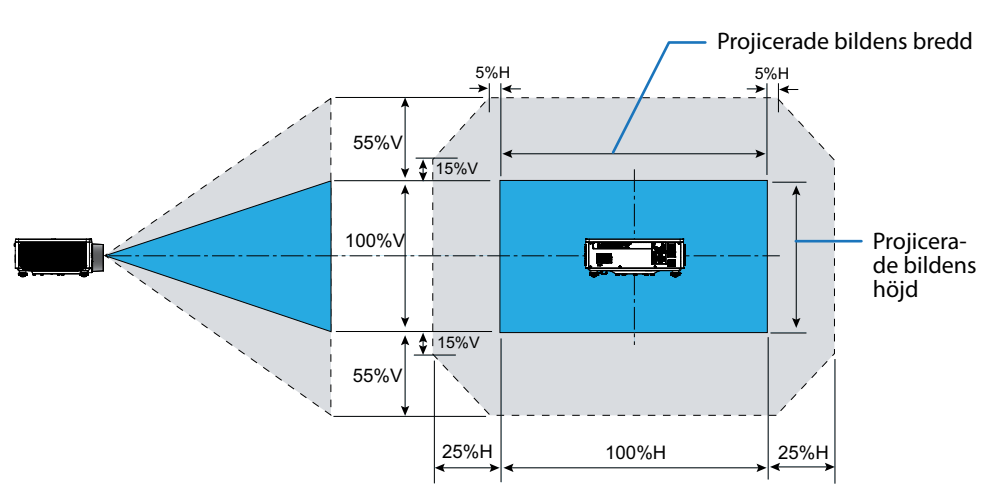

#### Uträkningsexempel: Vid projicering med 381 cm

- Enligt sidan "Bildstorlek och projektionsavstånd" (→ sida 94) är skärmens mått H=332,1 cm och V=186,8 cm.
- Vertikalt justeringsområde: Du kan flytta projiceringsskärmen uppåt med ungefär 103 cm (0,55x186,8 cm ≒ 103 cm) och nedåt med ungefär 103 cm.
- Horisontellt justeringsområde: Du kan flytta projiceringsskärmen åt vänster med ungefär 83 cm (0,25x332,1 cm ≒ 83 cm) och åt höger med ungefär 83 cm.

**Observera:** Det kan förekomma några procents fel på grund av den förenklade beräkningsformeln.

### Justera projektorns zoom och fokus

Använd fjärrkontrollen eller projektorns knappsats för att justera zoom och fokus för den projicerade bilden.

- För att justera bildens storlek, tryck på ZOOM och ▲/▼ för att få den önskade bildstorleken. A
- För att justera bildens fokus, tryck på FOKUS och ▲/▼ tills bilden är skarp och läsbar.

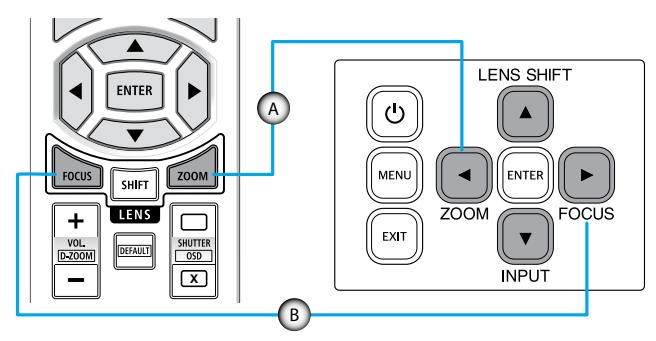

**Observera:** Fokusinställningen bör göras när projektorn har lämnats i skicket som Testmönster har projicerat i minst 30 minuter. Se sidan 51 och 67 beträffande testmönster.

### Justera projektorns position

När du väljer projektorns placering, tänk på storleken och formen på din skärm, var eluttagen finns och avståndet mellan projektorn och övrig utrustning.

Följ dessa allmänna riktlinjer:

- Placera projektorn på en plan yta i rät vinkel mot skärmen. Avståndet måste vara minst 1,64 m från projiceringsskärmen.
- Placera projektorn på önskat avstånd från skärmen. Avståndet från projektorlinsen till skärmen, zoominställningen och videoformatet bestämmer storleken på den projicerade bilden.
- Projektionsförhållande för lins: 1,25 2,0
- Användning med 360 graders fri orientering.

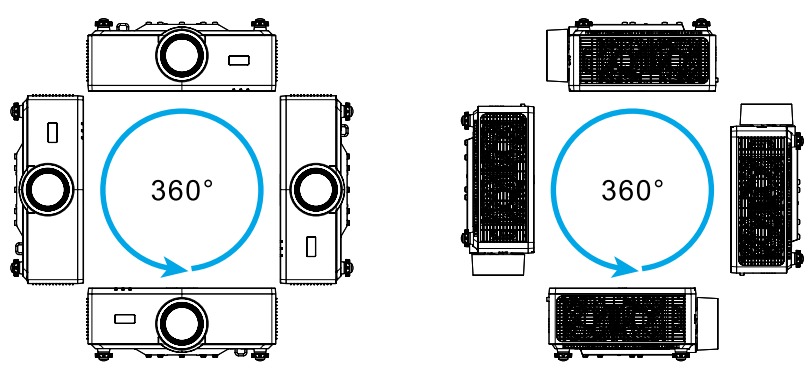

- När du installerar flera projektorer, ska avståndet mellan projektorerna vara minst 1 m.
- För installationer med tak-/väggmontering måste det vara 15 mm mellan takfästet och projektorns luftintag på undersidan.

### Fjärrinställning

#### Sätta i batteri

1. Tryck på fäster och ta av batterilocket.

- Sätt i nya batterier (AAA mangan- eller alkaliska batterier). Tänk på att sätta i batterierna med polerna (+/–) rättvända.
- 3. Sätt på batterilocket igen över batterierna tills det snäpper på plats.

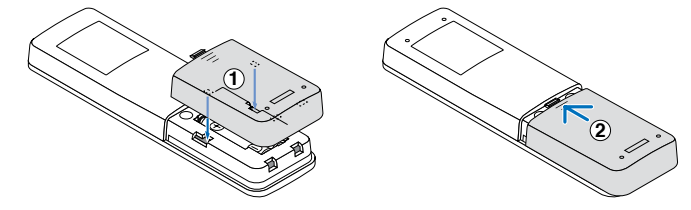

**Observera:** Blanda inte olika typer av batterier eller nya och gamla batterier.

#### Försiktighetsåtgärder för fjärrkontrollen

- Hantera fjärrkontrollen varsamt.
- Torka den genast om den blir blöt.
- Undvik hög värme och fuktighet.
- Batterierna får inte kortslutas, värmas upp eller tas isär.
- Kasta inte batterier i öppen eld.
- Ta ur batterierna om det kommer att dröja lång tid innan du ska använda fjärrkontrollen.
- Tänk på att sätta i batterierna med polerna (+/-) rättvända.
- Använd inte nya och gamla batterier eller batterier av olika typ tillsammans.
- Kassera använda batterier i enlighet med lokala bestämmelser.
- Observera att om man installera flera projektorer nära varandra, kan de andra projektorerna oavsiktligt startas när du startar med fjärrkontrollen.

#### Fjärrkontrollens effektiva räckvidd

Infraröd (IR) fjärrkontrollsensor sitter på projektorns ovan- och framsida. Se till att hålla fjärrkontrollen med en vinkel på 30 grader vinkelrät mot projektorns IR-fjärrkontrollsensor för att den ska fungera korrekt. Avståndet mellan fjärrkontrollen och sensorn bör inte överstiga 6 meter när den håller högst 8 meter när den riktar sensorn mot 0°.

- Kontrollera att det inte finns några hinder mellan fjärrkontrollen och IR-sensorn på projektorn som kan blockera den infraröda strålen.
- Kontrollera att IR-sändaren på projektorn/fjärrkontrollen inte är utsatt för direkt soleller lysrörsljus.
- Håll fjärrkontrollen minst 2 m bort från lysrör, annars kan fjärrkontrollen sluta fungera.
- Om fjärrkontrollen är nära Inverter-Type-lysrör, kan den ibland fungera sämre.
- Om fjärrkontrollen och projektorn befinner sig på mycket kort avstånd från varandra, kan fjärrkontrollen fungera sämre.
- När du riktar mot skärmen är det effektiva avståndet mindre än 5 m från fjärrkontrollen till skärmen och återspeglar IR-strålar tillbaka till projektorn. Den effektiva räckvidden kan dock variera beroende på skärm.

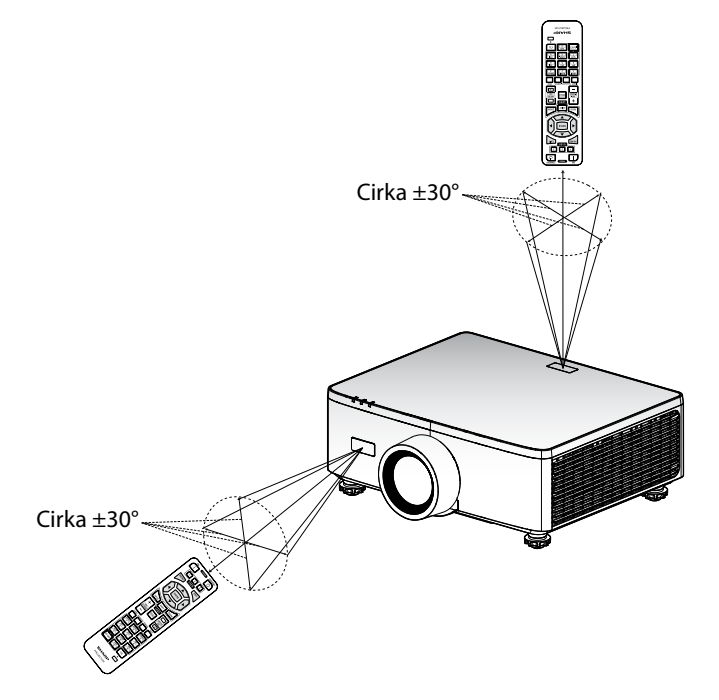

### Starta/stänga av projektorn

#### Starta

- 1. Anslut nätkabeln och signal/källa-kabeln ordentligt.
- 2. Ställ huvudströmbrytaren på läget " ∎ " (På) och vänta tills strömindikatorn blir orange.

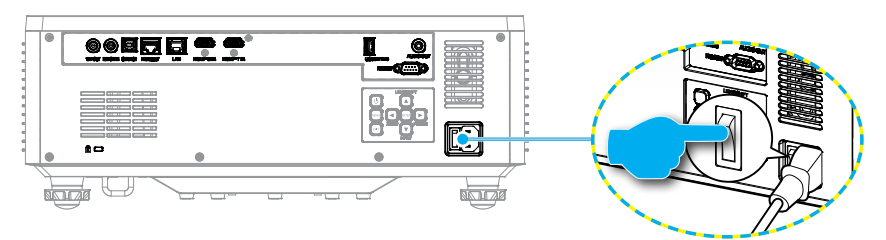

3. Starta projektorn genom att trycka på "<sup>()</sup>" på projektorns knappsats eller på POWER ON (]) på fjärrkontrollen.

Under uppstart blinkar strömindikatorn röd och under normal drift lyser strömindikatorn fast grön.

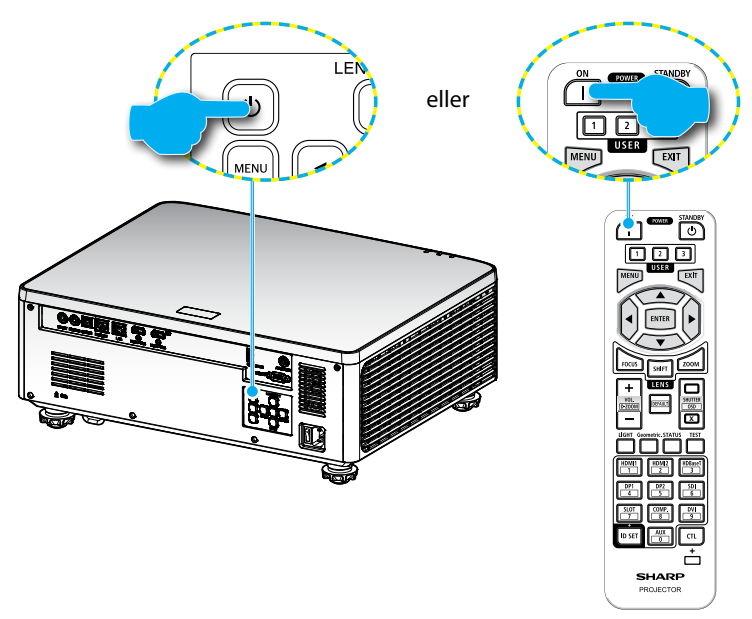

#### Stänga av

1. Stäng av projektorn genom att trycka på "<sup>()</sup>"-knappen på projektorns knappsats eller POWER STANDBY (<sup>()</sup>) på fjärrkontrollen. Följande meddelande visas:

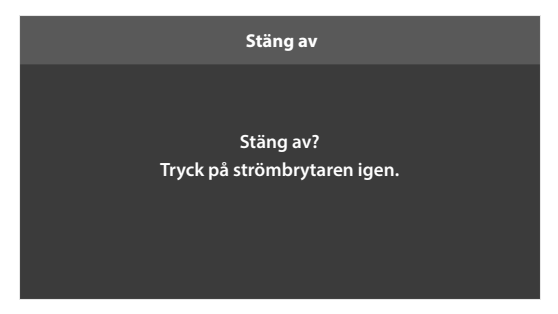

- 2. Tryck på <sup>(1)</sup> eller POWER STANDBY (<sup>(1)</sup>) igen för att bekräfta, annars försvinner meddelandet efter 15 sekunder. När du trycker <sup>(1)</sup> eller POWER STANDBY (<sup>(1)</sup>) en andra gång, kommer projektorn att stängas av.
- 3. Under kylningscykeln blinkar strömindikatorn grön. När strömindikatorn lyser med fast orange ljus, har projektorn försatts i vänteläge. Om du vill slå på projektorn igen måste du vänta tills kylcykeln är klar och projektorn har försatts i standbyläge. När projektorn är i vänteläge trycker du bara på knappen "" på projektorn eller POWER ON (]) på fjärrkontrollen för att starta projektorn.
- 4. Koppla från strömsladden från det elektriska uttaget och från projektorn.

#### **Observera:**

- Det rekommenderas inte att projektorn slås på omedelbart efter avstängning.
- Som standard stängs projektorn av automatiskt efter 20 minuters inaktivitet. Du kan ändra längden på vilotiden i menyn "Automatisk avstängning (min)" i "System ⇒ Ströminställningar". Om du vill att projektorn ska gå in i viloläge istället ska du inaktivera automatisk avstängning och ställa in vilotidsintervallet i "System ⇒ Ströminställningar ⇒ Insomningstimer (min)".

### Menynavigering och funktioner

Projektorn har flerspråkig skärmmenyer som gör att du kan göra bildjusteringar och ändra ett stort antal inställningar.

- 1. Tryck på knappen **MENU** på fjärrkontrollen eller projektorns knappsats för att öppna skärmmenyn.
- 2. För att välja en huvud- eller undermeny använder du knapparna ▲▼ för att markera den. Tryck därefter på **ENTER** för att öppna undermenyn.
- 3. Tryck på **EXIT** för att återgå till föregående meny eller avsluta skärmmenyn om du befinner dig på översta läget.
- 4. Inställningsmetoder för att justera funktionsvärdet eller välja ett alternativ.
  - För att justera skjutreglagevärdena, markera funktionen, och använd knapparna 
    för att ändra värde.
  - För att markera eller avmarkera en kryssruta, markera funktionen och tryck på **ENTER**.
  - För att ange en siffra eller en symbol, markera siffran eller symbolen, och använd ▲ ▼ för att välja. Du kan även använda siffertangenterna på fjärrkontrollen eller knappsatsen.
  - För att välja en funktion använder du ▲▼◀► för att göra ditt val. Om inte ikonen ENTER visas i navigeringsfältet, kommer det markerade alternativet att väljas automatiskt. Om ikonen ENTER visas i navigeringsfältet, tryck på ENTER för att bekräfta ditt val.

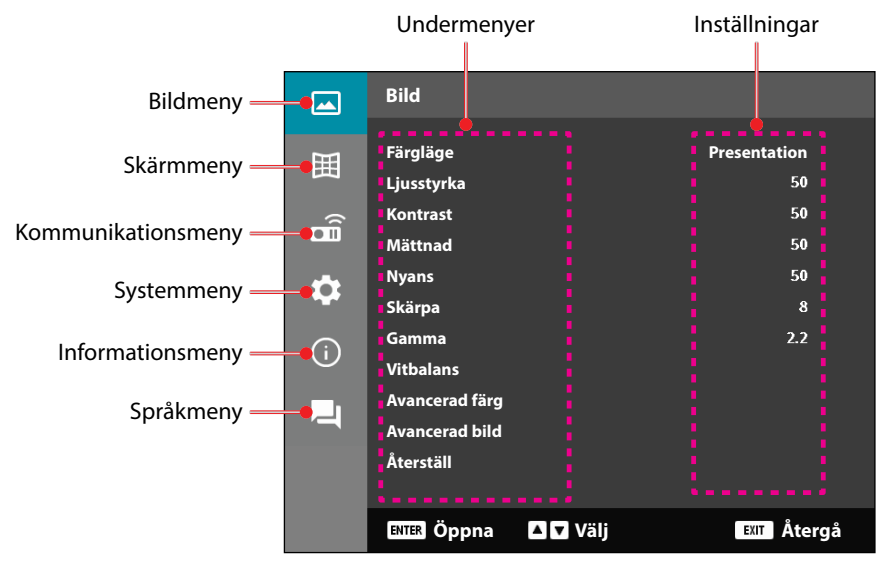

### Skärmmenyträd

| Huvudmeny | Undermeny 2   | Undermeny 3      | Undermeny 4 | Undermeny<br>5 | Alternativ/Värde      | Standard           |
|-----------|---------------|------------------|-------------|----------------|-----------------------|--------------------|
| Bild      | Färgläge      |                  |             |                | Presentation          | Färgläge är stan-  |
|           |               |                  |             |                | HDR                   | dard beroende på   |
|           |               |                  |             |                | HLG                   | källa.             |
|           |               |                  |             |                | Bio                   | Efter färgtabell   |
|           |               |                  |             |                | sRGB                  | Färgläge ska       |
|           |               |                  |             |                | Ljus                  | tillämpas igen på  |
|           |               |                  |             |                | DICOM SIM.            | tidigare använda-  |
|           |               |                  |             |                | 3D                    | rinstallning efter |
|           |               |                  |             |                | Hög bildfrekvens      | stängts av.        |
|           |               |                  |             |                |                       | Spara alltid       |
|           |               |                  |             |                |                       | bildinställningar  |
|           |               |                  |             |                |                       | automatiskt för    |
|           |               |                  |             |                |                       | varje läge.        |
|           | Ljusstyrka    |                  |             |                | 0-100                 | Efter fargtabell   |
|           | Kontrast      |                  |             |                | 0-100                 | Efter fargtabell   |
|           | Matthad       |                  |             |                | 0-100                 | Efter fargtabell   |
|           | <u>Nyans</u>  |                  |             |                | 1 15                  | Efter färstabell   |
|           | <u>Skarpa</u> |                  |             |                | <u>I-ID</u><br>Grafik | Efter färgtabell   |
|           | Gamma         |                  |             |                |                       | -                  |
|           |               |                  |             |                | 1,8                   |                    |
|           |               |                  |             | -              | 2,0                   | -                  |
|           |               |                  |             |                | 2,2                   |                    |
|           |               |                  |             |                | 2,4                   |                    |
|           |               |                  |             |                | 30                    |                    |
|           |               |                  |             |                | Blackboard            |                    |
|           |               |                  |             |                |                       | -                  |
|           |               |                  |             |                | HDR                   |                    |
|           | Vitbalans     | Färgtemperatur   |             |                | Varm                  | Efter färgtabell   |
|           |               |                  |             |                | Standard              | _                  |
|           |               |                  |             |                | Sval                  |                    |
|           |               | Redförstärkning  | 9           |                | 0-100                 | 50                 |
|           |               | Grönförstärkning | 1           |                | 0-100                 | 50                 |
|           |               | Blå förstärkning |             |                | 0-100                 | 50                 |
|           |               | Röd offset       |             | -              | 0-100                 | 50                 |
|           |               | Grön offset      |             |                | 0-100                 | 50                 |
|           |               | Blå offset       |             |                | 0-100                 | 50                 |

| Huvudmeny | Undermeny 2    | Undermeny 3      | Undermeny 4    | Undermeny<br>5 | Alternativ/Värde        | Standard                |
|-----------|----------------|------------------|----------------|----------------|-------------------------|-------------------------|
| Bild      | Avancerad färg | Färgrymd         |                |                | Auto                    | Auto                    |
|           |                |                  |                |                | RGB(0 - 255)            |                         |
|           |                |                  |                |                | RGB(16~235)             |                         |
|           |                |                  |                |                | YUV                     |                         |
|           |                | Väggfärg         |                |                | Av                      | Av                      |
|           |                |                  |                |                | Blackboard              |                         |
|           |                |                  |                |                | Ljusgul                 |                         |
|           |                |                  |                |                | Ljusgrön                |                         |
|           |                |                  |                |                | Ljusblå                 |                         |
|           |                |                  |                |                | Rosa                    |                         |
|           |                |                  |                |                | Grå                     |                         |
|           |                | Färgkorrigering  | Färg           |                | Röd                     | Röd                     |
|           |                |                  |                |                | Grön                    |                         |
|           |                |                  |                |                | Blå                     | -<br>-<br>-<br>-        |
|           |                |                  |                |                | Cyan                    |                         |
|           |                |                  |                |                | Magenta                 |                         |
|           |                |                  |                |                | Gul                     |                         |
|           |                |                  |                |                | Vit                     |                         |
|           |                |                  | Nyans          |                | 0-254                   | Efter färgtabell        |
|           |                |                  | Mättnad        |                | 0-254                   | Efter färgtabell        |
|           |                |                  | Luminans       |                | 0-254                   | Efter färgtabell        |
|           |                |                  | Återställ      |                | Ja /Nej<br>(Dialogruta) | Nej                     |
|           | Avancerad bild | Dynamisk         | Dynamisk svart |                | Kryssruta               | Omarkerad               |
|           |                | kontrast         | Extremt svart  |                | Kryssruta               | Omarkerad               |
|           |                | Dynamiskt        | HDR            |                | Av                      | Auto                    |
|           |                | omfång           |                |                | Auto                    |                         |
|           |                |                  | HDR-ljusstyrka |                | 0-10                    | Efter HDR/HLG-<br>källa |
|           |                | 3D-inställningar | 3D-läge        |                | Av                      | Auto                    |
|           |                |                  |                |                | Auto                    |                         |
|           |                |                  | 3D-Format      |                | Auto                    | Auto                    |
|           |                |                  |                |                | Frame packing           | -                       |
|           |                |                  |                |                | SBS                     |                         |
|           |                |                  |                |                | Över och under          |                         |
|           |                |                  |                |                | Ramsekventiell          |                         |

| Huvudmeny | Undermeny 2     | Undermeny 3      | Undermeny 4  | Undermeny<br>5 | Alternativ/Värde        | Standard |
|-----------|-----------------|------------------|--------------|----------------|-------------------------|----------|
| Bild      | Avancerad bild  | 3D-inställningar | Invertera    | -              | Av                      | Av       |
|           |                 |                  | 3D-synk      |                | På                      |          |
|           |                 |                  | Återställ    |                | Ja /Nej<br>(Dialogruta) |          |
|           | Återställ       |                  |              |                | Ja /Nej<br>(Dialogruta) |          |
| Bild      | Objektiv        | Fokus            |              |                | Fokus In/Ut             |          |
|           |                 | Zoom             |              |                | Zooma In/Ut             |          |
|           |                 | Linsförskjutning |              |                | Upp (ikon)              |          |
|           |                 |                  |              |                | Ned (ikon)              |          |
|           |                 |                  |              |                | Vänster (ikon)          |          |
|           |                 |                  |              |                | Höger (ikon)            |          |
|           |                 | Linsminne        | Spara minne  |                | Minne 1 - Minne 5       |          |
|           |                 |                  | Använd minne |                | Minne 1 - Minne 5       |          |
|           |                 |                  | Rensa minne  |                | Ja /Nej<br>(Dialogruta) | Nej      |
|           |                 | Linskalibrering  |              |                | Ja /Nej<br>(Dialogruta) | Nej      |
|           |                 | Linslås          |              |                | Av                      | Av       |
|           |                 |                  |              |                | På                      |          |
|           |                 | Återställ        |              |                | Ja /Nej<br>(Dialogruta) |          |
|           | Bildförhållande |                  |              |                | 4:3                     | Auto     |
|           |                 |                  |              |                | 16:9                    |          |
|           |                 |                  |              |                | 21:9                    |          |
|           |                 |                  |              |                | Letter Box              |          |
|           |                 |                  |              |                | Auto                    |          |
|           | Skala           | Digital zoom     |              |                | 80-180                  | 100      |
|           |                 | Bildförskjutning | Horisontell  |                | 0-100                   | 50       |
|           |                 |                  | Vertikal     |                | 0-100                   | 50       |

| Huvudmeny | Undermeny 2 | Undermeny 3 | Undermeny 4                                                                                                    | Undermeny<br>5       | Alternativ/Värde        | Standard |
|-----------|-------------|-------------|----------------------------------------------------------------------------------------------------|----------------------|-------------------------|----------|
| Bild      | Geometrisk  | V Keystone  |                                                                                                    |                      | 0-40                    | 20       |
|           | korrigering | H Keystone  |                                                                                                    |                      | 0-40                    | 20       |
|           |             | 4 hörn      | Tryck på                                                                                                    | Överst till          | höger (0-1152)          | 0        |
|           |             |             | "Upp"/"-                                                                                                    | vänster              | vänster (0-1152)        |          |
|           |             |             | ster"/"Höger"                                                                                                    |                      | upp (0-648)             | 0        |
|           |             |             | för att fokusera                                                                                                    |                      | ned (0-648)             |          |
|           |             |             | punkten och<br>tryck på "OK"                                                                                           | Överst till<br>höger | höger (2688-<br>3839)   | 3839     |
|           |             |             | för att välja<br>punkten. Tryck                                                                                        |                      | vänster (2688-<br>3839) |          |
|           |             |             | på "Upp"/<br>"Ned"/ "Vän-<br>ster"/ "Höger"<br>för att ändra<br>den valda<br>punktplatsen.<br>[Standard:<br>Övert till |                      | upp (0-648)             | 0        |
|           |             |             |                                                                                                    |                      | ned (0-648)             |          |
|           |             |             |                                                                                                    | Nere till<br>vänster | höger (0-1152)          | 0        |
|           |             |             |                                                                                                    |                      | vänster (0-1152)        |          |
|           |             |             |                                                                                                    |                      | upp (1512-2159)         | 2159     |
|           |             |             | vänster].                                                                                                    |                      | upp (1512-2159)         | -        |
|           |             |             | -                                                                                                    | Nere till<br>höger   | höger (2688-<br>3839)   | 3839     |
|           |             |             |                                                                                                    |                      | vänster (2688-<br>3839) | -        |
|           |             |             |                                                                                                    |                      | upp (1512-2159)         | 2159     |
|           |             |             |                                                                                                    |                      | upp (1512-2159)         |          |
|           |             |             |                                                                                                    |                      |                         |          |
|           |             |             |                                                                                                    |                      |                         |          |
|           |             |             |                                                                                                    |                      |                         |          |
|           |             | Warping     |                                                                                                    |                      | Av                      | Av       |
|           |             |             |                                                                                                    |                      | På                      |          |

| 1 5                |              |      |
|--------------------|--------------|------|
|                    | På           |      |
| Vridningsjustering | (Utför)      |      |
|                    |              |      |
| Rutnätsfärg        | Grön         | Grön |
|                    | Magenta      |      |
|                    | Röd          |      |
|                    | Cyan         |      |
| Återställ          | Ja /Nej      |      |
|                    | (Dialogruta) |      |
|                    |              |      |

| Huvudmeny | Undermeny 2     | Undermeny 3                   | Undermeny 4  | Undermeny<br>5 | Alternativ/Värde        | Standard |
|-----------|-----------------|-------------------------------|--------------|----------------|-------------------------|----------|
| Bild      | Skärmmeny       | Menyplacering                 |              |                | Överst till vänster     | Mitten   |
|           |                 |                               |              |                | Överst till höger       |          |
|           |                 |                               |              |                | Mitten                  |          |
|           |                 | Menytimer                     |              |                | Av                      | 10s      |
|           |                 |                               |              |                | 5 s                     |          |
|           |                 |                               |              |                | 10s                     |          |
|           |                 |                               |              |                | 20s                     |          |
|           |                 |                               |              |                | 30s                     |          |
|           |                 |                               |              |                | 60s                     |          |
|           |                 | Information                   |              |                | Av                      | Av       |
|           |                 | Göm                           |              |                | På                      |          |
|           | Bakgrund        |                               |              |                | Blå                     | Blå      |
|           |                 |                               |              |                | Svart                   |          |
|           | Inställning för | Autosignal                    |              |                | Av                      | På       |
|           | ingångssignal   |                               |              |                | På                      |          |
|           |                 | Snabb återsyn-<br>kronisering |              |                | Av                      | På       |
|           |                 |                               |              |                | På                      |          |
|           |                 | Ingångssignal                 |              |                | HDMI 1                  | HDMI 1   |
|           |                 |                               |              |                | HDMI 2                  |          |
|           |                 |                               |              |                | HDBaseT                 |          |
|           |                 | EDID-inställningar            | HDMI 1 EDID  | 1.4            | 1.4                     | 2.0      |
|           |                 |                               |              |                | 2.0                     |          |
|           |                 |                               | HDMI 2 EDID  |                | 1.4                     | 2.0      |
|           |                 |                               |              |                | 2.0                     |          |
|           |                 |                               | HDBaseT EDID |                | 1.4                     | 2.0      |
|           |                 |                               |              |                | 2.0                     |          |
|           |                 | Återställ                     |              |                | Ja /Nej<br>(Dialogruta) |          |
|           | Orientering     | Tak                           |              |                | Auto                    | Auto     |
|           |                 |                               |              |                | På                      |          |
|           |                 |                               |              |                | Av                      |          |
|           |                 | Bak                           |              |                | Av                      | Av       |
|           |                 |                               |              |                | På                      |          |

| Huvudmeny          | Undermeny 2      | Undermeny 3    | Undermeny 4 | Undermeny<br>5 | Alternativ/Värde        | Standard |
|--------------------|------------------|----------------|-------------|----------------|-------------------------|----------|
| Bild               | Testmönster      |                |             |                | Av                      | Av       |
|                    |                  |                |             |                | Grönt rutnät            |          |
|                    |                  |                |             |                | Magenta rutnät          |          |
|                    |                  |                |             |                | Vitt rutnät             |          |
|                    |                  |                |             |                | Vit                     |          |
|                    |                  |                |             |                | Svart                   |          |
|                    |                  |                |             |                | Röd                     |          |
|                    |                  |                |             |                | Grön                    |          |
|                    |                  |                |             |                | Blå                     |          |
|                    |                  |                |             |                | Gul                     |          |
|                    |                  |                |             |                | Magenta                 |          |
|                    |                  |                |             |                | Cyan                    |          |
|                    |                  |                |             |                | ANSI-kontrast 4x4       |          |
|                    |                  |                |             |                | Färgfält                |          |
|                    |                  |                |             |                | Fokus                   |          |
|                    | Återställ        |                |             |                | Ja /Nej<br>(Dialogruta) |          |
| Kommunika-<br>tion | Fjärrinställning | Fjärrkod       |             |                | 0-99                    | 0        |
|                    |                  | Snabbnyckel    |             |                | Av                      | Av       |
|                    |                  |                |             |                | 1-9                     |          |
|                    |                  | Fjärrmottagare | Fram        |                | Av                      | På       |
|                    |                  |                |             |                | På                      |          |
|                    |                  |                | Övre        |                | Av                      | Av       |
|                    |                  |                |             |                | På                      |          |
|                    |                  |                | HDBaseT     |                | Av                      | Av       |
|                    |                  |                |             |                | På                      |          |
|                    |                  | Användare1     |             |                | Färgläge                | A/V mute |
|                    |                  |                |             |                | A/V mute                |          |
|                    |                  |                |             |                | Färgtemperatur          |          |
|                    |                  |                |             |                | Orientering             |          |
|                    |                  |                |             |                | Bildförhållande         |          |
|                    |                  |                |             |                | Frys skärm              |          |
|                    |                  |                |             |                | Nätverksinställ-        |          |
|                    |                  |                |             |                | ningar                  |          |
|                    |                  |                |             |                | Ljudavstängning         |          |
|                    |                  |                |             |                | Skärmmeny               |          |

| Huvudmeny  | Undermeny 2                | Undermeny 3    | Undermeny 4 | Undermeny<br>5 | Alternativ/Värde        | Standard        |
|------------|----------------------------|----------------|-------------|----------------|-------------------------|-----------------|
| Kommunika- | Fjärrinställning           | Användare2     |             |                | Färgläge                | Frys skärm      |
| tion       |                            |                |             |                | A/V mute                |                 |
|            |                            |                |             |                | Färgtemperatur          |                 |
|            |                            |                |             |                | Orientering             |                 |
|            |                            |                |             |                | Bildförhållande         |                 |
|            |                            |                |             |                | Frys skärm              |                 |
|            |                            |                |             |                | Nätverksinställ-        |                 |
|            |                            |                |             |                | ningar                  |                 |
|            |                            |                |             |                | Ljudavstängning         |                 |
|            |                            |                |             |                | Skärmmeny               |                 |
|            |                            | Användare3     |             |                | Färgläge                | Ljudavstängning |
|            |                            |                |             |                | A/V mute                |                 |
|            |                            |                |             |                | Färgtemperatur          |                 |
|            |                            |                |             |                | Orientering             |                 |
|            |                            |                |             |                | Bildförhållande         |                 |
|            |                            |                |             |                | Frys skärm              |                 |
|            |                            |                |             |                | Nätverksinställningar   |                 |
|            |                            |                |             |                | Ljudavstängning         |                 |
|            |                            |                |             |                | Skärmmeny               |                 |
|            | Nätverksinställ-<br>ningar | LAN-gränssnitt |             |                | RJ-45                   | RJ-45           |
|            |                            |                |             |                | HDBaseT                 |                 |
|            |                            | Nätverksstatus |             |                | Ansluten                |                 |
|            |                            |                |             |                | Frånkopplad             |                 |
|            |                            | MAC-adress     |             |                | AA:BB:CC:DD:FF:EE       |                 |
|            |                            | DHCP           |             |                | Av                      | Av              |
|            |                            |                |             |                | På                      |                 |
|            |                            | IP-adress      |             |                |                         | 192.168.0.100   |
|            |                            | Subnätmask     |             |                |                         | 255.255.255.0   |
|            |                            | Gateway        |             |                |                         | 192.168.0.51    |
|            |                            | DNS 1          |             |                |                         | 0.0.00          |
|            |                            | DNS 2          |             |                |                         | 0.0.00          |
|            |                            | Tillämpa       |             |                | Ja /Nej<br>(Dialogruta) |                 |
|            |                            | Återställ      |             |                | Ja /Nej<br>(Dialogruta) |                 |

| Huvudmeny  | Undermeny 2             | Undermeny 3                        | Undermeny 4 | Undermeny Alternativ/Värde<br>5 | Standard       |
|------------|-------------------------|------------------------------------|-------------|---------------------------------|----------------|
| Kommunika- | Kontroll                | Crestron                           |             | Av                              | På             |
| tion       |                         |                                    |             | På                              | -              |
|            |                         | PJ Link                            |             | Av                              | På             |
|            |                         |                                    |             | På                              | •              |
|            |                         | AMX                                |             | Av                              | På             |
|            |                         |                                    |             | På                              |                |
|            |                         | HTTP                               |             | Av                              | På             |
|            |                         |                                    |             | På                              |                |
|            | Baudhastighet           |                                    |             | 9600                            | 115200         |
|            | -                       |                                    |             | 19200                           |                |
|            |                         |                                    |             | 38400                           |                |
|            |                         |                                    |             | 57600                           |                |
|            |                         |                                    |             | 115200                          |                |
|            | Kommando-               |                                    |             | Α                               | A              |
|            | format                  |                                    |             | В                               |                |
|            | Återställ               |                                    |             | Ja /Nej<br>(Dialogruta)         | Nej            |
| System     | Standbyläge             |                                    |             | Normal standby                  | Normal standby |
|            |                         |                                    |             | Nätverk standby                 | -              |
|            |                         |                                    |             | Sova                            | •              |
|            | Ströminställ-<br>ningar | Direktpåslag                       |             | Av                              | Av             |
|            |                         |                                    |             | På                              | •              |
|            |                         | Signal ström på                    |             | Av                              | Av             |
|            |                         |                                    |             | På                              | •              |
|            |                         | Automatisk<br>avstängning<br>(min) |             | 0, 2-180                        | 20             |
|            |                         | Insomningsti-<br>mer (min)         |             | 0-960                           | 0              |
|            | Inställning av          | Ljuskälla-läge                     |             | Normal                          | Normal         |
|            | ljuskälla               |                                    |             | Eco.                            | _              |
|            |                         |                                    |             | Konstant<br>Ijusstyrka          | _              |
|            |                         |                                    |             | Konstant ström                  |                |
|            |                         | Ljusstyrka                         |             | 10 %-100 %                      | 100 %          |
|            | Knappsats LED           |                                    |             | Av                              | På             |
|            | inställningar           |                                    |             | På                              |                |
|            |                         |                                    |             |                                 |                |

| Huvudmeny   | Undermeny 2  | Undermeny 3                 | Undermeny 4                     | Undermeny<br>5          | Alternativ/Värde        | Standard           |
|-------------|--------------|-----------------------------|---------------------------------|-------------------------|-------------------------|--------------------|
| System      | Säkerhet     | Säkerhet                    |                                 |                         | Av                      | Av                 |
|             |              |                             |                                 |                         | På                      |                    |
|             |              | Säkerhetstimer              | Månad                           |                         | 0-35                    | 0                  |
|             |              |                             | Dag                             |                         | 0-29                    | 0                  |
|             |              |                             | Timme                           |                         | 0-23                    | 0                  |
|             |              | Ändra lösenord              |                                 |                         |                         |                    |
|             | 12V-utlösare |                             |                                 |                         | Av                      | Av                 |
|             |              |                             |                                 |                         | På                      |                    |
|             | Hög höjd     |                             |                                 |                         | Av                      | Av                 |
|             |              |                             |                                 |                         | På                      |                    |
|             | Ljudinställ- | Volym                       |                                 |                         | 0-10                    | 5                  |
|             | ningar       | Ljud av                     |                                 |                         | Av                      | Av                 |
|             |              |                             |                                 |                         | På                      |                    |
|             |              | Ljudutgång                  |                                 |                         | Auto                    | Auto               |
|             |              |                             |                                 |                         | Intern högtalare        |                    |
|             |              |                             |                                 |                         | Linje ut                |                    |
|             |              | Återställ                   |                                 |                         | Ja /Nej<br>(Dialogruta) |                    |
|             | Användardata | Spara alla<br>inställningar |                                 |                         | Minne 1 - Minne 5       | Minne 1            |
|             |              | Ladda alla<br>inställningar |                                 |                         | Minne 1 - Minne 5       | Minne 1            |
|             | Återställ    | Återställ OSD               |                                 |                         | Ja /Nej<br>(Dialogruta) |                    |
|             |              | Återställ allt              |                                 |                         | Ja /Nej<br>(Dialogruta) |                    |
|             | Service      | Observera:                  | Denna meny är<br>användas av ku | r endast avse<br>under. | dd för serviceperso     | onal. Den kan inte |
| Information | Projektor    | Modellnamn                  |                                 |                         |                         |                    |
|             |              | Serienummer                 |                                 |                         |                         |                    |
|             | Systemstatus | Standbyläge                 |                                 |                         |                         |                    |
|             |              | Projektortim-<br>mar totalt |                                 |                         |                         |                    |
|             |              | Ljuskälla timmar            | r                               |                         |                         |                    |
|             |              | Omgivnings-<br>temp.        |                                 |                         |                         |                    |
|             |              | Systemtemp.                 |                                 |                         |                         |                    |

| Huvudmeny   | Undermeny 2       | Undermeny 3     | Undermeny 4 | Undermeny<br>5 | Alternativ/Värde Standard |
|-------------|-------------------|-----------------|-------------|----------------|---------------------------|
| Information | Kontroll          | Fjärrkod        |             |                |                           |
|             |                   | Crestron        |             |                |                           |
|             |                   | PJ Link         |             |                |                           |
|             |                   | AMX             |             |                |                           |
|             |                   | HTTP            |             |                |                           |
|             | Kommunikation     | LAN-gränssnitt  |             |                |                           |
|             |                   | MAC-adress      |             |                |                           |
|             |                   | Nätverksstatus  |             |                |                           |
|             |                   | DHCP            |             |                |                           |
|             |                   | IP-adress       |             |                |                           |
|             |                   | Subnätmask      |             |                |                           |
|             |                   | Gateway         |             |                |                           |
|             |                   | DNS 1           |             |                |                           |
|             |                   | DNS 2           |             |                |                           |
|             | Inställning för   | Ingångssignal   |             |                |                           |
|             | ingångssignal     | Upplösning      |             |                |                           |
|             |                   | Signalformat    |             |                |                           |
|             |                   | Pixelklocka     |             |                |                           |
|             |                   | Horisontell     |             |                |                           |
|             |                   | uppdatering     |             |                |                           |
|             |                   | Vertikal        |             |                |                           |
|             |                   | uppdatering     |             |                |                           |
|             | <u>FW</u> vorcion | Hunning         |             |                |                           |
|             | FW-version        | F MCLLversion   |             |                |                           |
|             |                   | F-IVICU Version |             |                |                           |
|             |                   | A-MCU version   |             |                |                           |
|             |                   | LAN-version     |             |                |                           |
|             |                   | Formatera       |             |                |                           |
|             |                   | version         |             |                |                           |
|             |                   | HDBaseT-versior | ו           |                |                           |

| Huvudmeny | Undermeny 2 | Undermeny 3 | Undermeny 4 | Undermeny<br>5 | Alternativ/Värde   | Standard |
|-----------|-------------|-------------|-------------|----------------|--------------------|----------|
| Språk     |             |             |             |                | Engelska           | Engelska |
|           |             |             |             |                | Tyska              |          |
|           |             |             |             |                | Franska            |          |
|           |             |             |             |                | Italienska         |          |
|           |             |             |             |                | Spanska            |          |
|           |             |             |             |                | Svenska            |          |
|           |             |             |             |                | Koreanska          |          |
|           |             |             |             |                | Polska             |          |
|           |             |             |             |                | Ungerska           |          |
|           |             |             |             |                | Ryska              |          |
|           |             |             |             |                | Grekiska           |          |
|           |             |             |             |                | Turkiska           |          |
|           |             |             |             |                | Portugisiska       |          |
|           |             |             |             |                | Arabiska           |          |
|           |             |             |             |                | Tjeckiska          |          |
|           |             |             |             |                | Trad. kinesiska    |          |
|           |             |             |             |                | Norska             |          |
|           |             |             |             |                | Holländska         |          |
|           |             |             |             |                | Japanska           |          |
|           |             |             |             |                | Förenkl. kinesiska |          |
|           |             |             |             |                | Thailändska        |          |

### Bildmeny

Läs mer om hur man konfigurerar bildinställningar.

#### Undermenyer

- Färgläge
- Ljusstyrka
- Kontrast
- Mättnad
- Nyans
- Skärpa
- Gamma
- Vitbalans
- Avancerad färg
- Avancerad bild
- Återställ

#### Färgläge

Det finns flera fördefinierade bildlägen som du kan välja mellan för att passa dina önskemål. Varje läge har finjusterats av vårt expertteam för att säkerställa överlägsen färgprestanda för ett brett utbud av innehåll.

#### **Presentation**

I det här läget är färgmättnad och ljusstyrka väl avvägda.

#### <u>HDR / HLG</u>

Avkodar och visar innehåll med HDR (högt dynamiskt intervall) och HLG (Hybrid Log Gamma) för djupaste svärta, ljusaste vita färger och levande filmfärger med hjälp av REC.2020-färgskalan. Det här läget aktiveras automatiskt om HDR/HLG är inställt på Auto (och HDR/HLG-innehåll skickas till projektorn - 4K UHD Blu-ray, 1080p/4K UHD HDR/HLG-spel, 4K UHD strömmande video). När HDR/HLG-läget är aktivt, kan man inte välja andra visningslägen (Bio, Referens osv.).

#### <u>Bio</u>

Ger den bästa balansen mellan detaljer och färger när du tittar på filmer.

#### <u>sRGB</u>

Standardiserad exakt färg.

#### <u>Ljus</u>

Det här läget är lämpligt för miljöer där extra hög ljusstyrka krävs, t.ex. när du använder projektorn i väl upplysta rum.

#### DICOM SIM.

Detta ställer in inställningarna på liknande sätt som DICOM-standarden som används inom den medicinska industrin.

**Observera:** [DICOM SIM.] är endast avsedd för utbildning/referens, och ska inte användas för faktisk diagnos.

#### <u>3D</u>

Optimerade inställningar för att titta på 3D-innehåll.

**Observera:** För att uppleva 3D-effekten måste du ha kompatibla DLP Link 3D-glasögon. Se avsnittet 3D för mer information.

#### Hög bildfrekvens

Hög bildfrekvens (HFR) avser högre bildfrekvenser än normal tidigare tillämpning.

**Observera:** Läget Hög bildfrekvens stödjer endast ingång med 1080p 120/240 Hz tid och kan inte ställas in manuellt. Systemet identifierar automatiskt och byter till detta läge.

#### Ljusstyrka

Justera luminansens ljusstyrka på den projicerade bilden för att anpassa till olika omgivningsljus.

#### Kontrast

Justera kontrastförhållandet för den projicerade bilden. Kontrasten kontrollerar graden av skillnad mellan de ljusaste och mörkaste partierna i bilden.

#### Mättnad

Justera den valda färgens mättnad. Värdet anger färgskiftningarna från eller till det vita i mitten av kromaticitetsdiagrammet.

#### Nyans

Justera den röda och gröna färgbalansen i videobilder.

#### Skärpa

Justera detaljernas klarhet i den projicerade bilden för att bilden ska bli tydligare och skarpare.

#### Gamma

Välj ett lämpligt gammavärde för att optimera bildens överensstämmelse med olika ingångskällor.

#### <u>Grafik</u>

Bäst för projicering av bilder från dator.

#### 1,8 / 2,0 / 2,2 / 2,4 / 2,6

Välj ett förinställt gammavärde för att justera bildprestandan. I allmänhet gäller att ju lägre värdet är, desto ljusare blir bildens mörka områden. Standardvärdet för gamma är 2,2.

#### <u>3D</u>

Bäst för att spela upp 3D-videor.

#### **Blackboard**

Bäst för att projicera på en svart tavla.

#### DICOM SIM.

Bäst för att projicera monokroma medicinska bilder, som röntgenbilder.

#### <u>HDR</u>

Bäst för att spela upp HDR-videor.

#### Vitbalans

Justera vitbalansen för den projicerade bilden via ökning och offset. Ökning och offset är individuella reglage för varje RGB-kanal som används för att ställa in gråskala.

#### **Färgtemperatur**

Justera färgtemperaturen för den projicerade bilden. Alternativen som finns är Varm, Standard eller Kall.

#### Röd/Grön/Blå förstärkning

Justera färgen på bildens ljusa områden.

#### **Röd/Grön/Blå offset**

Justera färgen på bildens mörka områden.

#### Observera:

- När man väljer 3D- eller Hög bildfrekvens, är Färgtemperatur inte tillgänglig.
- När man visar en vzideo med annan färgrymd (som YCbCr), är alternativet Röd förstärkning/Grön förstärkning/Blå förstärkning inte tillgängligt.

#### Avancerad färg

Konfigurera de avancerade färginställningarna för den projicerade bilden för att förbättra färgprestandan.

#### <u>Färgrymd</u>

Välj en färgrymd som har ställts in specifikt för ingångssignalen. De tillgängliga alternativen är Auto (standard), RGB(0 - 255), RGB(16~235) och YUV.

#### <u>Väggfärg</u>

Ställ in väggfärgen för projektorn för att få bästa färgprestanda för en specifik vägg. De tillgängliga alternativen är Av, Blackboard, Ljusgul, Ljusgrön, Ljusblå, Rosa och Grå.

#### **Färgkorrigering**

Ändra färgen på en projicerad bild genom att justera varje färgkomponent i bilden. De justerbara färgerna är röd, grön, blå, cyan, gul och magenta (R/G/B/C/Y/M).

- Röd /Grön/Blå/Cyan/Magenta/Gul: Välj en färg för ytterligare justering.

  - Mättnad: Justera den valda färgens mättnad. Värdet anger färgskiftningarna från eller till det vita i mitten av kromaticitetsdiagrammet.
  - Luminans: Justera luminansen för den valda färgen. Öka värdet för att göra bilden ljusare (tillsätt vitt till en färg) eller minska värdet för att göra bilden mörkare (tillsätt svart till en färg).
  - Återställ: Återställ den röda, gröna, blå cyan, magenta eller gula färgen till standardvärdena.
- Vit: Justera den vita färgprestandan via inställningen av röda, gröna och blå värden.
  - Röd /Grön/Blå: Justera den röda, gröna och blå färgen för att optimera den vita färgprestandan.

#### Avancerad bild

Konfigurera andra avancera inställningar för den projicerade bilden.

#### **Dynamisk kontrast**

Ställ in den dynamiska kontrasten för att maximera kontrasten för mörkt innehåll.

- **Dynamisk svart**: Aktivera denna funktion för att automatiskt justera kontrastförhållandet för videokällor. Det förbättra den svarta nivån i mörka scener genom att minska ljusutstrålningen.
- **Extremt svart**: Aktivera denna funktion för att automatiskt öka kontrastförhållandet genom att stänga av laserljuset när en svart bild identifieras. Denna funktion är endast tillgänglig för RGB-signalformat.

#### **Observera:**

- När Dynamisk svart är aktiverat, är Extremt svart inte tillgängligt.
- När Extremt svart är aktiverat, är Dynamisk svart inte tillgängligt.

#### Dynamiskt omfång

Konfigurera inställningen HDR (Högt dynamiskt intervall) och dess effekt när du visar video från 4K Blu-ray-spelare och strömningsenheter.

- HDR: Aktivera eller inaktivera HDR-funktionen.
  - Av: Stäng av HDR-bearbetning. När inställd till AV kommer projektorn INTE att avkoda HDR-innehåll.
  - Auto: Auto upptäckning av HDR-signal.
- HDR-ljusstyrka: Justera styrkan för HDR/HLG.

#### **Observera:**

- För HDR-signal är standardvärdet 5.
- För HLG-signal är standardvärdet 3.

#### 3D-inställningar

3D videofil kombinerar två lite olika bilder (bildrutor) av samma scen som representerar de olika vyerna som det vänstra och högra ögat ser. När dessa bildrutor visas tillräckligt snabbt med 3D-glasögon synkroniserat med de vänstra och högra bildrutorna, sätter betraktarens hjärna ihop de separata bilderna till en enda 3D-bild. 3D-menyn har alternativ för att ställa in 3D-funktionerna för att visa 3D-videor rätt.

- **3D-läge**: Aktivera eller inaktivera 3D-läget.
  - Av: Välj "Av" för att stänga av 3D-läget.
  - Auto: Välj "Auto" för att stänga på 3D-läget.

- **3D-Format**: Använd det här alternativet för att välja lämpligt 3D-formatinnehåll.
  - Auto: När en 3D-identifieringssignal har upptäckts väljs 3D-formatet automatiskt.
  - Frame packing: Visa 3D-signal i "Frame packing"-format.
  - SBS (Sida vid sida): Visa 3D-signalen i "Sida-vid-sida"-format.
  - Över och under: Visa 3D-signal i "Över och under"-format.
  - Ramsekventiell: Visa 3D-signal i "Ramsekventiell"-format.
- Invertera 3D-synk: Använd det här alternativet för att aktivera/inaktivera 3D Synk. Invert-funktionen.
- Återställ: Återställ funktionsinställningarna till standardvärdena.

#### **Observera:**

- Denna projektor är en 3D-klar projektor med DLP-Link 3D-lösning.
- Se till att dina 3D-glasögon kan användas med DLP-Link 3D innan du ser på din videofilm.
- Denna projektor har stöd för frame sequential (sida-vänd) 3D via HDMI1/HDMI2portarna.
- För att aktivera 3D-läget måste ingångens bildfrekvens vara inställd på endast 60 Hz, en lägre eller högre bildfrekvens stöds inte.
- För bästa prestanda rekommenderas upplösningen 1920x1080. Observera att 4K-upplösning (3840x2160) inte stöds i 3D-läget.
- När man väljer 3D-läget, är Presentation, HDR, HLG, Bio, sRGB, Ljus, DICOM SIM., Hög bildfrekvens Användarläge inte tillgängligt.

#### Återställ

Återställ alla bildinställningar till standardvärdena.

### Skärmmeny

Läs mer om hur man konfigurerar inställningarna för att projicera bilder korrekt i enlighet med dina installationsförhållanden.

#### Undermenyer

- Objektiv
- Bildförhållande
- Skala
- Geometrisk korrigering
- Skärmmeny
- Bakgrund
- Signal
- Orientering
- Testmönster
- Återställ

#### Objektiv

Konfigurera linsinställningarna för att justera bildkvalitet och läge.

#### <u>Fokus</u>

Använd ▲ och ▼ för att justera den projicerade bildens fokus.

#### <u>Zoom</u>

Använd 🔍 och 🤤 för att justera den projicerade bildens storlek.

#### Linsförskjutning

Använd  $\blacktriangle$ ,  $\triangledown$ ,  $\triangleleft$ ,  $\blacktriangleright$  för att justera linsens läge för att förskjuta det projicerade området.

#### <u>Linsminne</u>

Denna projektor kan spara upp till fem linsinställningar, som sparar linsläget.

- **Spara minne**: Välj en post från 1 till 5 för att spara de aktuella linsinställningarna.
- Använd minne: Välj en post från 1 till 5 för att tillämpa linsinställningarna.
- **Rensa minne**: Rensa de spara de linsposterna.

#### **Linskalibrering**

Kalibrera linsläget för att återställa det till mitten.

#### **Observera:**

- Säkerställ att kalibreringen av linsförskjutningen görs innan du utför linsförskjutningen.
- Genom att kalibrera linsförskjutningen rensas alla sparade linsposter.

• När kalibreringen av linsförskjutningen är klar, är linsförskjutningsminnet inte tillgängligt.

#### <u>Linslås</u>

Lås linsen för att förhindra att linsmotorerna rör sig, vilket inaktiverar alla linsfunktioner.

#### **Observera:**

- Genom att aktivera linslåsfunktionen visas linslåsikonen []] i övre högra hörnet på skärmen.
- Fokus, Zoom, Linsförskjutning, Linskorrigering och Linsförskjutningsminne är inte tikllgängliga när funktionen Linslås är aktiverad. En []]-ikon visas i det övre högra hörnet på skärmen.

#### <u>Återställ</u>

Återställ linsinställningarna till standardvärdena.

#### Bildförhållande

Ställ in bildförhållandet för den projicerade bilden. Alternativen som finns är 4:3, 16:9, 21:9, Letter Box eller Auto. Välj Auto för att visa den identifierade bildens storlek.

- 4:3: Detta format är avsett för 4:3-ingångskällor.
- **16:9**: Detta format är för 16:9-ingångskällor, som t ex HDTV och DVD utökad för bredbilds-TV.
- **21:9**: Detta format är för 21:9-ingångskällor, som t ex HDTV och DVD utökad för bredbilds-TV.
- Letter Box: För att säkerställa att letterbox-signalen projiceras rätt, kommer den att förstoras lika mycket i både vertikal och horisontell riktning.

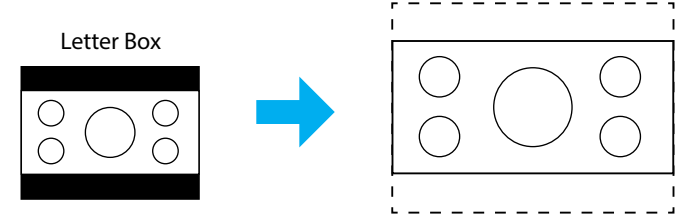

• Auto: Väljer automatiskt det lämpligaste visningsformatet.

#### Skala

#### Digital zoom

Använd för att förminska eller förstora en bild på projektionsskärmen. Digital zoom är inte samma sak som optisk zoom och kan leda till försämrad bildkvalitet.

Observera: Zoominställningarna behålls när projektorn slås av.

#### **Bildförskjutning**

Justera den projicerade bildens läge.

- **Horisontell**: Använd ◀ och ► för att justera den projicerad bildens läge horisontellt.
- Vertikal: Använd ▲ och ▼ för att justera den projicerad bildens läge vertikalt.

**Observera:** När ingångssignalen är 2K-upplösningstid och 3D-tid, är bildförskjutning inte tillgänglig.

#### **Geometrisk korrigering**

Konfigurera de geometriska inställningarna för att forma om bilden för olika projiceringsytor.

#### V Keystone

Justera bildstörning vertikalt och gör bilden mer kvadratisk. Vertikal keystone används för att korrigera formen på en keystone-justerad bild där över- och nederkanten sluttar åt ena sidan. Detta är avsett att användas med vertikala applikationer på axel.

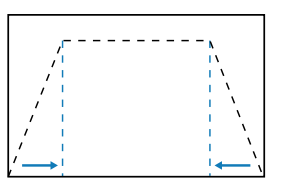

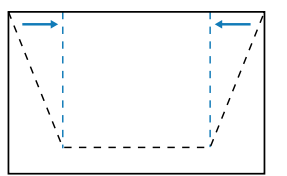

#### H Keystone

Justera bildstörning horisontellt och gör bilden mer kvadratisk. Horisontell keystone används för att korrigera formen på en keystone-justerad bild där den vänstra och högra bildkanten är olika långa. Detta är avsett att användas med vertikala applikationer på axel.

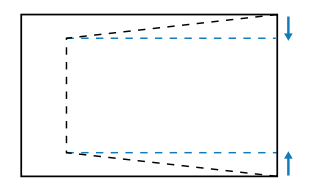

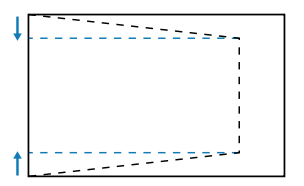

#### <u>4 hörn</u>

Forma om bilden genom att flytta bildens fyra hörn för att den ska passa en specifik projiceringsyta.

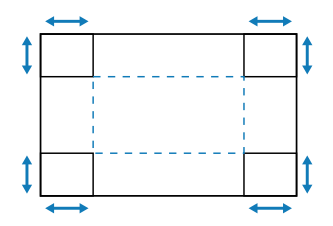

#### <u>Warping</u>

Aktivera eller inaktivera tillämpningen av varpningsjusteringseffekten.

#### **Vridningsjustering**

Använd warping för att justera bilden för att anpassa efter kanten på projektionsytan (skärm) eller för att eliminera bildstörning (orsakad av en ojämn yta).

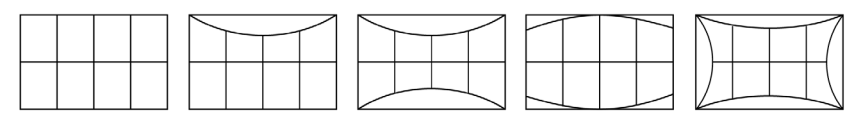

#### <u>Rutnätsfärg</u>

Välj en rutnätsfärg varpa mellan grön, magenta, röd och cyan.

#### <u>Återställ</u>

Återställ geometrisk korrigering till standardvärdena.

#### Skärmmeny

#### Menyplacering

Välj menyplatsen från Överst till vänster, Överst till höger och Mitten.

#### **Menytimer**

Ställ in hur länge menyn ska visas på skärmen.

#### Information Göm

Aktivera eller inaktivera hörninformationsmeddelandena, som ingångskälla, IP-adress osv.

#### Bakgrund

Ställ in en bakgrundsfärg för att visa när ingångssignalen identifieras. De tillgängliga alternativen är Blå och Svart.

#### Signal

Läs mer om hur man konfigurerar projektorns indatainställningar.

#### **Autosignal**

När Autosignal aktiveras, identifierar och väljer projektorn automatiskt ingångssignalen. När du har valt en ingångskälla, tryck på Ingång på fjärrkontrollen eller knappsatsen för att ändra till andra tillgängliga källor. När funktionen är inaktiverad, tryck på Ingång för att öppna undermenyn Aktiva ingångar.

#### Snabb återsynkronisering

När denna funktion aktiveras blir den automatiska identifieringen snabbare.

#### Ingångssignal

Välj en ingångssignal från källistan. De tillgängliga ingångskällorna är HDMI1, HDMI2 och HDBaseT.

#### **EDID-inställningar**

Ändra EDID-versioner.

- 1.4: Kompatibel med vanliga videosignaler.
- **2.0**: Stödjer 4K videosignaler. Ställ in denna när du visar 4K video med en enhet som stödjer 4K video.

#### <u>Återställ</u>

Återställ signalinställningarna till standardvärdena.

#### Orientering

Ändra bildens riktning genom att välja ett korrekt projiceringsläge.

#### <u>Tak</u>

Aktivera funktionen för takmonteringsinstallation.

#### <u>Bak</u>

Kontrollera funktionen för bakprojicering.

#### Testmönster

Välj ett testmönster. De tillgängliga alternativen är Av, Grönt rutnät, Magenta rutnät, Vitt rutnät, Vit, Svart, Röd, Grön, Blå, Gul, Magenta, Cyan, ANSI-kontrast 4x4, Färgfält och Fokus.

### Återställ

Återställ alla visningsinställningar till standardvärdena.

### Kommunikationsmeny

Kommunikationsmenyn används för att konfigurera inställningarna som ger projektorn möjlighet att kommunicera med andra projektorer eller kontrollenheter.

#### Undermenyer

- Fjärrinställning
- Nätverksinställningar
- Kontroll
- Baudhastighet
- Kommandoformat
- Återställ

#### Fjärrinställning

Konfigurera inställningarna för den infraröda (IR) fjärrkontrollen.

#### **Fjärrkod**

Inställning av Fjärrkod kan förhindra störning från andra identiska fjärrkontroller. När denna inställning justeras måste du även ändra motsvarande kontroll-ID på fjärrkontrollen. Se funktionen för knappen ID-inställning under punkt 17 på sidan sidan 34.

#### **Snabbnyckel**

IR-mottagningsfunktionen för projektorn kan inaktiveras tillfälligt med kortkommando (0-9) för att förhindra IR-störning mellan projektorer. Fjärrkontrollens ID måste ställas in på Alla.

**Observera:** Genom att aktivera fjärrlåsfunktionen visas fjärrlåsikonen [ ] i övre högra hörnet på skärmen.

#### **Fjärrmottagare**

Ställ in fjärrmottagaren för projektorn för att styra kommunikationen mellan projektorn och IR-fjärrkontrollen.

- Fram: Aktivera eller inaktivera den främre fjärrmottagaren.
- Övre: Aktivera eller inaktivera den övre fjärrmottagaren.
- HDBaseT: Välj På för att ställa in HDBaseT-terminalen som fjärrmottagare.

#### **Observera:**

- Endast en av den främre och den övre IP-mottagaren kan startas eller stängas av åt gången.
- Systemet identifierar automatiskt när en kabelansluten fjärrkontroll ansluts, och när en kabelsluten fjärrkontroll identifieras inaktiverar systemet mottagning och kontroll av signaler från trådlös fjärrkontroll.

#### Användare1/Användare2/Användare3

Tilldela en funktion till knapparna Användare1, Användare2 och Användare3 på fjärrkontrollen. Då kan du enkelt använda funktionen utan att gå via OSDmenyerna. De tillgängliga funktionerna är Färgläge, A/V mute, Färgtemperatur, Orientering, Bildförhållande, Frys skärm, Nätverksinställningar, Ljudavstängning och Skärmmeny.

**Observera:** När funktionerna Frys och Ljudavstängning aktiveras, visas respektive ikon i det övre högra hörnet på skärmen: Frysikon [11]/Ljudavstängningsikon [12].

#### Nätverksinställningar

Konfigurera projektorns nätverkställningar

#### LAN-gränssnitt

Specificera LAN-gränssnittet till RJ-45 eller HDBaseT.

#### **Nätverksstatus**

Visa status för nätverksanslutningen. (Skrivskyddad)

#### MAC-adress

Visa MAC-adress. (Skrivskyddad)

#### <u>DHCP</u>

Starta DHCP för att automatiskt erhålla IP-adress, nätmask, gateway och DNS.

#### IP-adress

Tilldela projektorns IP-adress.

#### <u>Subnätmask</u>

Tilldela projektorns nätmask.

#### **Gateway**

Tilldela projektorns gateway.

#### DNS 1/DNS 2

Tilldela projektorns DNS 1/DNS 2.

#### <u>Tillämpa</u>

Tillämpa inställningarna för det kabelanslutna nätverket.

**Observera:** Om du har justerat inställningarna för DHCP, IP-adress, Subnätmask, Gateway, DNS1/2, måste du köra "Tillämpa" innan systemet tillämpar inställningarna på nätverksinställningarna.

#### <u>Återställ</u>

Återställ nätverksinställningarna till standardvärdena.

#### Kontroll

Denna projektor kan fjärrstyras av en dator eller annan extern enhet genom kabelansluten nätverksanslutning. Det ger användaren möjlighet att styra en eller flera projektorer från ett fjärrstyrningscenter, exempelvis starta och stänga av projektorn och justera ljusstyrka eller kontrast.

Använd Kontrollundermenyn för att välja en kontrollenhet för projektorn.

#### **Crestron**

Styr projektorn med Crestron-kontroll och relaterad programvara (Port: 41794). För mer information, besök https://www.crestron.com.

#### <u>PJLink</u>

Styr projektorn med PJLink Class2-kommandon (Port: 4352). För mer information, gå till http://pjlink.jbmia.or.jp/english.

#### <u>AMX</u>

Styr projektorn med AMX-enheter (Port: 9131). För mer information, gå till http://www.amx.com.

#### <u>HTTP</u>

Styr projektorn med webbläsare (Port: 80). Mer information finns i "Översikt över webbkontrollpanelen" på sidan 74.

#### **Baudhastighet**

Ställ in baud-hastigheten för Seriell port in och Seriell port ut. De tillgängliga alternativen är 9600, 19200, 38400, 57600 och 115200 (standard).

#### Kommandoformat

Växla mellan tillgängliga kontrollkommandon. För de två styrfunktionerna och kommandona som styrs, se tabellen "RS232 Protokollfunktionslista" på sidan 103.

### Återställ

Återställ all kontrollinställningar till standardvärdena.

#### Installera nätverkskontroll

#### LAN-/RJ45-funktion

För enkelhet och användarvänlighet, har projektorn flera olika nätverk och funktioner för fjärrhantering.

LAN/RJ45-funktion av projektorn via nätverket, t.ex. fjärrhantering: Start/ avstängning, ljusstyrka och kontrastinställningar.

#### HDBaseT-funktion

Använd en LAN-kabel som säljs kommersiellt för att ansluta projektorns HDBaseTport till en HDBaseT-överföringsenhet som säljs kommersiellt.

Projektorns HDBaseT-port stödjer HDMI-signaler (HDCP) från överföringsenheter, kontrollsignaler från externa enheter (seriell, LAN) och fjärrkontrollsignaler (IR-kommandon).

**Observera:** Se bruksanvisningen som medföljer din HDBaseT överföringsenhet för att ansluta till dina externa enheter.

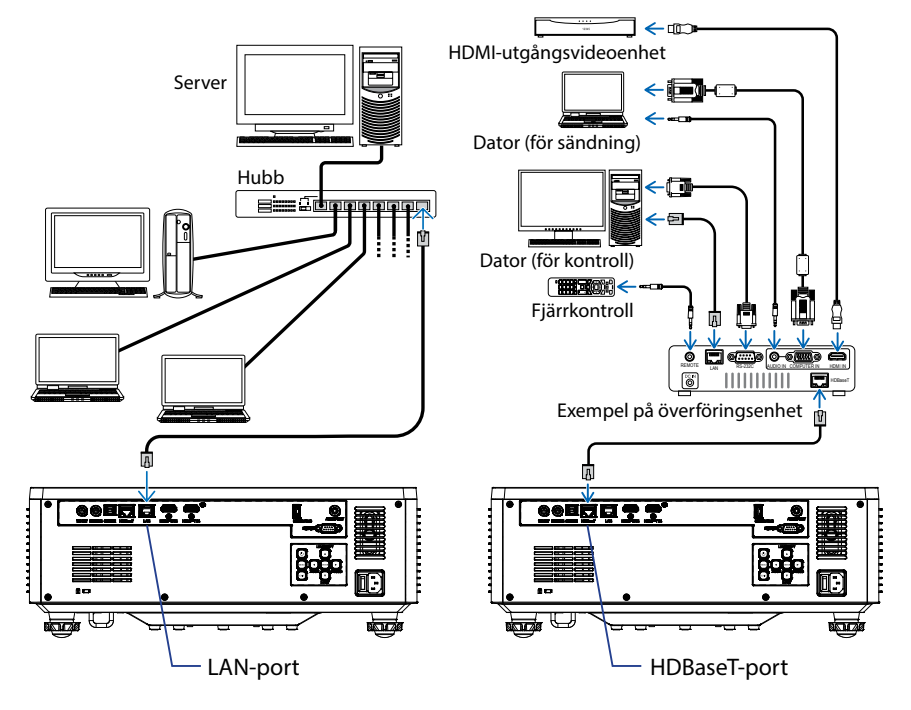

#### Exempel på anslutningar med kabelansluten LAN och HDBaseT
#### Funktioner för fast LAN-terminal

Denna projektor kan styras via LAN-porten med en dator (bärbar) eller andra externa enheter som stödjer styrfunktioner som NaViSet Administrator 2/Web control/Crestron Connected V2/AMX (Device-Discovery)/PJLink Class2.

#### Använda webbkontrollpanelen

Webbkontrollpanelen ger användaren möjlighet att konfigurera inställningarna för olika projektorer från en persondator eller mobilenheter.

#### <u>Systemkrav</u>

För att använda webbkontrollpanelen måste dina enheter och programvara uppfylla minimikraven för systemet.

- Rj45-kabel för HDBaseT-port: CAT.6A
- Rj45-kabel för LAN-port: CAT.5e
- Stationär dator, bärbar dator, mobiltelefon eller surfplatta med en webbläsare

#### Översikt över webbkontrollpanelen

Konfigurera projektorns inställningar med hjälp av webbläsaren.

| HOME                   | Main                   |                      |
|------------------------|------------------------|----------------------|
| Ø Main                 |                        |                      |
| IMAGE                  | Direct Key             | White Balance        |
| Advanced Image         | Power                  | Color Temperature    |
| Other                  | Power On               | Cool *               |
| DISPLAY                | A/V Mute<br>Enable     | Red Gain             |
| <b>₽</b> Lens          |                        | 50                   |
| 🗲 Signal               | General                | Green Gain           |
| F Geometric Correction | Remote Code            | 50                   |
| ₣ Other                | 0                      | Blue Gain            |
| COMMUNICATION          | Color Mode             | Dad Officat          |
| A Network Setup        | Presentation •         | 50                   |
|                        |                        | Green Offset         |
| Central                | Scale                  | 50                   |
| Conitor                | Digital Zoom           | Blue Offset          |
| Crestron Connected V2  | 100                    | 50                   |
| - Other                | Image Shift Horizontal |                      |
| SYSTEM                 | 50                     | Advanced Color       |
| Administrator          | Image Shift Vertical   | Color Correction Red |
| G                      | 50                     | 🖉 Setting            |

| Meny          | Beskrivning                                                                                                    |
|---------------|----------------------------------------------------------------------------------------------------|
| HOME (HEM)    | Visa projektorinformationen och information om firmwareversion.                                                                                                 |
| BILD          | För att konfigurera bildinställningar.                                                                                                    |
| Bild          | För att konfigurera inställningarna för att projicera bilder korrekt i<br>enlighet med dina installationsförhållanden.                                          |
| KOMMUNIKATION | Kommunikationsmenyn används för att konfigurera<br>inställningarna som ger projektorn möjlighet att kommunicera<br>med andra projektorer eller kontrollenheter. |
| SYSTEM        | För att konfigurera systeminställningarna för projektorn.                                                                                                    |
| INFORMATION   | Visa projektorns information om dess status och inställningar.<br>Projektorinformationen är skrivskyddad.                                                       |
| SPRÅK         | Ställ in systemets visningsspråk.                                                                                                    |

**Observera:** Webbmenyn visas endast på engelska.

#### Öppna webbkontrollpanelen

När nätverket är tillgängligt, anslut projektorn och datorn till samma nätverk. Använd projektoradressen som webbadress (URL) för att öppna webbkontrollpanelen i en webbläsare.

1. Kontrollera projektoradressen genom att använda skärmmenyn.

#### • Inställning: Kommunikation ⇒ Nätverksinställningar ⇒ IP-adress.

- 2. Öppna en webbläsare och ange projektoradressen i adressfältet.
- 3. Webbsidan omdirigerar till webbkontrollpanelen.
- 4. Vid första anslutningen anger du användarnamn och lösenord i fälten för användarnamn och lösenord som följer:
  - Användarnamn: admin
  - Lösenord: (Lämna tomt och behöver inte anges)

#### **Observera:**

- Vid första inloggningen behöver du inte ange något lösenord.
- Du måste ange ett eget lösenord när du har loggat in, och det bör vara ett starkt lösenord.
- Skydda lösenordet mot otillbörlig användning, och var uppmärksam på människor omkring dig när du skriver in det. Om du misstänker att lösenordet kommit i orätta händer ska du genast byta ut det.

#### Datum och tid

Datum och tid kan ställas in på projektorn, och projektorn kan automatiskt justera tiden genom NTP-servern.

| r Luis                  |                 |        |        |        |        |
|-------------------------|-----------------|--------|--------|--------|--------|
|                         | Date and Time   |        |        |        | B Save |
| F Geometric Correction  |                 |        |        |        |        |
|                         | Date and Time   |        |        |        |        |
| COMMUNICATION           | Clock Mode      |        |        |        |        |
| A Network Setup         | Year            | Month  |        | Day    |        |
| A Email Notification    | 2024            | 05     |        | 07     |        |
| 📥 Control               | Hour            | Minute |        | Second |        |
| A Crestron Connected V2 | 17              | 26     |        | 37     |        |
| dia Other               | NTP Server      |        |        |        |        |
| SYSTEM                  | time.google.com | *      | Hourly |        | 7      |
| Administrator           | Time Zone       |        |        |        |        |
| Cate and Time           | UTC+06:00       | -      |        |        |        |
| ¢¢ Schedule             |                 |        |        |        |        |
| 😂 Uograde               |                 |        |        |        |        |
| ne Other                |                 |        |        |        |        |
| INFORMATION             |                 |        |        |        |        |
| Information             |                 |        |        |        |        |
| AMOUNCE                 |                 |        |        |        |        |
| 6                       |                 |        |        |        |        |

#### Klockläge

Du kan välja att justera tiden manuellt eller genom NTP-servern.

#### <u>Manuell</u>

Ställ in systemets datum och tid manuellt. Om man aktiverar "Manuell" inställning, kan man endast justera inställningarna År/Månad/Dag/Timme/Minut/Sekund.

#### Använd NTP-server

Korrigera systemets datum och tid i motsvarande tidszon genom NTP-servern. Om man aktiverar "Använd NTP-server" kan man endast justera NTP-server/ Uppdateringsintervall/Tidszon/Sommartid.

#### År

Ställ in år manuellt. Intervallet som kan ställas in är 2000-2037.

#### Månad

Ställ in månad manuellt. Intervallet som kan ställas in är 1-12.

#### Dag

Ställ in dag manuellt. Intervallet som kan ställas in är 1-31.

#### Timme

Ställ in timmar manuellt. Intervallet som kan ställas in är 00-23.

#### Minut

Ställ in minuter manuellt. Intervallet som kan ställas in är 00-59.

#### Sekund

Ställ in sekunder. Intervallet som kan ställas in är 00-59.

#### **NTP-server**

Systemet tillhandahåller följande vanligt förekommande NTP-servrar at välja mellan:

- 1. time.google.com
- 2. asia.pool.ntp.org
- 3. europe.pool.ntp.org
- 4. north-america.pool.ntp.org

#### Uppdateringsintervall

Intervallet med vilket systemet automatiskt synkroniserar tiden efter NTP-serveren. Stöd varje timme/dag.

#### Tidszon

Systemet stödjer 38 tidszoner från UTC+14 till UTC-12.

#### Sommartid

Inställningen av sommartid kan aktiveras eller inaktivera efter behov i området dr projektorn används. När man aktiverar DST justerar systemet automatisk tiden efter den valda tidszonen.

#### <u>Schema</u>

Projektorn kan schemaläggas så att den upprepar funktioner varje dag i veckan.

| ✗ Geometric Correction     | Schedule                                                                                                    |                                                                                                    |               |                            |              |                                            |                           | til Seat    |
|----------------------------|----------------------------------------------------------------------------------------------------|----------------------------------------------------------------------------------------------------|---------------|----------------------------|--------------|--------------------------------------------|---------------------------|-------------|
|                            | Schedule                                                                                                    |                                                                                                    |               |                            |              |                                            |                           | in the      |
| ≠ Other                    | Schedule View                                                                                                    |                                                                                                    |               |                            |              |                                            |                           |             |
| COMMUNICATION              | Schedule Mc                                                                                                    | ais                                                                                                    |               |                            |              |                                            |                           |             |
| A Network Setup            | ViewToday Tuesda                                                                                                    | Pγ                                                                                                    |               |                            |              |                                            |                           |             |
| Email Notification         | Reset Scheclule                                                                                                    |                                                                                                    |               |                            |              |                                            |                           |             |
| L Control                  |                                                                                                    |                                                                                                    |               | 🖉 Rose                     | 1            |                                            |                           |             |
| Crestron Connected V2      |                                                                                                    |                                                                                                    |               |                            |              |                                            |                           |             |
| A Other                    | Monday                                                                                                    |                                                                                                    | Tuesday       |                            |              | Wednesday                                  |                           |             |
| SYSTEM<br>O Arbitriciteday | Schodule Ers                                                                                                    | shie                                                                                                    | <b>(</b> ) Se | hedule Enable              |              | Silling Solo                               | dule Enable               |             |
| OC Date and Time           | 01                                                                                                    | - NA                                                                                                    | 01 17         | 10 Standby (Norm           | sel Standby) | 01                                         |                           | NA          |
| 00 Schedule                | 02                                                                                                    | - NA                                                                                                    | 02 17:        | 11 Power On                |              | 02                                         |                           | NIA         |
| 0\$ Upgrade                | 04                                                                                                    | - NA                                                                                                    | 04            | - NA                       |              | 04                                         |                           | NA          |
| 0\$ Other                  | 05                                                                                                    | NA                                                                                                    | 05            | NA                         |              | 05                                         |                           | NA          |
|                            | 06                                                                                                    |                                                                                                    | 06            | - NA                       |              | 06                                         | -9-                       | NA          |
|                            | 07                                                                                                    | ·····NA                                                                                                    | 07 10         | NA                         |              | 07                                         | aga -                     | NA          |
|                            | 08                                                                                                    |                                                                                                    | 08 ÷÷         | - N/A                      |              | 08                                         |                           | NW          |
|                            | 09                                                                                                    | NA                                                                                                    | 09 -+-        | NA                         |              | 09                                         | -9-                       | NA          |
|                            | 10                                                                                                    | NA                                                                                                    | 10            | - N/A                      |              | 50                                         |                           | NA          |
|                            | 11                                                                                                    | ·· N34                                                                                                    | 11            | - N/A                      |              | 11                                         |                           | NA          |
|                            | 12 -+                                                                                                    | - NA                                                                                                    | 12 +          | - NA                       |              | 12                                         | ÷.                        | NA          |
|                            | 10                                                                                                    | - NA                                                                                                    |               | NUM                        |              | 13                                         |                           | NA          |
|                            | 54                                                                                                    | - NA                                                                                                    | 16            | - NA                       |              | 54                                         |                           | NDA         |
|                            | 10                                                                                                    | - NA                                                                                                    | 15 +          | - NA                       |              | 15                                         |                           | NA          |
|                            | Cons Case of Ta                                                                                                    |                                                                                                    | Com France    | The second                 |              | 19<br>Constants To                         |                           |             |
|                            |                                                                                                    | £ Crev                                                                                                    |               | u<br>Biren                 |              |                                            | Ø Ceny                    |             |
|                            |                                                                                                    | 🕄 Reset                                                                                                    |               | S Rece                     |              |                                            | Ø Amet                    |             |
|                            |                                                                                                    |                                                                                                    |               |                            |              |                                            |                           |             |
|                            | Thursday                                                                                                    |                                                                                                    | Friday        |                            |              | Saturday                                   |                           |             |
|                            | Schedule En                                                                                                    | atla                                                                                                    |               | tet (a Costia              |              | 5.00                                       | di la Ecolta              |             |
|                            |                                                                                                    |                                                                                                    |               |                            |              |                                            |                           |             |
|                            | 01                                                                                                    | NA NA                                                                                                    | 01            | -+-                        | NA           | 00                                         |                           | NA          |
|                            | 00 -0                                                                                                    | NA NA                                                                                                    | 00            |                            | NA           | 03                                         | ->-                       | NA          |
|                            | 04 +0                                                                                                    | NA                                                                                                    | 04            |                            | NA           | 04                                         |                           | NA          |
|                            | 05                                                                                                    | NA                                                                                                    | 05            |                            | NA           | 05                                         |                           | NA          |
|                            | 06                                                                                                    | NA                                                                                                    | 06            |                            | NA           | 06                                         |                           | NA          |
|                            | 07                                                                                                    | - NA                                                                                                    | 07            |                            | NA           | 07                                         |                           | NA          |
|                            | 00                                                                                                    | NA                                                                                                    | 06            |                            | NA           | 08                                         |                           | NA          |
|                            | 09                                                                                                    | - NA                                                                                                    | 09            |                            | NW           | 09                                         |                           | NW          |
|                            | 10                                                                                                    | NA                                                                                                    | 10            |                            | NIA          | 50                                         |                           | NA          |
|                            | 11 ····                                                                                                    | ··· NA                                                                                                    | 11            | 111                        | NIA          | 11                                         |                           | NA          |
|                            | 12                                                                                                    | NA                                                                                                    | 12            |                            | NW           | 12                                         |                           | NVA         |
|                            | 13 ···                                                                                                    | NA                                                                                                    | 13            |                            | NA           | 13                                         |                           | NA          |
|                            | 14                                                                                                    | NA                                                                                                    | 14            | -1-                        | NA           | 34                                         |                           | NA          |
|                            | 15                                                                                                    | - NA                                                                                                    | 15            |                            | NA           | 15                                         |                           |             |
|                            | 16                                                                                                    | ALC: NO.                                                                                                    | 16            |                            |              |                                            |                           | NW          |
|                            | Constraints                                                                                                    |                                                                                                    | 6             |                            | NA           | 16                                         |                           | NW.         |
|                            | Copy Exects To                                                                                                    | £ 600                                                                                                    | Copy Events   | ь<br><u>р</u> скр          | NW.          | 16<br>Capy Events To                       | <br>D_000                 | NK.         |
|                            | Capy Sweets To                                                                                                    | D Copy                                                                                                    | Copy Frends   | la<br>Ø Com                |              | 36<br>Capy Events To                       | <br>D Conv                | NK<br>NK    |
|                            | Copy Founds To                                                                                                    | D Copy<br>I Reset                                                                                                    | Copy Events   | Th<br>D Com<br>D Inco      | NA           | 16<br>Capy Events To                       | <br>D Casy<br>D Root      | NA<br>NA    |
|                            | Copy Forein Te                                                                                                    | தி Copy<br>இ Preset                                                                                                    | Copy Forents  | la<br>Ø Cogn<br>Ø Rece     |              | 16<br>Capy freents lin                     | ->-<br>© Copy<br>Ø Reset  | NA<br>NA    |
|                            | Copy French To Copy French To Sunday Sunday Schedule Dn                                                                                                    | E Cov                                                                                                    | CopyFounds    | la<br>D Caso<br>D Rose     | N.K.         | 14<br>Capy Founds To                       | }-<br>₿ Coor<br>Ø Reset   | NKA.<br>NKA |
|                            | Copy Francis To Copy Francis To Sundary Sundary Structure To                                                                                                    | E Copy<br>27 Rest                                                                                                    | Copy Fronts   | la<br>D Capy<br>Z Pase     |              | 16<br>Capy Ivents To                       | ->-<br>© Copy<br>Ø Reset  | NKA.<br>NKA |
|                            | Sunday Standay 01 02 02 02                                                                                                    | 20 Copy<br>27 Rest<br>28 No.                                                                                                    | Cay from      | la<br>🔔 Cerr               | ля.          | 16<br>Capy Events To                       | -j-                       | NK.<br>NK   |
|                            | Coppforms Is     Sanday     Sounday     Sounday                                                                                                    | 2) Core<br>2) Core<br>2) Doort<br>- NO.<br>- NO.<br>- NO.                                                                                                    | Cay Fresh     | la<br>Ø Can                |              | 16<br>Capy Events In                       | -i-                       | NK.<br>NK   |
|                            | тат — — — — — — — — — — — — — — — — — —                                                                                                    |                                                                                                    |               | la                         |              | 16<br>Capy Events In                       | _;-<br>₽ Cary<br>₽ keet   | NA<br>NA    |
|                            | rm                                                                                                    | 2 Corp<br>2 Door<br>2 Door |               | is<br>(2) Capy<br>(2) Pase |              | 26<br>Capy Foreta Sin                      | _;-<br>₽ Carr<br>₽ Reet   | NA NA       |
|                            | Example         Copy Events 1s           Scheduly         Scheduly 2s           01         ~~~~           02         ~~~           03         ~~~           04         ~~           05         ~~           05         ~~                                                                                                    | Corp     Corp                                                                                                    |               | la<br>© Copy<br>Ø Rose     |              | 16<br>Capy forms for                       |                           | NA NA       |
|                            | Earnel average         Schwednik Bar           01                                                                                                    | Doc           Cray         Image           Image         NA           NA         NA           NA         NA           NA         NA           NA         NA           NA         NA           NA         NA           NA         NA           NA         NA           NA         NA                                                                                                    |               | la<br>Ø Capy<br>Ø Rose     |              | 16<br>Capy Forents for                     | sin Cour<br>Cour<br>Court | NA<br>NA    |
|                            | Caper Family     Caper Family     Standay     Schedule Env 01  03  04  05  05  07  00  00  00  00  00  00  00  00  00  00  00  00  00  00  00  00  00  00  00  00  00  00  00  00  00  00  00  00  00  00  00  00                                                                                                    | Dot           C Capy           C2 Insut           C2 Insut           C2 Insut           C           NA           NA <tr td=""></tr>                                                                                                    |               | la<br>S Carp<br>S Rose     |              | 16<br>Capy Events San                      | <br>B Cany<br>I Bant      | NA<br>NA    |
|                            |                                                                                                    |                                                                                                    |               |                            |              |                                            |                           |             |
|                            | Copy Forms 16     Copy Forms 16     Copy Fo                                                                                                    | All Case<br>C Case<br>T Tomat<br>All An<br>- NA<br>- NA<br>- NA<br>- NA<br>- NA<br>- NA<br>- NA<br>- NA<br>- NA<br>- NA<br>- NA<br>- NA<br>- NA                                                                                                    |               | la<br>O Corp<br>O Toor     |              | 16<br>Capy Events Sa                       |                           | NA<br>NA    |
|                            | re                                                                                                    | Distance           Creat           Distance           -           NA           -           NA           -           NA           -           NA           -           NA           -           NA           -           NA           -           NA           -           NA           -           NA           -           NA           -           NA           -           NA           -           NA                                                                                                    | Capitan       | b<br>Ø Corr<br>Ø Door      |              | 14<br>Capp Events So                       |                           | NA<br>NA    |
|                            | те 49<br>Сертини №<br>Болбор №<br>00 — 49<br>00 — 49<br>00 — | AN           Crow         NA           -         NA           -         NA                                                                                                    | Capitan       | b<br>∲ Corr<br>£3 Hour     |              | 14<br>Capp Events So                       | L Corp.<br>A Const        | NA<br>NA    |
|                            | re         P           Carpinon Ib         Schedur           Schedur         Schedur           Sc                                                                                                    | Distance           Control           Control          Control<                                                                                                    |               | te<br>⊕ Corre<br>S Faur    |              | 14<br>Capy found ha                        | i) (ay                    | NA.<br>NA   |
|                            | T         T           Carptons II         Social X           Social X         Social X           Dial Control X         Social X           Dial Control X         Social X                                                                                                    |                                                                                                    |               | k<br>β°Cort<br>ββ Bear     |              | 14<br>Capp forem. In                       | it fan                    | 94          |
|                            | т (ранина)<br>Сертина)<br>Банкиска<br>Банкиска<br>Бан                                                                                                    | AB           Cross           D from           AB           -         NA           -         NA                                                                                                    |               | € Can<br>C Can<br>C Tear   |              | 14<br>Capy forem. In                       | B Con                     | 94.<br>94.  |
|                            | at         at           Cartonski         Statut           Statut         Statut           Statut         Statut                                                                                                    | Description           Comment           Comment           All           -           NA           -           NA           NA           NA           NA           NA           <                                                                                                    |               | te<br>₽ Cont<br>C) Boor    |              | 14<br>Capy Foreira No                      | La Cana<br>S anne         | 94          |
|                            | m         m           Certificants         Certificants           Statuto         Certificants           Statuto         Certificants           Certificants         Certificants           Certificants         Certificants           Certificants         Certificants           Certificants         Certificants           Certificants         Certificants           Certificants         Certificants           Certificants         Certificants           Certificants         Certificants           Certificants         Certificants           Certificants         Certificants           Certificants         Certificants           Certificants         Certificants                                                                                                    |                                                                                                    |               | C Cape                     |              | 14<br>Capy Foreira No                      | شر (con<br>ک text         | NA.<br>NA.  |
|                            | att         att           Carptions         Carptions           Statut         Carptions           Statut         Carptions           Carptions         Carptions           Carptions         Carptions           Carptions         Carptions           Carptions         Carptions           Carptions         Carptions           Carptions         Carptions           Carptions         Carptions           Carptions         Carptions           Carptions         Carptions           Carptions         Carptions           Carptions         Carptions                                                                                                    | Com     Com     C                                                                                                    |               | 2 Core<br>3 France         |              | 14<br>Capy Founds Into<br>Capy Founds Into | i Cony<br>2 Tour          | 84          |
|                            | Captions     Captions                                                                                                    | Com     Com     C                                                                                                    |               | D<br>C Care<br>C Tear      |              | 14<br>Capi Founds Inn                      | Ω (on<br>β terr           | NA.<br>NA.  |

#### Schemavy

Visar den aktuella ingångssignalen för projektorn.

#### <u>Schemaläge</u>

Aktivera/inaktivera schemalagda händelser.

### <u>Visa idag</u>

Visa den aktuella veckodagen.

#### <u>Återställ schema</u>

Återställ alla schemalagda händelseinställningar.

#### Måndag-Söndag

Visa lista över händelser för veckodag.

#### Aktivera schema

Aktivera/inaktivera alla schemalagda händelser för dagen.

#### Händelse 01-16

Stödjer upp till 16 händelser per dag.

#### Skapa schema

Skapa ny händelse för dag.

#### <u>Timme</u> Användaren kan ställa in 00 till 23 för timmar.

<u>Minut</u>

Användaren kan ställa in 00 till 59 för minuter.

#### **Funktion**

Stödjer funktionerna Ströminställningar/ Ingångskälla/ Ljuskälla-läge/ AV Ljudavstängning.

#### <u>Händelse</u>

Tillhandahåller följande händelser baserat på användarens valda funktion:

#### 1. Ströminställningar

- i. Ström på: Startar projektorn.
- ii. Vänteläge (Normal standby): Sätter projektorn i vänteläge och ströminställningen på Normalt vänteläge.
- iii. Vänteläge (Nätverk standby): Sätter projektorn i vänteläge och ströminställningen på Nätverk i vänteläge.
- iv. Vänteläge (Sova): Sätter projektorn i vänteläge och ströminställningen på Vila.

#### 2. Ingångskälla

- i. HDMI 1: Får projektorn att ändra ingångskälla till HDM 1-port.
- ii. HDMI 2: Får projektorn att ändra ingångskälla till HDM 2-port.
- iii. HDBaseT: Får projektorn att ändra ingångskälla till HDBaseT-port.

#### 3. Ljuskälla-läge

- i. Normal: Aktiverar projektorn och ställer in ljusläget på Normal.
- ii. Eco.: Aktiverar projektorn och ställer in ljusläget på Energisparläge.
- iii. Konstant ljusstyrka: Aktiverar projektorn och ställer in ljusläget på Konstant ljusstyrka.
- iv. Konstant ström: Aktiverar projektorn och ställer in ljusläget på Konstant ström.
- 4. A/V ljud av
  - i. A/V Ljudavstängning På: Får projektorn att stänga av ljud-/ videokällans ljud.
  - ii. A/V Ljud av: Får projektorn att sätta på ljud-/videokällans ljud.

#### Kopiera händelser till

Kopiera schemalagda händelser under dagen.

#### Aktuell dag

Visa veckodagen.

#### <u>Kopiera till</u>

Användare kan kopiera schemalagda händelser till andra dagar (söndag till lördag).

#### Återställ

Återställ schemalagda händelser för dagen.

### Systemmeny

Läs mer om hu man konfigurerar systeminställningarna för projektorn.

#### Undermenyer

- Standbyläge
- Ströminställningar
- Inställning av ljuskälla
- Knappsats LED-inställningar
- Säkerhet
- 12V-utlösare
- Hög höjd
- Ljudinställningar
- Användardata
- Återställ

#### Standbyläge

Ställ in projektorns vänteläge.

#### Normal standby

Minsta energiförbrukning (0,5 Watt) som inte medger nätverkskontroll.

#### Nätverk standby

Låg energiförbrukning (< 2 Watt) som gör att LAN-modulen kan övergå till viloläge och kan väckas med Wake on LAN (WoL). När LAN-modulen väcks med WoL är projektorn redo att ta emot kommandon över nätverket.

#### <u>Sova</u>

Mer energiförbrukning som gör det möjligt att kontrollera projektorn över nätverket.

#### Ströminställningar

Konfigurera projektorns energiinställningar.

#### <u>Direktpåslag</u>

Välj "På" för att aktivera läget för direkt ström. Projektorn slås på automatiskt när ström tillförs, utan att man behöver trycka på "Ström"-knappen på projektorns knappsats eller fjärrkontroll.

#### Signal ström på

Aktivera denna funktion för att projektorn ska startas automatiskt när den ansluts till ingångskällorna HDMI och HDBaseT. Det gäller endast projektorns vänteläge är inställt på Vila.

#### Automatisk avstängning (min)

Ställ in en intervalltimer för att projektorn ska stängas av automatiskt om ingen signal identifieras inom den specificerade tiden. Tryck på ◀ och ▶ för att lägga till eller minska tiden, 1 minut för varje tryckning.

#### Insomningstimer (min)

Ställ in en intervalltimer för att projektorn ska stängas av automatiskt när den har varit igång en specificerad tid.

**Observera:** Under den sista minuten innan timern når den specificerade tiden, inklusive Auto. avstängning, Avstängningstimer och Säkerhetstimer, visas ett popup-meddelande på skärmen som varnar för att projektorn stängs av om 60 sekunder. Tryck på valfri knapp på fjärrkontrollen eller projektorns knappsats för att återställa timern och projektorn förblir igång.

#### Inställning av ljuskälla

Justera energisparinställningarna och ljusstyrkan mellan varje projektor när flera skärmar projiceras.

Om du vill variera ljusstyrkan, använd läget "Konstant ljusstyrka" eller "Konstant ström".

#### Ljuskälla-läge

Välj ett läge för ljuskälla beroende på installationskraven.

| • Normal              | Ljusstyrkan är fast på 100 %.                                                                                                    |
|-----------------------|----------------------------------------------------------------------------------------------------|
| • Eco.                | Ljusstyrkan är fast på 50 %.                                                                                                    |
|                       | Kontroll av ljusstyrka och fläkt minskar buller och<br>energiförbrukning.                                                                |
| • Konstant ljusstyrka | Ljusstyrkan kontrolleras för att hålla den konstant.<br>Ljusstyrkan kan justeras från 80 % till 50 %.                                    |
| • Konstant ström      | Bilden projiceras med ljusstyrka som har ställts in<br>med Ljusstyrka. Ljusstyrkan kan justeras från 100 %<br>till 10 %.                 |
|                       | Energiförbrukningen minskar i enlighet med<br>Brightness Level (Ljusstyrka), och den ändras<br>beroende på hur länge projektorn används. |
|                       |                                                                                                    |

**Observera:** Läget "Konstant ljusstyrka" håller ljusstyrkan konstant. Färgen blir inte konstant.

#### <u>Ljusstyrka</u>

Justera "Ljusstyrka" när du väljer "Konstant ljusstyrka" och "Konstant ström"i Ljusläge.

När du väljer "Normal" eller "Eco. kan du inte välja "Ljusstyrka".

#### Knappsats LED-inställningar

Aktivera eller inaktivera knappsatsens LED-belysning.

#### Säkerhet

Ställ in säkerhetsverifiering för att skydda projektorn.

#### <u>Säkerhet</u>

Välj På för att skydda projektorn med ett lösenord. Om man anger ett felaktigt lösenord visas ett popup-meddelande med en varning om att projektorn stängs av om 10 sekunder.

#### **Säkerhetstimer**

Specificera hur länge projektorn kan användas utan lösenordet. När timern räknat ner till 0 måste man ange ett lösenord för att använda projektorn. Timern startar om varje gång man startar projektorn.

#### Ändra lösenord

Ändra projektorns lösenord.

#### 12V-utlösare

Använd denna funktion för att aktivera eller inaktivera utlösaren.

**Observera:** 3,5 mm miniuttag av TS-typ med 12 V 200 mA (max.) uteffekt för kontroll av reläsystem.

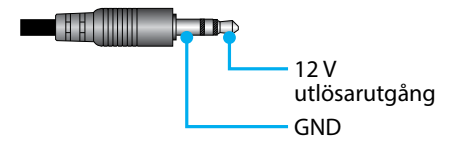

#### Hög höjd

Enheten har en inbyggd lufttrycksgivare och "Hög höjd" växlar automatiskt till "På" beroende på installationsplatsens höjd över havet. När Höghöjdsläge är satt i läge På, roterar kylfläkten med hög hastighet.

Om inte läget Hög höjd startar när höjden överstiger 1500 m, kan du ändra "Hög höjd" till "På" manuellt.

### Ljudinställningar

Konfigurera inställningarna för projektorns inbyggda högtalare.

#### <u>Volym</u>

Justerar volymnivån.

#### <u>Ljud av</u>

Stäng av eller sätt på projektorns ljud.

**Observera:** När man aktiverar funktionen Ljudavstängning visas ljudavstängningsikonen [196] i det övre högra hörnet på skärmen.

#### <u>Ljudutgång</u>

Välj ljudutgång mellan Intern högtalare och Linje ut.

#### <u>Återställ</u>

Återställ ljudinställningarna till standardvärdena.

#### Användardata

Man kan spara projektorinställningarna som användardata och läsa in inställningarna senare.

#### Spara alla inställningar

Spara alla projektorinställningarna som användardata. Man kan spara upp till 5 poster.

#### Ladda alla inställningar

Läs in användardata som sparats tidigare.

### Återställ

Återställ inställningarna till standardvärdena.

### <u>Återställ OSD</u>

Återställ skärmvisningsinställningarna till standardvärdena.

#### <u>Återställ allt</u>

Återställ alla projektorinställningar till standardvärdena.

#### Återställ tabell

|                  | Kategori                             | Syst          | tem            |
|------------------|--------------------------------------|---------------|----------------|
| Återställ sökväg | SubCategory                          | Åter          | ställ          |
|                  | SubSubCategory                       | Återställ OSD | Återställ allt |
|                  | Färgläge                             | ۲             | $\odot$        |
|                  | Ljusstyrka                           | ۲             | ۲              |
|                  | Kontrast                             | ۲             | ۲              |
|                  | Skärpa                               | ۲             | ۲              |
|                  | Gamma                                | ۲             |                |
| Bild             | Vitbalans                            | ۲             | ۲              |
|                  | Färgrymd                             | ۲             | ۲              |
|                  | Väggfärg                             | ۲             | ۲              |
|                  | Färgkorrigering                      | ۲             | •              |
|                  | Dynamisk kontrast                    | ۲             | ۲              |
|                  | Dynamiskt omfång                     | ۲             | ۲              |
|                  | 3D-inställningar                     | ۲             | O              |
|                  | Objektiv-Linsminne                   | ۲             | O              |
|                  | Objektiv-Linslås                     | ۲             | O              |
|                  | Bildförhållande                      | ۲             | $\odot$        |
|                  | Skala                                | ۲             | $\odot$        |
|                  | Skärmmeny                            | ۲             | ۲              |
|                  | Bakgrund                             | ۲             | O              |
|                  | Geometrisk korrigering - V Keystone  |               | O              |
| Bild             | Geometrisk korrigering - H Keystone  |               | $\odot$        |
|                  | Geometrisk korrigering - 4 hörn      |               | ۲              |
|                  | Geometrisk korrigering - Warping     |               | ۲              |
|                  | Geometrisk korrigering - Rutnätsfärg |               | O              |
|                  | Signal                               | ۲             | O              |
|                  | Orientering                          | ۲             | $\odot$        |
|                  | Frys skärm                           | ۲             | •              |
|                  | Testmönster                          | ۲             | $\odot$        |

|                  | Kategori                    | System        |                |  |
|------------------|-----------------------------|---------------|----------------|--|
| Återställ sökväg | SubCategory                 | Återställ     |                |  |
|                  | SubSubCategory              | Återställ OSD | Återställ allt |  |
|                  | Projektor-ID                | ۲             | ۲              |  |
| Kammunikatian    | Fjärrinställning            | ۲             | ۲              |  |
|                  | Nätverksinställningar       |               | ۲              |  |
| Kommunikation    | Kontroll                    |               | ۲              |  |
|                  | Baudhastighet               | ۲             | ۲              |  |
|                  | Kommandoformat              | ۲             | ۲              |  |
|                  | Standbyläge                 |               | ۲              |  |
|                  | Ströminställningar          | ۲             | ۲              |  |
|                  | Inställning av ljuskälla    | ۲             | ۲              |  |
| Curatana         | Knappsats LED-inställningar | ۲             | ۲              |  |
| System           | Säkerhet                    |               |                |  |
|                  | 12V-utlösare                | ۲             | ۲              |  |
|                  | Ljudinställningar           | ۲             | ۲              |  |
|                  | Användardata                | ۲             | ۲              |  |
| Språk            |                             |               | ۲              |  |

### Informationsmeny

Visa projektorns information om dess status och inställningar. Projektorinformationen är skrivskyddad.

#### Undermenyer

- Projektor
- Systemstatus
- Kontroll
- Kommunikation
- Signal
- FW-version

#### Projektor

Visar projektorns tillverkningsinformation.

#### <u>Modellnamn</u>

Visar projektorns modellnamn.

#### <u>Serienummer</u>

Visar projektorns serienummer.

#### Systemstatus

Visar projektorns systemstatusinformation.

#### <u>Standbyläge</u>

Visar aktuell inställning för projektorns vänteläge.

#### Projektortimmar totalt

Visar total användningstid för projektorn.

#### Ljuskälla timmar

Visar laseranvändningstid för projektorn.

#### Omgivningstemp.

Visar aktuell omgivningstemperatur för projektorn.

#### Systemtemp.

Visar aktuell systemtemperatur för projektorn.

#### Kontroll

Visar information om projektorns kontrollinställning.

#### <u>Fjärrkod</u>

Visar aktuell fjärrkodinställning för projektorn.

#### **Crestron**

Visar aktuell på-/av-inställning för Crestron för projektorn.

#### <u>PJ Link</u>

Visar aktuell på-/av-inställning för PJLink för projektorn.

#### <u>AMX</u>

Visar aktuell på-/av-inställning för AMX för projektorn.

#### <u>HTTP</u>

Visar aktuell på-/av-inställning för HTTP för projektorn.

#### Kommunikation

Visar information om projektorns kommunikationsinställning.

#### LAN-gränssnitt

Visar information om aktuella LAN-gränssnittsinställningar för projektorn.

#### MAC-adress

Visar information om projektorns MAC-adress.

#### <u>Nätverksstatus</u>

Visar projektorns nätverksanslutningsstatus.

#### DHCP

Visar projektorns DHCP-inställningar.

#### <u>IP-adress</u>

Visar aktuell IP-adress för projektorn.

#### <u>Subnätmask</u>

Visar aktuell nätmak för projektorn.

#### <u>Gateway</u>

Visar aktuell gateway för projektorn.

#### <u>DNS 1 / DNS 2</u>

Visar aktuell DNS1- och DNS2-adress för projektorn.

#### Signal

Visar information om projektorns ingångssignal.

#### Ingångssignal

Visar den aktuella ingångssignalen för projektorn.

#### <u>Upplösning</u>

Visar upplösning för projektorns nuvarande ingångssignalkälla.

#### **Signalformat**

Visar formatet för projektorns nuvarande ingångssignalkälla.

#### <u>Pixelklocka</u>

Visar pixelklockan för projektorns nuvarande ingångssignalkälla.

#### Horisontell uppdatering

Visar den horisontella uppdateringsfrekvensen för projektorns nuvarande ingångssignalkälla.

#### Vertikal uppdatering

Visar den vertikala uppdateringsfrekvensen för projektorns nuvarande ingångssignalkälla.

#### <u>Färgrymd</u>

Visar färgrymden för projektorns nuvarande ingångssignalkälla.

#### **FW-version**

Visar information om projektorns firmwareversion.

#### Main- / F-MCU- / A-MCU- / LAN- / Formatter- / HDBaseT-version

Visar information om projektorns firmwareversion.

## Språkmeny

Läs hur man väljer språk för projektorns skärmmeny.

#### Undermenyer

Språk

#### Språk

Välj språk för skärmmenyn. Språken som finns är engelska, tyska, franska, italienska, spanska, svenska, koreanska, polska, ungerska, ryska, grekiska, turkiska, portugisiska, arabiska, tjeckiska, traditionell kinesiska, norska, holländska, japanska, förenklad kinesiska och thailändska.

### Kompatibla upplösningar

Horisontellt: 15-255 kHz Vertikal: 23–120 Hz, 240 Hz

#### Digital

| Signal | Upplösning<br>(punkter) | Bildförhållan-<br>de | Uppdaterings-<br>frekvens (Hz) | Anmärkning                              |
|--------|-------------------------|----------------------|--------------------------------|-----------------------------------------|
| VGA    | 640 x 480               | 4:3                  | 60                             |                                         |
| SVGA   | 800 x 600               | 4:3                  | 60                             |                                         |
| XGA    | 1024 x 768              | 4:3                  | 60                             |                                         |
| WXGA   | 1280 x 768              | 15:9                 | 60                             | Endast stöd för EDID1.4                 |
| WXGA   | 1280 x 800              | 16:10                | 60                             |                                         |
| SXGA   | 1280 x 960              | 4:3                  | 60                             |                                         |
| SXGA   | 1280 x 1024             | 5:4                  | 60                             |                                         |
| FWXGA  | 1360 x 768              | 16:9                 | 60                             | Endast stöd för EDID1.4                 |
| FWXGA  | 1366 x 768              | 16:9                 | 60                             | Endast stöd för EDID1.4                 |
| WXGA+  | 1440 x 900              | 16:10                | 60                             |                                         |
| HD+    | 1600 x 900              | 16:9                 | 60                             |                                         |
| UXGA   | 1600 x 1200             | 4:3                  | 60                             |                                         |
| WSXGA+ | 1680 x 1050             | 16:10                | 60                             |                                         |
| WUXGA  | 1920 x 1200             | 16:10                | 60                             | Reducerar blankning                     |
| UWFHD  | 2560 x 1080             | 21:9                 | 24/25/30/50/60                 | Stödjer endast EDID 2.0                 |
| 480P   | 720 x 480               | 4:3                  | 60                             |                                         |
| 576p   | 720 x 576               | 5:4                  | 50                             |                                         |
| 720p   | 1280 x 720              | 16:9                 | 50/60/120                      |                                         |
| 1080p  | 1920 x 1080             | 16:9                 | 24/25/30/50/60/<br>120/240     | EDID2.0 har endast stöd<br>för 1080P240 |
| 2160p  | 3840 x 2160             | 16:9                 | 24/25/30/50/60                 | EDID1.4 stödjer upp till<br>2160P 30 Hz |
| 4K2K   | 4096 x 2160             | 17:9                 | 24/25/30/50/60                 | EDID1.4 stödjer upp till<br>4K2K 24Hz   |

#### 3D

| Signal | Upplösning<br>(punkter) | Bildförhållan-<br>de | Uppdaterings-<br>frekvens (Hz) | Anmärkning           |
|--------|-------------------------|----------------------|--------------------------------|----------------------|
| 720p   | 1280 x 720              | 16:9                 | 50/60                          | Upptill och nedtill  |
| 1080p  | 1920 x 1080             | 16:9                 | 24/60                          | Upptill och nedtill  |
| 1080p  | 1920 x 1080             | 16:9                 | 24/50/60                       | Sida vid sida (halv) |
| 720p   | 1280 x 720              | 16:9                 | 50/60                          | Frame packing        |
| 1080p  | 1920 x 1080             | 16:9                 | 24                             | Frame packing        |
| XGA    | 1024 x 768              | 4:3                  | 120                            | Ramsekventiell       |
| 720p   | 1280 x 720              | 16:9                 | 120                            | Ramsekventiell       |
| 1080p  | 1920 x 1080             | 16:9                 | 60/120                         | Ramsekventiell       |
| WUXGA  | 1920 x 1200             | 16:10                | 60                             | Ramsekventiell       |

## RS232 portinställning och signalanslutning

### **RS232 portinställning**

| Objekt              | Metod                  |
|---------------------|------------------------|
| Kommunikationsmetod | Asynkron kommunikation |
| Baudhastighet       | 115200                 |
| Databitar           | 8 bitar                |
| Paritet             | Ingen                  |
| Stoppbitar          | 1                      |
| Flödeskontroll      | Ingen                  |

#### **RS232 signalanslutning**

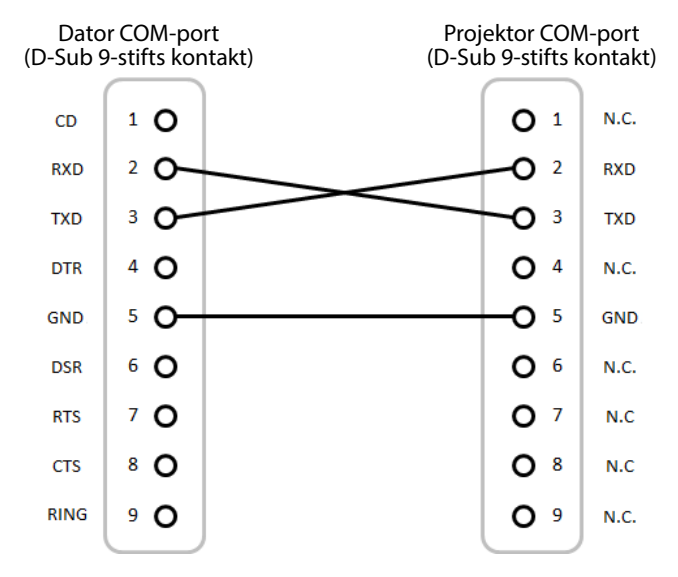

Observera: RS232-skalet e jordat.

## Bildstorlek och projektionsavstånd

| Storleken | på | projicerade      | bilder | är ′ | 1,64-1 | 3,35 | m |
|-----------|----|------------------|--------|------|--------|------|---|
|           | ~~ | p. 0). cc. a a c |        | ~    | .,•    | 0,00 |   |

| Skärmstorlek 16:9 (BxH)   |      |       |      |       |      | F     | Projekto | ravstånd | ł     |
|---------------------------|------|-------|------|-------|------|-------|----------|----------|-------|
| Diagonal längd på<br>bild |      | Bredd |      | Höjd  |      | Bred  |          | Tele     |       |
| tum                       | m    | tum   | m    | tum   | m    | tum   | m        | tum      | m     |
| 60                        | 1,52 | 52,3  | 1,33 | 29,4  | 0,75 | 64,6  | 1,64     | 103,5    | 2,63  |
| 70                        | 1,78 | 61,0  | 1,55 | 34,3  | 0,87 | 75,7  | 1,92     | 121,1    | 3,08  |
| 80                        | 2,03 | 69,7  | 1,77 | 39,2  | 1,00 | 86,8  | 2,20     | 138,7    | 3,52  |
| 90                        | 2,29 | 78,4  | 1,99 | 44,1  | 1,12 | 97,9  | 2,49     | 156,3    | 3,97  |
| 100                       | 2,54 | 87,2  | 2,21 | 49,0  | 1,25 | 109,0 | 2,77     | 173,9    | 4,42  |
| 120                       | 3,05 | 104,6 | 2,66 | 58,8  | 1,49 | 131,2 | 3,33     | 209,1    | 5,31  |
| 150                       | 3,81 | 130,7 | 3,32 | 73,5  | 1,87 | 164,5 | 4,18     | 261,8    | 6,65  |
| 180                       | 4,57 | 156,9 | 3,98 | 88,2  | 2,24 | 197,8 | 5,03     | 314,6    | 7,99  |
| 200                       | 5,08 | 174,3 | 4,43 | 98,0  | 2,49 | 220,0 | 5,59     | 349,8    | 8,88  |
| 250                       | 6,35 | 217,9 | 5,53 | 122,5 | 3,11 | 275,6 | 7,00     | 437,7    | 11,12 |
| 300                       | 7,62 | 261,5 | 6,64 | 147,1 | 3,74 | 331,1 | 8,41     | 525,7    | 13,35 |

### **Takmonteringsinstallation**

- 1. För att undvika skador på projektor ska du använda takmontering.
- 2. Om du vill använda en takmonteringssats från tredje part, kontrollera att skruvarna som används för att montera ett fäste vid projektorn uppfyller följande specifikationer:

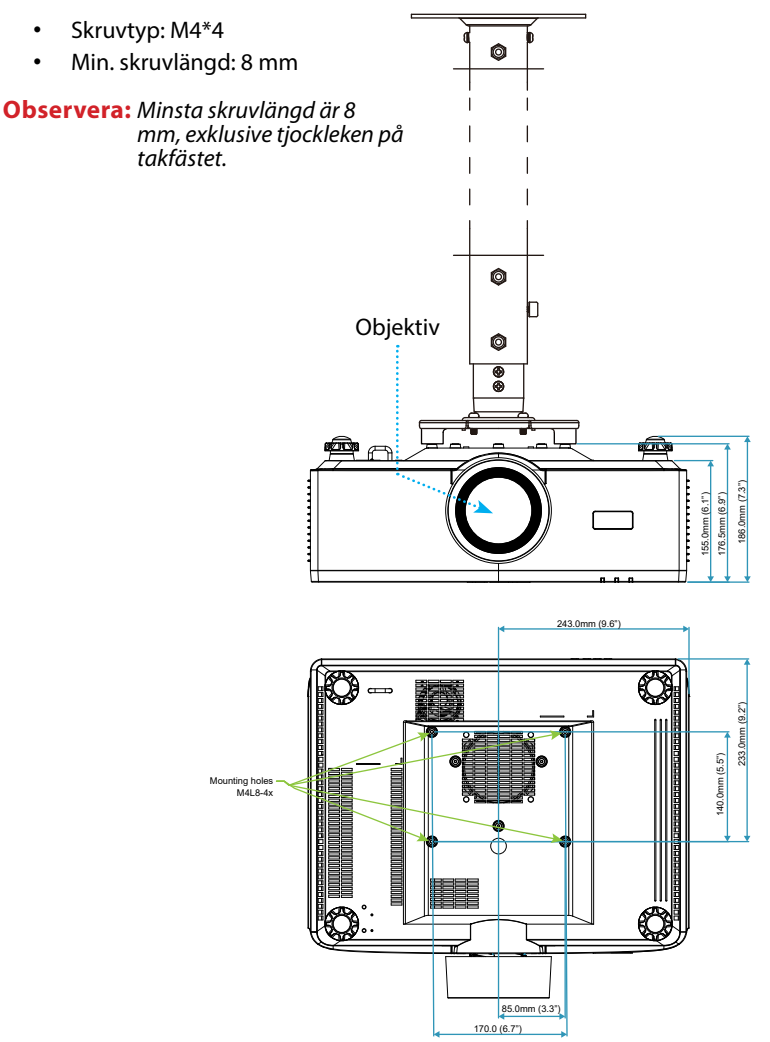

## Yttermått

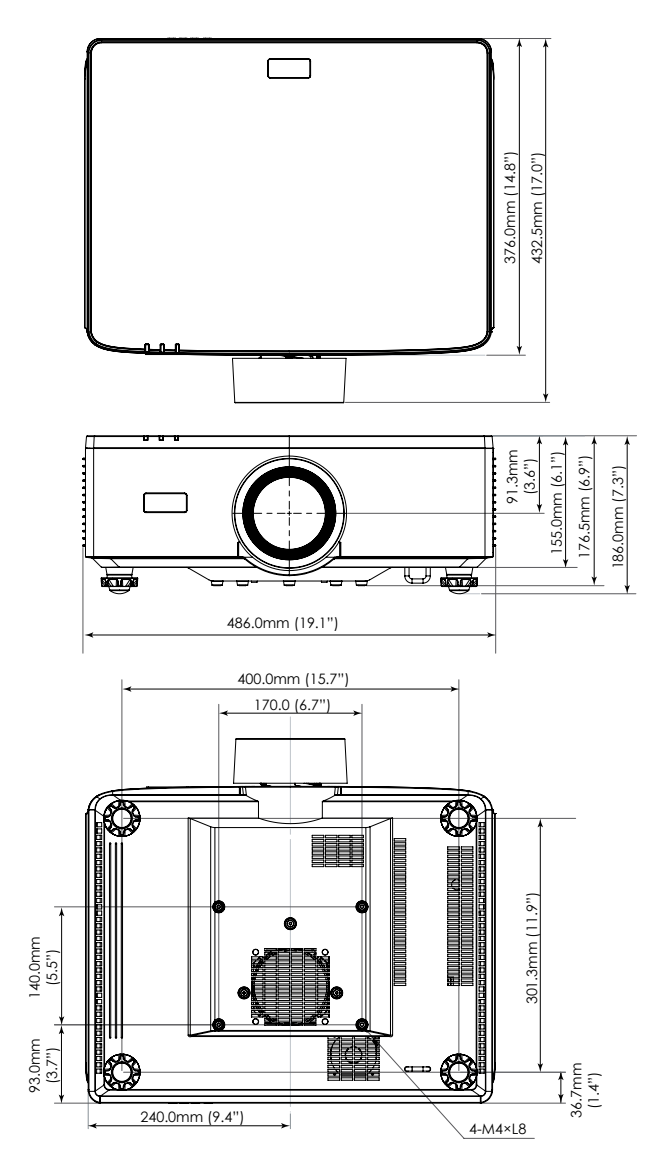

## Felsökning

Om du upplever problem med din projektor, se följande information. Om ett problem kvarstår ska du ta konakt med din lokala återförsäljare eller servicecenter.

#### Bildproblem

### Ingen bild syns på skärmen

- Var noga med att alla kablar och strömanslutningar är korrekt och säkert anslutna enligt beskrivning i avsnittet "Konfiguration och installation".
- Var noga med att stiften på kontakterna inte är böjda eller trasiga.
- Kontrollera att slutarfunktionen inte är på.

### Bilden är oskarp

- Tryck på Fokus på fjärrkontrollen eller projektorns knappsats. Tryck därefter på ▲ eller ▼ för att justera därefter fokus tills bilden är skarp och läsbar.
- Se till att projektionsskärmen är inom det avstånd som krävs av projektorn. (Se *Bildstorlek och projektionsavstånds*idan 94).

## Bilden sträcks ut när den visar 16:9 DVD-titel

- När du spelar upp anamorfisk DVD eller 16:10 DVD kommer projektorn att visa den bästa bilden i 16:9 format på projektorsidan.
- Om du spelar 4:3-format DVD-titel ska du ändra formatet till 4:3 i projektor-OSD.
- Ställ in visningsformatet som 16:9 (wide) aspect ratio-typ på din DVD-spelare.

### Bilden är för liten eller för stor

- Tryck på **ZOOM** på fjärrkontrollen eller projektorns knappsats. Tryck därefter på ▲ eller ▼ för att justera den projicerade bildens storlek.
- Flytta projektorn närmare eller längre bort från skärmen.
- Välj **Bild ⇒ Bildförhållande** i skärmmenyn för att ändra bildförhållandet.

### Bilden har sluttande sidor:

- Om möjligt fl yttar du på projektorn så att den är centrerad på skärmen och nedanför den understa kanten på skärmen.
- Tryck på **Geometric.** på fjärrkontrollen för att justera fjärrkodörvrängningar i de projicerade bilderna.

### Bilden är felvänd

• Välj **Bild ⇒ Orientering ⇒ Bak** i skärmmenyn för att vända bilden så att du kan projicera bakifrån en genomskinlig skärm.

#### Andra problem

Projektorn svarar inte på kontrollerna

• Om möjligt ska du stänga av projektor och koppla från strömsladden, samt vänta minst 20 sekunder innan strömmen ansluts igen.

#### Fjärrkontrollsproblem

Om fjärrkontrollen inte fungerar

- Kontrollera att vinkeln för fjärrkontrollen är riktad inom ±30 grader mot IRmottagaren och projektorn.
- Kontrollera att det inte finns några hinder mellan fjärrkontrollen och projektorn. Flytta dig inom 6 meter från projektorn.
- Kontrollera att batterierna är korrekt isatta.
- Byt batterier om de är förbrukade.

### LED-indikatorer och belysningsmeddelanden

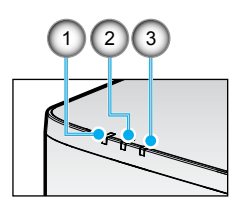

| Nr | Objekt          |
|----|-----------------|
| 1. | TEMP. INDIKATOR |
| 2. | STRÖMINDIKATOR  |
| 3. | STATUSINDIKATOR |

| Status                                   | STATUSIN-<br>DIKATOR | STRÖMINDIKATOR |                          |        | TEMP. IN-<br>DIKATOR     | Anmärkning                                           |  |  |
|------------------------------------------|----------------------|----------------|--------------------------|--------|--------------------------|------------------------------------------------------|--|--|
| Lampfärg                                 | Röd                  | Röd            | Grön                     | Orange | Röd                      |                                                      |  |  |
| STANDBY                                  | -                    | -              | -                        | PÅ     | -                        | -                                                    |  |  |
| STRÖM PÅ                                 | -                    | -              | PÅ                       | -      | -                        | -                                                    |  |  |
| UPPVÄRMNINGSLÄGE                         | -                    | BLINKAN-<br>DE | -                        | -      | -                        | -                                                    |  |  |
| NEDKYLNINGSLÄGE                          | -                    | -              | SNABBT<br>BLINKAN-<br>DE | -      | -                        | -                                                    |  |  |
| AV Ljud av/Slutare                       | BLINKANDE            | -              | PÅ                       | -      | -                        | -                                                    |  |  |
|                                          | F                    | ELSTATUS       |                          |        |                          | Återställning                                        |  |  |
| STRÖMFÖRSÖRJNINGS-<br>FEL (Strömavbrott) | PÅ                   | -              | -                        | -      | PÅ                       | Reparation                                           |  |  |
| FLÄKTLÅS                                 | -                    | -              | -                        | -      | LÅNGSAMT<br>BINKANDE     | Reparation                                           |  |  |
| HJULHASTIGHETSFEL                        | -                    | -              | -                        | -      | BLINKAN-<br>DE           | Reparation                                           |  |  |
| ÖVERHETTAD                               |                      |                |                          |        | PÅ                       | Starta om                                            |  |  |
| LD ÖVERHETTNING                          |                      |                |                          |        | PÅ                       | Starta om                                            |  |  |
| DMD<br>ÖVERTEMPERATUR                    |                      |                |                          |        | PÅ                       | Starta om                                            |  |  |
| VARNINGSSTATUS                           |                      |                |                          |        |                          | Återställning                                        |  |  |
| DÄMPNINGSEFFEKT                          | -                    | -              | -                        | -      | SNABBT<br>BLINKAN-<br>DE | Starta om eller kyl<br>ned omgivningstem-<br>peratur |  |  |
| DMD-SKYDDSLÄGE                           | SNABBT<br>BLINKANDE  | -              | -                        | -      | SNABBT<br>BLINKAN-<br>DE | Starta om eller kyl<br>ned omgivningstem-<br>peratur |  |  |

#### **Observera:**

- Blinkande är 1 s; Snabbt blinkande är 500 ms; Långsamt blinkande är 3 s.
- Reparation betyder att enheten måste repareras och växelströmskabeln måste dras ur enheten.
- Starta om betyder tryck på "strömbrytaren" på fjärrkontrollen igen.
- DIM Power (Minska strömmen)
- DMD-SKYDDSLÄGE: Dämpa ljusstyrka till Energisparläge. Läge.

### Specifikationer

Detta avsnitt innehåller teknisk information om projektorns prestanda.

#### Projektor

| Modellnamn            |                        | XP-P721Q-W XP-P601Q-W                                     |                                                                     |                        |  |  |  |  |
|-----------------------|------------------------|-----------------------------------------------------------|---------------------------------------------------------------------|------------------------|--|--|--|--|
| Metod                 |                        | 1 Chip DLP-typ                                            |                                                                     |                        |  |  |  |  |
| Upplösning            |                        |                                                           | 4K UHD (3840 punkter x 2160 rader)                                  |                        |  |  |  |  |
| Specifika             | tioner för h           | uvudenhetens o                                            | delar                                                               |                        |  |  |  |  |
|                       | DMD-                   | Storlek                                                   | 1,65 cm (bildförhållande: 16:9)                                     |                        |  |  |  |  |
|                       | panel                  | Pixlar (*1)                                               | 2.073.600 (1920 punkter x 1080 rader)                               |                        |  |  |  |  |
|                       | Projicering            | Jslinser                                                  | F=2,0-2,4/f=18,7-29,6 mn                                            | n                      |  |  |  |  |
|                       |                        | Zoom                                                      | Motordriven                                                         |                        |  |  |  |  |
|                       |                        | Fokus                                                     | Motordriven                                                         |                        |  |  |  |  |
|                       |                        | Linsförskjut-<br>ning                                     | Motordriven                                                         |                        |  |  |  |  |
|                       | Ljuskälla              |                                                           | Laserdiod                                                           |                        |  |  |  |  |
| Ljusutstr             | ålning (* <b>2</b> ) ( | *3)                                                       | 7200 lm 6000 lm                                                     |                        |  |  |  |  |
| Skärmsto              | orlek (visnin          | gsavstånd)                                                | 1,6-13,4 m                                                          |                        |  |  |  |  |
| Färgreproducerbarhet  |                        | 10 bitars färgbehandling (cirka 1,07 miljarder<br>färger) |                                                                     |                        |  |  |  |  |
| Skanningsfrekvens     |                        |                                                           |                                                                     |                        |  |  |  |  |
| Horisontell           |                        |                                                           | 15 KHz till 255 KHz                                                 |                        |  |  |  |  |
| Vertikal              |                        |                                                           | 24 Hz till 85 Hz, 120 Hz fö                                         | r 2D/3D, 240 Hz för 2D |  |  |  |  |
| In-/utgångsterminaler |                        |                                                           |                                                                     |                        |  |  |  |  |
|                       |                        | Videoingång                                               | Type-A x 2, Deep Color, LipSync, HDCP (*4), 4                       |                        |  |  |  |  |
|                       | HDMI 1/2               | Ljudingång                                                | Samplingsfrekvens: 32/44,1/48 kHz<br>Samplingsbitar: 16/20/24 bitar |                        |  |  |  |  |
|                       |                        | Videoingång                                               | RJ-45 x 1, Deep Color, LipSync, HDCP (*4), 4K                       |                        |  |  |  |  |
|                       | HDBaseT<br>Ljudingång  |                                                           | Samplingsfrekvens: 32/44,1/48 kHz<br>Samplingsbitar: 16/20/24 bitar |                        |  |  |  |  |
|                       | LJUD UT                |                                                           | Miniuttag för stereo x 1                                            |                        |  |  |  |  |
|                       | USB                    |                                                           | USB-typ A x 1, 5,0 V/1,5 A stömförsörjning                          |                        |  |  |  |  |
| SERVICE               |                        |                                                           | USB typ B x 1                                                       |                        |  |  |  |  |

| Modellnamn                     |                                         | XP-P721Q-W                                                                                          | XP-P601Q-W     |  |  |  |  |  |
|--------------------------------|-----------------------------------------|----------------------------------------------------------------------------------------------------|----------------|--|--|--|--|--|
| Kontrollt                      | erminaler                               |                                                                                                    |                |  |  |  |  |  |
|                                | LAN                                     | RJ-45 x 1, 10BASE-T/100BASE-TX                                                                      |                |  |  |  |  |  |
|                                | RS232                                   | D-Sub 9-pin x 1, RS232C                                                                             |                |  |  |  |  |  |
|                                | REMOTE IN (Ingång för<br>fjärrkontroll) | Miniuttag för stereo x 1                                                                            |                |  |  |  |  |  |
|                                | 12 V UT                                 | Miniuttag för stereo x 1                                                                            |                |  |  |  |  |  |
| Inbyggd                        | högtalare                               | 10 W x 2                                                                                            |                |  |  |  |  |  |
| Användningsmiljö               |                                         | Driftstemperatur 0 till 45 °C<br>Luftfuktighet vid användning: 10 till 85 % (utan<br>kondens)       |                |  |  |  |  |  |
|                                |                                         | Förvaringstemperatur: -10 till 60 °C<br>Luftfuktighet vid förvaring: 20 till 90 % (utan<br>kondens) |                |  |  |  |  |  |
|                                |                                         | Användningshöjd: 0 till 3048 m (1524 till 3048 m):<br>Ställ in [Hög höjd] på [På])                  |                |  |  |  |  |  |
|                                |                                         | 0 till 762 m: 0 °C-45 °C<br>762 till 1524 m: för 0 °C-35 °C<br>1524 till 3048 m: för 0 °C-30 °C     |                |  |  |  |  |  |
| Strömför                       | sörjning                                | 100-240 VAC, 50/60 Hz                                                                               |                |  |  |  |  |  |
| Energifö                       | rbrukning                               | 530 W (100-120 V)/520 W (200-240 V)                                                                 |                |  |  |  |  |  |
| Energifö                       | rbrukning (Vänteläge)                   |                                                                                                    |                |  |  |  |  |  |
|                                | Nätverksaktiverad                       | mindre än 2,0 W (100–12<br>mindre än 2,0 W (200–24                                                  | 0 V)/<br>0 V)/ |  |  |  |  |  |
|                                | Nätverk inaktiverat                     | mindre än 0,5 W (100–12<br>mindre än 0,5 W (200–24                                                  | 0 V)/<br>0 V)/ |  |  |  |  |  |
| Nominell ingångsström          |                                         | 6,5 A (100–120 V)–2,6 A (200–240 V)                                                                 |                |  |  |  |  |  |
| Specifikationer för strömkabel |                                         | 10 A eller högre                                                                                    |                |  |  |  |  |  |
| Yttermått                      |                                         | 486 mm (bredd) x 186 mm (höjd) x 432,5 mm<br>(djup) (inklusive utskjutande delar)                   |                |  |  |  |  |  |
|                                |                                         | 486 mm (bredd) x 176,5 mm (höjd) x 432,5 mm<br>(djup) (utan utskjutande delar)                      |                |  |  |  |  |  |
| Vikt                           |                                         | 14,7 kg                                                                                             |                |  |  |  |  |  |

#### **Observera:**

- \*1 Effektiva pixlar är fler än 99,99 %.
- \*2 Överensstämmelse med ISO 21118-2020
- \*3 Detta är ljusutstrålningsvärdet (lumen) när [Färgläge] står på [Ljus] och [Ljusläge] står på [Normal]. Om man väljer något annat läge kan ljusutstrålningsvärdet sjunka lite.
- \*4 Om du inte kan visa material via HDMI- och HDBaseT-ingången, behöver det inte betyda att projektorn inte fungerar som den ska. Med implementering av HDCP kan det finnas tillfällen då visst innehåll skyddas med HDCP och kanske inte visas till följd av HDCP-gemenskapens beslut/avsikt (Digital Content Protection, LLC).

- Video: Deep Color, 8/10/12-bit, Lip Sync.

- Ljud: LPCM: upp till 2 ch, samplingshastighet 32/44,1/48 KHz, samplingsbit; 16/20/24-bit

- Version: HDMI: Stödjer HDCP 2.2

- HDBaseT: Stödjer HDCP 2.2
- Dessa specifikationer och produktens konstruktion kan ändra utan föregående information.

För mer information, besök:

**USA**: https://www.sharpnecdisplays.us

Europa: https://www.sharpnecdisplays.eu

Globalt: https://www.sharp-nec-displays.com/global/

## **RS232 Protokollfunktionslista**

#### Kommandoformat - A

| Funktion               |     | Koddata |     |     |     |     |     |     |
|------------------------|-----|---------|-----|-----|-----|-----|-----|-----|
| STRÖM PÅ               | 02H | 00H     | 00H | 00H | 00H | 02H |     |     |
| STÄNG AV               | 02H | 01H     | 00H | 00H | 00H | 03H |     |     |
| VALD INMATNING HDMI 1  | 02H | 03H     | 00H | 00H | 02H | 01H | A1H | A9H |
| VALD INMATNING HDMI 2  | 02H | 03H     | 00H | 00H | 02H | 01H | A2H | AAH |
| VALD INMATNING HDBaseT | 02H | 03H     | 00H | 00H | 02H | 01H | BFH | C7H |

#### Kommandoformat - B

| Funktion               | Koddata |   |   |   |      |      |      |   |
|------------------------|---------|---|---|---|------|------|------|---|
| STRÖM PÅ               | Р       | 0 | W | R | (SP) | (SP) | (SP) | 1 |
| STÄNG AV               | Р       | 0 | W | R | (SP) | (SP) | (SP) | 0 |
| VALD INMATNING HDMI 1  | I       | R | G | В | (SP) | (SP) | 3    | 1 |
| VALD INMATNING HDMI 2  | I       | R | G | В | (SP) | (SP) | 3    | 2 |
| VALD INMATNING HDBaseT | I       | Ν | Е | Т | (SP) | (SP) | 5    | 1 |
| AV LJUDAVSTÄNGNING AV  | I       | м | В | К | (SP) | (SP) | (SP) | 0 |
| AV LJUDAVSTÄNGNING PÅ  | I       | м | В | К | (SP) | (SP) | (SP) | 1 |
| LJUDAVSTÄNGNING AV     | М       | U | Т | Е | (SP) | (SP) | (SP) | 0 |
| LJUDAVSTÄNGNING PÅ     | м       | U | Т | E | (SP) | (SP) | (SP) | 1 |

**Observera:** (SP) i parameterområde betyder "space(20h)" i ASCII-kod.

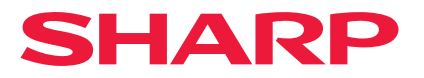

Ver.1 10/24